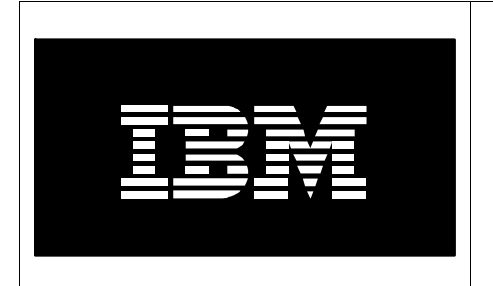

# ATS Power Systems Accelerator Clinic

# Lab 2 Power Systems BladeCenter Advanced

# Advanced Virtualization Topics on the POWER7 Blade Servers

November 2010

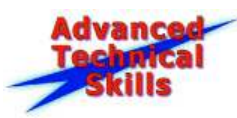

# **Table of Contents**

| Lab I | Hardware Overview                                      | 3  |
|-------|--------------------------------------------------------|----|
| Lab2  | – Virtual I/O Server Integrated Virtualization Manager | 5  |
| Intro | duction                                                | 5  |
| Obje  | ctives                                                 | 5  |
| Mate  | rials Required for Lab                                 | 5  |
| Time  | Required for Lab                                       | 6  |
| I.    | Configuring IVM on the Blade                           | 6  |
|       | A. Login to IVM's CLI                                  | 6  |
|       | B. Login to IVM GUI                                    | 6  |
| II.   | Configuring the VIO Server                             | 9  |
|       | A. Ethernet Bridging Setup                             | 9  |
|       | B. Shared Ethernet Adapter Setup                       | 11 |
| III.  | Configuring Link Aggregation                           | 13 |
| IV.   | Configuring Live Partition Mobility                    | 15 |
|       | A. Configuring the Partition Mobility Environment      | 16 |
|       | B. Creating Logical Partitions                         | 18 |
|       | 1. Configuring NPIV Configuration                      | 21 |
|       | C. Configuring LPM for Linux                           | 24 |
|       | D. Active Migration Setup                              | 25 |
|       | E. Inactive Migration Setup                            | 27 |
| V.    | Installing AIX or Linux on the Logical Partition       | 29 |
|       | A. Configuring the LPAR for AIX Install                | 29 |
|       | B. Configuring the LPAR for Linux Install              | 34 |
| VI.   | Installing IBM I on a Power7 Blade                     | 65 |
| VII.  | Creating Multiple IEEE VLANS                           | 71 |
| Adde  | endum                                                  | 72 |

# **Blade Hardware Configuration**

The blades used for this lab (Power7 blades) will have a team number assigned to them in the charts below. Each blade has four IPs assigned allowing them to be installed as a stand-alone server or as an LPARed server. If you have chosen to work on the Basic Lab then your blade will be installed as a stand-alone server with the exception of IBM i which has to be installed on an LPAR in IVM. Since IBM i installs may take the full 90 minute lab period, we ask you to start the installation first then go back to the Navigating the Advanced Management Module Menus section of the lab (Section 1).

If you have chosen the Advanced Lab, you will be creating LPARs and will have the choice of loading either AIX or Linux on your LPAR. All of the blades have VIO already installed on them. Your team number will be assigned prior to starting the lab.

#### Power\_BladeCenter H Chassis 1 AMM – 172 25 254 40 (Login: PSTRAIN2/PSTRAIN2)

| Bay # | Server Name  | Private IP Address / | LPAR Name / | LPAR IP Address /      | Team   |
|-------|--------------|----------------------|-------------|------------------------|--------|
| ·     |              | Purpose              | Hostname    | SMP                    | Number |
| 1     | BCH1 JS12 1  | 172.25.254.21        | N/A         | N/A                    |        |
|       |              | NIM SERVER           |             |                        |        |
| 2/3   | BCH1 JS43 2  | 172.25.254.22 - IVM  | BCH1 2 LP1  | 172.25.254.50 - AIX    |        |
|       |              |                      | BCH1_2_LP2  | 172.25.254.51 - RedHat |        |
|       |              |                      | BCH1_2_LP3  | 172.25.254.52 - SUSE   |        |
|       |              |                      | BCH1_2_LP4  | 172.25.254.53 - IBM i  |        |
| 4     | BCH1_PS701_4 | 172.25.254.23 - IVM  | BCH1_4_LP1  | 172.25.254.54 - AIX    | 1      |
|       |              |                      | BCH1_4_LP2  | 172.25.254.55 - RedHat |        |
|       |              |                      | BCH1_4_LP3  | 172.25.254.56 - SUSE   |        |
|       |              |                      | BCH1_4_LP4  | 172.25.254.57 - IBM i  |        |
| 5     | BCH1_PS700_5 | 172.25.254.24 - IVM  | BCH1_5_LP1  | 172.25.254.58 - AIX    | 2      |
|       |              |                      | BCH1_5_LP2  | 172.25.254.59 - RedHat |        |
|       |              |                      | BCH1_5_LP3  | 172.25.254.60 - SUSE   |        |
|       |              |                      | BCH1_5_LP4  | 172.25.254.61 - IBM I  |        |
| 6     | BCH1_PS701_6 | 172.25.254.25 - IVM  | BCH1_6_LP1  | 172.25.254.62 - AIX    | 3      |
|       |              |                      | BCH1_6_LP2  | 172.25.254.63 - RedHat |        |
|       |              |                      | BCH1_6_LP3  | 172.25.254.64 - SUSE   |        |
|       |              |                      | BCH1_6_LP4  | 172.25.254.65 - IBM i  |        |
| 7     | BCH1_PS701_7 | 172.25.254.26 - IVM  | BCH1_7_LP1  | 172.25.254.66 - AIX    | 4      |
|       |              |                      | BCH1_7_LP2  | 172.25.254.67 - RedHat |        |
|       |              |                      | BCH1_7_LP3  | 172.23.254.68 - SUSE   |        |
|       |              |                      | BCH1_7_LP4  | 172.25.254.69 - IBM i  |        |
| 8     | BCH1_PS701_8 | 172.25.254.27 - IVM  | BCH1_8_LP1  | 172.25.254.70 - AIX    | 5      |
|       |              |                      | BCH1_8_LP2  | 172.25.254.71 - RedHat |        |
|       |              |                      | BCH1_8_LP3  | 172.25.254.72 - SUSE   |        |
|       |              |                      | BCH1_8_LP4  | 172.25.254.73 - IBM i  |        |
| 9/10  | BCH1_PS702_9 | 172.25.254.28 - IVM  | BCH1_9_LP1  | 172.25.254.74 - AIX    | 6      |
|       |              |                      | BCH1_9_LP2  | 172.25.254.75 - RedHat |        |
|       |              |                      | BCH1_9_LP3  | 172.25.254.76 - SUSE   |        |
|       |              |                      | BCH1_9_LP4  | 172.25.254.77 - IBM i  |        |
| 11    | BCH1_JS22_11 | 172.25.254.29 - IVM  | BCH1_11_LP1 | 172.25.254.78 - AIX    |        |
|       |              |                      | BCH1_11_LP2 | 172.25.254.79 - RedHat |        |
|       |              |                      | BCH1_11_LP3 | 172.25.254.80 - SUSE   |        |
|       |              |                      | BCH1_11_LP4 | 172.25.254.81 - IBM i  |        |
| 12    | BCH1_JS22_12 | 172.25.254.30 - IVM  | BCH1_12_LP1 | 172.25.254.82 - AIX    |        |

| Bay # | Server Name  | Private IP Address / | LPAR Name /            | LPAR IP Address /      | Team   |
|-------|--------------|----------------------|------------------------|------------------------|--------|
| -     |              | Purpose              | Hostname               | SMP                    | Number |
|       |              |                      | BCH1_12_LP2            | 172.25.254.83 - RedHat |        |
|       |              |                      | BCH1_12_LP3            | 172.25.254.84 - SUSE   |        |
|       |              |                      | BCH1_12_LP4            | 172.25.254.85 - IBM i  |        |
| 13    | BCH1_JS22_13 | 172.25.254.31 - IVM  | BCH1_13_LP1            | 172.25.254.86 - AIX    |        |
|       |              | DEMO                 | BCH1_13_LP2            | 172.25.254.87 - RedHat |        |
|       |              | _                    | BCH1_13_LP3            | 172.25.254.88 - SUSE   |        |
|       |              |                      | BCH1_13_LP4            | 172.25.254.89 - IBM i  |        |
| 14    | BCH1_JS22_14 | 172.25.254.32 - IVM  | BCH1_14_LP1            | 172.25.254.90 - AIX    |        |
|       |              | DEMO                 | BCH1_14_LP2            | 172.25.254.91 - RedHat |        |
|       |              | _                    | BCH1_14_LP3            | 172.25.254.92 - SUSE   |        |
|       |              |                      | BCH1 <sup>14</sup> LP4 | 172.25.254.93 - IBM i  |        |

### Power BladeCenter H Chassis 2 AMM - 172.25.254.101 (Login: PSTRAIN2/PSTRAIN2)

| Bav # | Server Name  | Private IP Address / | LPAR Name             | LPAR IP Address /       | Team   |
|-------|--------------|----------------------|-----------------------|-------------------------|--------|
| ~~    |              | Purpose              |                       | Purpose                 | Number |
| 1     | BCH2 PS700 1 | 172.25.254.33 - IVM  | BCH2 1 LP1            | 172.25.254.94 - AIX     | 7      |
|       |              |                      | BCH2 <sup>1</sup> LP2 | 172.25.254.95 - RedHat  | ,      |
|       |              |                      | BCH2 <sup>1</sup> LP3 | 172.25.254.96 - SUSE    |        |
|       |              |                      | BCH2_1_LP4            | 172.25.254.97 - IBM i   |        |
| 2     | BCH2_PS700_2 | 172.25.254.34 - IVM  | BCH2_2_LP1            | 172.25.254.98 - AIX     | 8      |
|       |              |                      | BCH2_2_LP2            | 172.25.254.99 - RedHat  | _      |
|       |              |                      | BCH2_2_LP3            | 172.25.254.100 - SUSE   |        |
|       |              |                      | BCH2_2_LP4            | 172.25.254.120 - IBM i  |        |
| 3     | BCH2_PS700_3 | 172.25.254.35 - IVM  | BCH2_3_LP1            | 172.25.254.121 - AIX    | 9      |
|       |              |                      | BCH2_3_LP2            | 172.25.254.122 - RedHat |        |
|       |              |                      | BCH2_3_LP3            | 172.25.254.123 - SUSE   |        |
|       |              |                      | BCH2_3_LP4            | 172.25.254.124 - IBM i  |        |
| 4     | BCH2_PS700_4 | 172.25.254.36 - IVM  | BCH2_4_LP1            | 172.25.254.125 - AIX    | 10     |
|       |              |                      | BCH2_4_LP2            | 172.25.254.126 - RedHat |        |
|       |              |                      | BCH2_4_LP3            | 172.25.254.127 - SUSE   |        |
|       |              |                      | BCH2_4_LP4            | 172.25.254.128 - IBM i  |        |
| 5     | BCH2_PS701_5 | 172.25.254.37 - IVM  | BCH2_5_LP1            | 172.25.254.129 - AIX    | 11     |
|       |              |                      | BCH2_5_LP2            | 172.25.254.130 - RedHat |        |
|       |              |                      | BCH2_5_LP3            | 172.25.254.131 - SUSE   |        |
|       |              |                      | BCH2_5_LP4            | 172.25.254.132 - IBM i  |        |
| 6     | BCH2_PS701_6 | 172.25.254.38 - IVM  | BCH2_6_LP1            | 172.25.254.133 - AIX    | 12     |
|       |              |                      | BCH2_6_LP2            | 172.25.254.134 - RedHat |        |
|       |              |                      | BCH2_6_LP3            | 172.25.254.135 - SUSE   |        |
|       |              |                      | BCH2 6 LP4            | 172.25.254.136 - IBM i  |        |

### **Additional Network Information**

| Description | Private IP Address      |
|-------------|-------------------------|
| Gateway     | 172.25.254.6            |
| Subnet Mask | 255.255.255.0           |
| DNS Servers | 172.16.0.1 & 172.16.0.2 |
| Domain      | training.sc.ibm.com     |

# Lab 2 – Advanced Virtualization Topics

## Introduction

In this lab, you will learn how to configure Ethernet Bridging, Shared Ethernet Adapters, Link Aggregation, NPIV, Live Partition Mobility, to create virtual adapters and LPARs. You also have the option of installing IBM i on an LPAR which may take the entire 90 minute lab period. If you are interested in installing IBM i, go to Section VI (page 65) of the lab. **Note:** Make sure the pop-up blocker is "**disabled**" on your browser.

# Objectives

At the completion of this lab exercise, you will be able to do the following:

- Configure VIOS/IVM
- Create a Logical Partition
- Configure Ethernet Bridging, Shared Ethernet, Live Partition Mobility, NPIV (View Only)
- Create a Virtual Adapter, SEA and VLANs
- Install Operating System on the Logical Partition (AIX, Linux or IBM i)

# **Materials Required for Lab**

- IBM Intranet connection and standard web browser with Java to properly access the equipment over the network
- Virtual I/O Server Version 2.2 or later
- One BladeCenter Chassis with one Ethernet Switch Module and one Power processorbased Blade
- Access to SAN Storage (already setup)
- IP Address of the NIM Server
- IP address, userid and password of the Advanced Management Module (will be provided before the lab)
- If you use SOL for console session ensure SOL is Ready on the Management Module
- Required Network Information for Installing VIOS 2.2 or later
- Required Network Information for Installing the Logical Partitions
- IVM login (will be provided before the lab)
- IP address for the blade and the Logical Partition (will be provided before the lab)

### **Time Required for Lab**

The time required to efficiently complete this lab exercise is 90 minutes.

# I. Configuring IVM on the Blade

For your convenience, IVM has already been installed on your blade but has NOT been configured. The first time you login to IVM you will have to change the password and accept the license. For more information on doing a fresh installation, refer to the Virtual I/O Server Integrated Virtualization Manager Redpaper at

http://www.redbooks.ibm.com/abstracts/redp4061.html?Open.

### A. Login to IVM's CLI

- 1. Login to IVM's CLI (using windows Telnet client or PUTTY [Windows SSH Client Program]) as user "**padmin**". You will be prompted to change the password which should be set to "**padmin**".
- 2. IVM has been installed and configured on the blade. Do not close the CLI as it will be used throughout the lab.

### B. Login to IVM GUI

1. To login to the IVM GUI interface, open a web browser (Internet Explorer preferred) and type the IP address of the blade. When the login screen appears, type the IVM Userid "**padmin**" and Password "**padmin**" and click "**Log in**".

| Integrated Virtualization Manager                                                                                  | //// IBM. |
|----------------------------------------------------------------------------------------------------|-----------|
| Welcome, please enter your information,                                                                            |           |
| * User ID                                                                                                    |           |
| *Password                                                                                                    |           |
|                                                                                                    |           |
| Log in                                                                                                    |           |
| Please note: After some time of machivity, the system will log you suit autometically and ask you to log in again. |           |
| This product includes Eclipse technology (<br>(http://www.eclipse.org)                                             |           |
| + Required field                                                                                                   |           |
|                                                                                                    |           |
|                                                                                                    |           |
|                                                                                                    |           |
|                                                                                                    |           |
|                                                                                                    |           |
|                                                                                                    |           |
|                                                                                                    |           |
|                                                                                                    |           |
|                                                                                                    |           |
|                                                                                                    |           |
|                                                                                                    |           |
|                                                                                                    |           |
|                                                                                                    |           |
|                                                                                                    |           |

2. The first time you login to IVM, the Guide Setup menu is displayed. To bypass this menu, select View/Modify Partitions from the Partition Management Menu on the left.

| Magenal Madaptes Benge                                                                                                    | 2/// All 1963 114.                                                                                                    |
|----------------------------------------------------------------------------------------------------|----------------------------------------------------------------------------------------------------|
| And an and a second second sec | Image: Section of the section of the sectio |

The default management partition (VIOS) is displayed. This partition is automatically created when you install IVM.

| Magnesi Madata Rouge<br>Mine maneti (K) (K 1996) | 45                                                                                                    |                      | 2//// SSQ 104  |
|--------------------------------------------------|----------------------------------------------------------------------------------------------------|----------------------|----------------|
| SHERAC                                           | The American Stream of Stream of Str | 27.4<br>21.4<br>21.4 | in<br>interior |
|                                                  | C D V Labora Las<br>Mer d'Anna Anna Anna<br>D Labora Labora Anna A                                                                                                    | H Balance Constant - |                |

\_3. Open a virtual terminal window by selecting the VIO server then selecting the "**More Tasks**" drop down menu. To login to the terminal window, type "**padmin**" for the password.

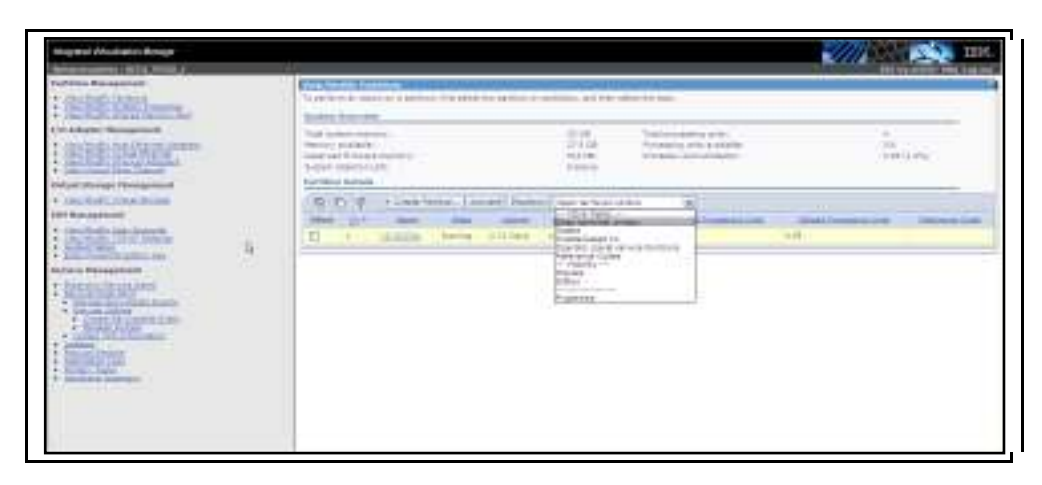

- \_\_\_\_4. To view the VIO level, type "**ioslevel**" and press "**Enter**". Version 2.2 or later is installed on your blade.
- 5. To list the virtual devices, type "**lsdev** –**virtual**" and press "**Enter**". You should have ent2 ent5 (four virtual Ethernet adapters). If the four virtual adapters do not appear, type "**mkgencfg** –**o** init" and press "**Enter**".

| \$ lsdev -virtual |           |                                      |
|-------------------|-----------|--------------------------------------|
| name              | status    | description                          |
| ent2              | Available | Virtual I/O Ethernet Adapter (1-lan) |
| ent3              | Available | Virtual I/O Ethernet Adapter (1-lan) |
| ent4              | Available | Virtual I/O Ethernet Adapter (1-lan) |
| ent5              | Available | Virtual I/O Ethernet Adapter (1-lan) |
| ibmymc0           | Available | Virtual Management Channel           |
| ysall             | Available | LPAR Virtual Serial Adapter          |
| \$                |           |                                      |
|                   |           |                                      |
|                   |           |                                      |
|                   |           |                                      |
|                   |           |                                      |
|                   |           |                                      |
|                   |           |                                      |
|                   |           |                                      |
|                   |           |                                      |
|                   |           |                                      |
|                   |           |                                      |
|                   |           |                                      |
|                   |           |                                      |
|                   |           |                                      |
|                   |           |                                      |
|                   |           |                                      |

**Note:** The four virtual adapters on your blade may not be labeled ent2-ent5. For example, if you are using a double wide blade or if your blade has a 10GB adapter on your blade you may see something different. Blades with 10GB adapters installed will have ent4 - ent7.

6. To list all adapters, type "**lsdev** –**type adapter**" and press "**Enter**". The physical and virtual adapters are shown. The "**ibmvmc0**" is a Virtual Management Channel used as a direct Serial Hypervisor Configuration without requiring additional network connections. The "**vsa0**" is a Virtual Serial adapter used for your vterm console.

| 5 lsdev | -type | adapter   |                                       |
|---------|-------|-----------|---------------------------------------|
| name    |       | status    | description                           |
| ati0    |       | Available | Native Display Graphics Adapter       |
| entØ    |       | Available | Logical Host Ethernet Port (lp-hea)   |
| ent1    |       | Available | Logical Host Ethernet Port (lp-hea)   |
| ent2    |       | Available | Virtual I/O Ethernet Adapter (1-1an)  |
| ent3    |       | Available | Virtual I/O Ethernet Adapter (1-lan)  |
| ent4    |       | Available | Virtual I/O Ethernet Adapter (1-lan)  |
| ent5    |       | Available | Virtual I/O Ethernet Adapter (1-lan)  |
| fcsØ    |       | Available | FC Adapter                            |
| fcs1    |       | Available | FC Adapter                            |
| ibmvmc0 |       | Available | Virtual Management Channel            |
| lhea0   |       | Available | Logical Host Ethernet Adapter (1-hea) |
| sissasØ |       | Available | PCI-X266 Planar 3Gb SAS Adapter       |
| usbhcØ  |       | Available | USB Host Controller (33103500)        |
| usbhc1  |       | Available | USB Host Controller (33103500)        |
| vhostØ  |       | Available | Virtual SCSI Server Adapter           |
| vsaØ    |       | Available | LPAR Virtual Serial Adapter           |
| uts0    |       | Available | Virtual TTY Server Adapter            |
| 5       |       |           |                                       |
|         |       |           |                                       |
|         |       |           |                                       |
|         |       |           |                                       |

# II. Configuring the VIO SERVER

## A. Ethernet Bridging Setup

An Ethernet Bridge allows virtual Ethernet devices to access a physical Ethernet device thereby allowing access to the external network via the physical Ethernet device. Ethernet Bridging can be enabled from the IVM GUI or from the command line interface (CLI). *Both methods are discussed in this section but only the CLI steps should be executed.* 

#### To configure Ethernet Bridging from the CLI complete the following steps:

1. To verify Ethernet Bridging is enabled on your blade, type "**lshwres –r hea –rsubtype phys –-level port –F promisc\_lpar\_id**" and press "**Enter**". If Ethernet Bridging is configured on your blades you will see "1" for both ports. If it is not configured you will see "**none**" for both ports.

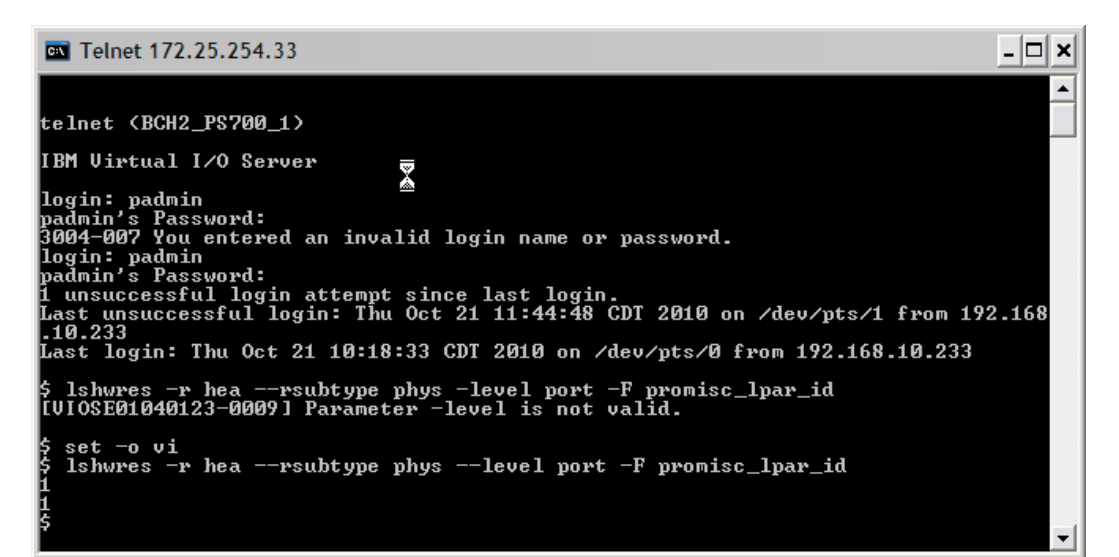

2. Verify the adapter\_ID for the Host Ethernet Adapter by typing "Ishwres – r hea –-rsubtype phys –-level sys" and press "Enter".

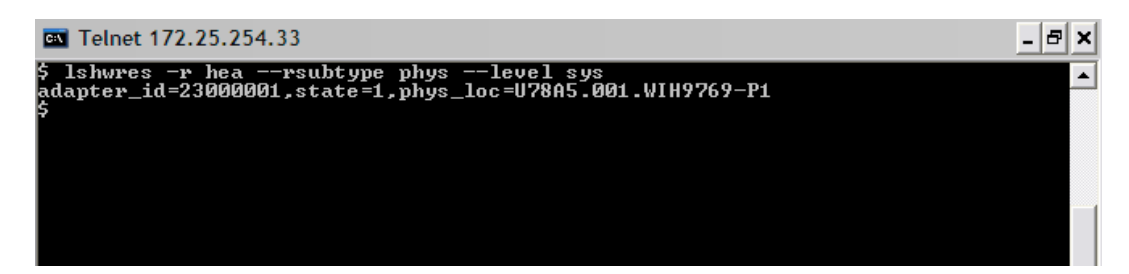

3. To enable Ethernet Bridging (promiscuous mode) on IVE physical port 0 and 1, type the following:

"chhwres -r hea -o s -l 23000001 -g 1 -a promisc\_lpar\_id=1 --physport 0" and press "Enter".

"chhwres -r hea -o s -l 23000001 -g 1 -a promisc\_lpar\_id=1 --physport 1" and press "Enter".

# Ethernet Bridging can also be configured from the IVM GUI. These steps are provided for your reference and should not be executed.

- 4. Open a virtual window on the VIO and type "lsdev –type adapter" and press "Enter" to view all adapters..
- 5. From the I/O Adapter Management menu in the navigation area, select "View/Modify Host Ethernet Adapters", select "ent0 (P1-T4)" then select "Properties".

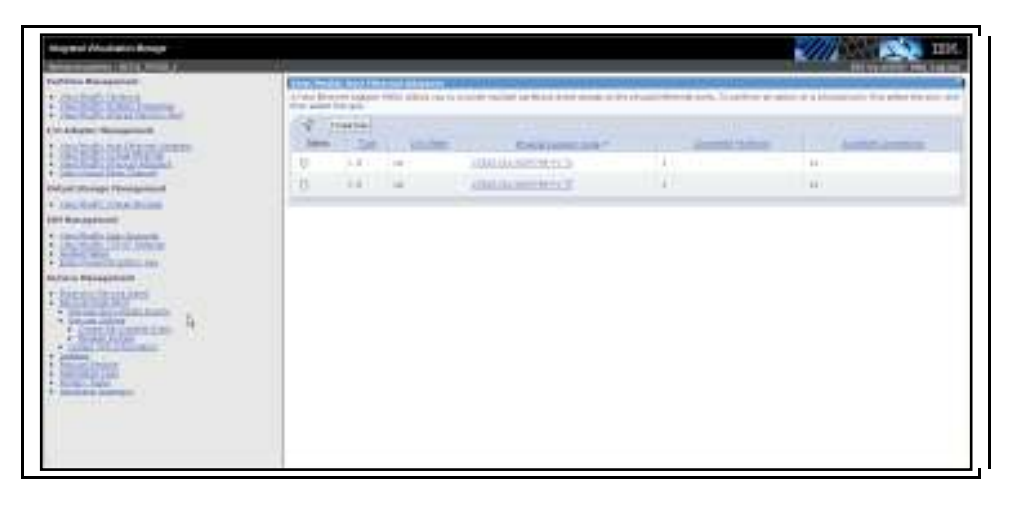

6. Select the "Allow virtual Ethernet bridging" box then select "OK".

| ype:                                        | 1 G         |                                 |                                     |  |
|---------------------------------------------|-------------|---------------------------------|-------------------------------------|--|
| Ink state:                                  | Up          | E 001 WIHZEEE D1                | TA                                  |  |
| Illeur vietuel Ethernet heis                |             | 0.001.WIH/555-P1                | - 1 -                               |  |
| allow Virtual Ethernet brid                 | iging:      |                                 |                                     |  |
| Performance                                 |             |                                 |                                     |  |
|                                             |             | -                               |                                     |  |
| Broperty                                    |             | Current                         | Contigured                          |  |
| Figheity                                    |             | Current                         |                                     |  |
| Speed:                                      |             | 1000                            | Auto 🗸                              |  |
| Speed:<br>Maximum transmission u            | init (MTU): | 1000<br>Standard (1500)         | Auto 💌<br>Standard (1500) 💌         |  |
| Speed:<br>Maximum transmission u<br>Duplex: | init (MTU): | 1000<br>Standard (1500)<br>Full | Auto 💌<br>Standard (1500) 🖤<br>Auto |  |

\_7. Perform the same steps for the  $2^{nd}$  port of the Host Ethernet Adapter.

### B. Shared Ethernet Adapter Setup

A shared Ethernet adapter (SEA) can be used to connect a physical Ethernet network to a virtual Ethernet network. It also allows several client partitions to share one physical adapter. The SEA can be configured from the GUI and from the CLI. *Both methods are provided in this section but only the CLI steps should be executed.* 

To configure Shared Ethernet Adapter from the CLI complete the following steps:

NOTE: Make sure you are connected via the "console" using SOL and using the following command: console –T blade[x] (where x is your team blade slot)

- 1. Remove any pre-existing IP interface configurations from the adapters by typing "**rmtcpip** –**all**" and press "**Enter**". Type "**y**" to continue.
- \_\_\_\_\_2. To view all adapters, type "lsdev –type adapter" and press "Enter".
- 3. Before you create the SEA, verify the physical and virtual adapters by typing "lsdev type adapter".
- 4. To create a Shared Ethernet Adapter type "**mkvdev -sea ent#** (physical) **-default ent#** (virtual) **-vadapter ent#** (virtual) **-defaultid #** (vlan ID)".

**Note:** The mkvdev command associates the physical network with the virtual network. For the physical adapter use the lowest physical adapter in the list. For example, if you have ent0, ent1, ent2, use ent0 for the physical adapter. Same with the virtual Ethernet adapter i.e., ent4, ent5, ent6, ent7 and use ent4 for virtual.

5. To view the attributes of the SEA, type "lsdev –dev ent# -attr" and press "Enter".

| \$ lsdev -dev ( | ent8 -att: |                                                                                                    |               |
|-----------------|------------|----------------------------------------------------------------------------------------------------|---------------|
| attribute       | value      | description                                                                                                    | user_settable |
| accounting      | disabled   | Enable per-client accounting of network statistics                                                                                                    | True          |
| ctl chan        |            | Control Channel adapter for SEA failover                                                                                                    | True          |
| gvrp            | no         | Enable GARP VLAN Registration Protocol (GVRP)                                                                                                    | True          |
| ha mode         | disabled   | High Availability Mode                                                                                                    | True          |
| jumbo frames    | no         | Enable Gigabit Ethernet Jumbo Frames                                                                                                    | True          |
| large receive   | no         | Enable receive TCP segment aggregation                                                                                                    | True          |
| largesend       | 0          | Enable Hardware Transmit TCP Resegmentation                                                                                                    | True          |
| netaddr         | 0          | Address to ping                                                                                                    | True          |
| pvid            | 1          | PVID to use for the SEA device                                                                                                    | True          |
| pvid adapter    | ent4       | Default virtual adapter to use for non-VLAN-tagged packets                                                                                                    | True          |
| qos mode        | disabled   | N/A                                                                                                    | True          |
| real adapter    | entO       | Physical adapter associated with the SEA                                                                                                    | True          |
| thread          | 1          | Thread mode enabled (1) or disabled (0)                                                                                                    | True          |
| virt_adapters   | ent4       | List of virtual adapters associated with the SEA (comma separated) $% \left( {{{\left( {{{\left( {{{\left( {{{\left( {{{}}} \right)}} \right.}} \right.} \right)}_{\rm{s}}}}} \right)} \right)$ | True          |

**Note:** The IP address will not be assigned to the SEA in this section, but it will be configured later in the lab.

# The SEA can also be created from the IVM GUI. These steps are provided for your reference but should not be executed.

6. From the I/O Adapter Management menu in the navigation area, select "View/Modify Virtual Ethernet" and go to the "Virtual Ethernet Bridge" tab. For Virtual Ethernet ID 1, select "ent0 (P1-T4)" then select "Apply".

| Webcome pectran : IKH2 PS701 2                                                              |                                                                                   |                                                                                                    |                                                                                                    |
|---------------------------------------------------------------------------------------------|-----------------------------------------------------------------------------------|----------------------------------------------------------------------------------------------------|----------------------------------------------------------------------------------------------------|
| Partition Management                                                                        | Warne/MonRity Vice                                                                | toal Libernet                                                                                                    | Participation and an and an and an and an and an an an an an an an an an an an an an                                                                                                 |
| · Mars Mughty Paritiens                                                                     | Without Ethnesion                                                                 | Virtual Etherson Gridge                                                                                                    |                                                                                                    |
| View Maritz System Prosectes     View Maritz Stand, Menning     Post I/O Adapter Management | A utrasical jostero<br>alianeng ang part<br>device. Furra gy<br>is ang britged, m | ck bridge provides a specific vertical Ethernian<br>takes an the landged vertical Ethernian to excess<br>in vertical Ethernian, your may choose the ph<br>offic in the antitual Ethernian is instructed to a | I access to a physical Ethernal Movies, thereby<br>an dis account network via the physical Ethernat<br>system adapter to which to bridge. If a virtual Etherna<br>member partitions. |
| View/Muddy Just Ethemet     Abortens                                                        | Virtual Ethernal                                                                  | D Physical Adapter                                                                                                    | 1                                                                                                    |
| <ul> <li>Vice Photos Witze Schemes</li> </ul>                                               | 1                                                                                 | ent0 (U78A5.001.W0H9695-P1-T4)                                                                                                    | -                                                                                                    |
| <ul> <li>Secondaria Horses addelers</li> <li>Secondaria Filine Charteri</li> </ul>          | 2                                                                                 | Norm                                                                                                    | a)                                                                                                    |
| Artual Storage Management                                                                   | 3                                                                                 | Nome                                                                                                    | -                                                                                                    |
| <ul> <li>Micadhathy Mitsel Stander</li> </ul>                                               | 4                                                                                 | Morris                                                                                                    | 2                                                                                                    |
| VH Management                                                                               | -                                                                                 | 1200                                                                                                    |                                                                                                    |
| <ul> <li>View/Maddy User Autoratie</li> <li>View/Maddy TCE/07 Settings</li> </ul>           | Apply Reset                                                                       |                                                                                                    |                                                                                                    |
| Contract Descap     Entract Proversity Editory New                                          |                                                                                   |                                                                                                    |                                                                                                    |
| Service Management                                                                          |                                                                                   |                                                                                                    |                                                                                                    |
| Destions: Bennie Agent     Service Food Fund     Manage Serviceable Events                  | 11.                                                                               |                                                                                                    |                                                                                                    |

7. A message will appear indicating the operation was successful.

| in the second second second second second second second second second second second second second second second                         |                                                                     |                                                                                                    | Const                                                                                                    |
|----------------------------------------------------------------------------------------------------|---------------------------------------------------------------------|----------------------------------------------------------------------------------------------------|----------------------------------------------------------------------------------------------------|
| Partition Management                                                                                                    | The state of the state                                              | Victor of Liference                                                                                                    |                                                                                                    |
| · View Negate Paritiens                                                                                                    | Virtual Others                                                      | Without Etherpart Bridge                                                                                                    |                                                                                                    |
| <ul> <li>View/Maddy System Prosection</li> <li>View/Maddy Shared Mathematic<br/>Engli</li> </ul>                                        | Direct                                                              | entile unruletet seriesafully.                                                                                                    |                                                                                                    |
| L/O Adapter Managetsent                                                                                                    |                                                                     |                                                                                                    | -4                                                                                                    |
| Verwittender innet Effernet<br>Admitten<br>Verwittender Witted Othernet<br>Verwittender Pflorien Admitten<br>Verwittend Filter Chartert | A president or<br>allowing play<br>device. For a<br>Streament is in | twork bridge provides a specific wroat Efferne<br>parities up the bridged virtual Effernet to acco<br>given virtual Effectient, you may choose the p<br>int bridged, traffic up the virtual Effectient is rest | Calcess to a physical Ethernet device, thereby<br>ess the external network via the physical Ethernet<br>social adapter to which to bridge. If a vertical<br>acced to member partitions. |
| Virtual Storage Management                                                                                                    | Vincusi Ethe                                                        | net 30 Physical Adapter                                                                                                    | 110                                                                                                    |
| <ul> <li>MeadMostly, Mittal Statege</li> </ul>                                                                                          | 4.                                                                  | ent2 [1178A5-001.With0555-P1-74]                                                                                                    | <b>X</b>                                                                                                    |
| VH Management                                                                                                    | 2.                                                                  | Maria                                                                                                    | *                                                                                                    |
| <ul> <li>View/Mattic User America</li> </ul>                                                                                            | 2                                                                   | Morrie                                                                                                    | -                                                                                                    |
| Sound Setup     Control Setup     Draw Power/VH Editory Ney                                                                             | 1                                                                   | Morrie                                                                                                    | 2                                                                                                    |
| Service Management                                                                                                    |                                                                     |                                                                                                    |                                                                                                    |
|                                                                                                    | Apple He                                                            | et.                                                                                                    |                                                                                                    |
| · Destlook Service Agent                                                                                                    |                                                                     |                                                                                                    |                                                                                                    |

# **III.** Configuring Link Aggregation

In this section of the lab we configure Link Aggregation on the integrated HEA ports on the blade. Link aggregation enables several Ethernet adapters to be joined together to form a single virtual device. This helps to overcome the bandwidth limitation of a single network adapter and to avoid bottlenecks when sharing one network adapter among many client partitions. The following chart illustrates how Link Aggregation is configured on a VIO Server.

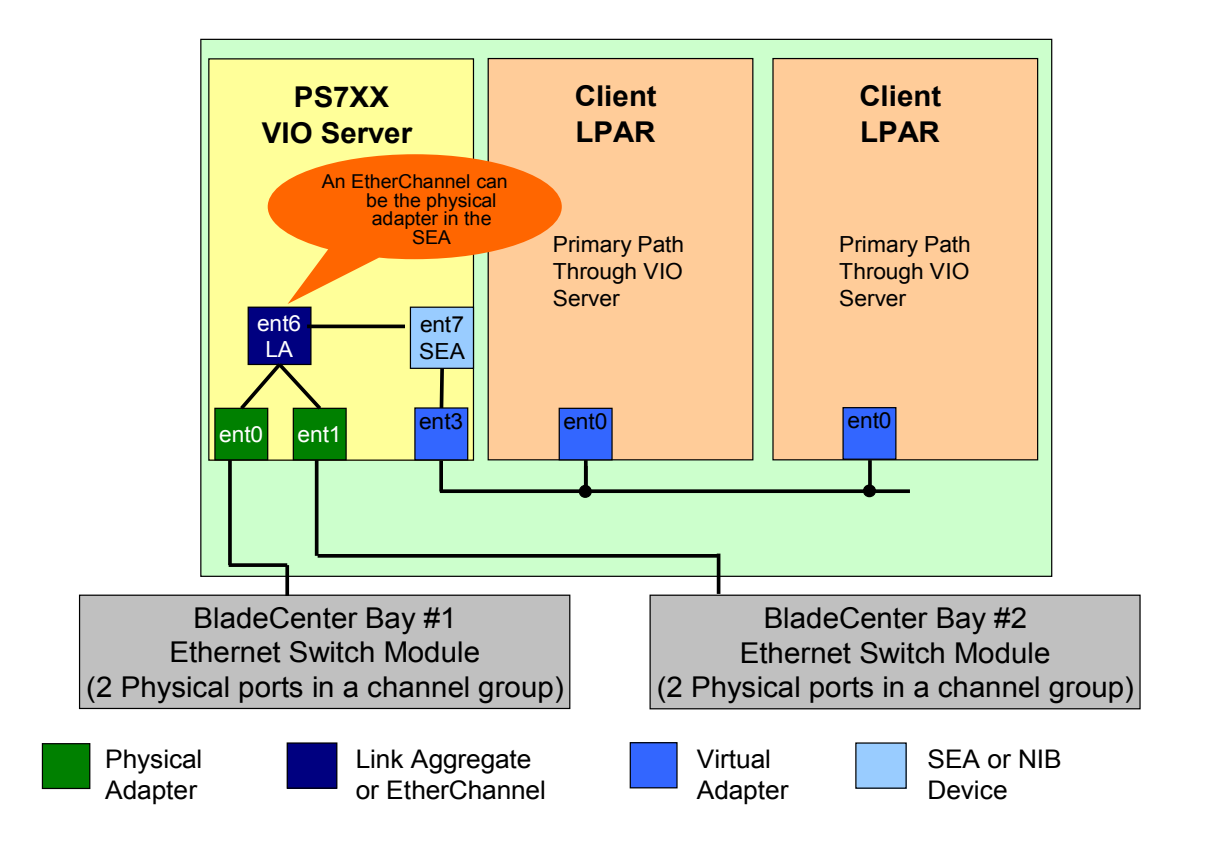

#### To configure Link Aggregation on the VIO Server, complete the following steps:

- 1. SOL **MUST** be used to configure NIB/LA otherwise you will lose your session. Open a console session to your blade by typing "**console –o –T blade[#]**" and press "**Enter**". The # refer to the bay number your blade is installed in.
- 2. From the VIOS shell, type "lsdev –type adapter" and press "Enter".
- 3. Before you configure NIB, view the existing IP Addresses by typing "**netstat –state –num**" and press "**Enter**". Make a note of the IP Address on the blade as it will be used again in step 12.
- 4. Remove any pre-existing IP interface configurations from the adapters by typing "**rmtcpip –all**" and press "**Enter**". Type "**y**" to continue.
- 5. To view all adapters, type "lsdev –type adapter" and press "Enter".
- 6. To remove the shared adapter created in the previous section, type the following: **rmdev –dev et#** and press "Enter" **rmdev –dev ent#** and press "Enter" **rmdev –dev en#** and press "Enter"
- 7. To view all adapters, type "lsdev –type adapter" and press "Enter".
- 8. To configure ent0 as the primary adapter and ent1 as the backup adapter on the VIO Server, type "mkvdev –Inagg ent0 –attr backup adapter=ent1" and press "Enter".

**Note:** When configuring Link Aggregation on a blade, you cannot mix IVE and non-IVE-adapters.

\_\_\_\_9. Type "lsdev –dev ent# –attr" and press "Enter" to confirm the configuration of the Link Aggregation device.

|                                                         |                                     |                                                             | £    |
|---------------------------------------------------------|-------------------------------------|-------------------------------------------------------------|------|
| \$ chhwres -r he:<br>\$ mkvdev -lnagg<br>ent6 Available | a -o s -1 23000)<br>ent0 -attr bac) | 000 -g 1 -a promisc_lpar_id=1physport 1<br>kup_adapter=ent1 |      |
| en6                                                     |                                     |                                                             |      |
| et6                                                     |                                     |                                                             |      |
| \$ lsdev -dev ent                                       | t6 -attr                            |                                                             |      |
| attribute                                               | value                               | description                                                 | user |
| settable                                                |                                     |                                                             |      |
| adapter names                                           | entO                                | EtherChannel Adapters                                       | True |
| alt_addr                                                | 0x0000000000000                     | Alternate EtherChannel Address                              | True |
| auto_recovery                                           | yes                                 | Enable automatic recovery after failover                    | True |
| backup_adapter                                          | ent1                                | Adapter used when whole channel fails                       | True |
| hash mode                                               | default                             | Determines how outgoing adapter is chosen                   | True |
| mode                                                    | standard                            | EtherChannel mode of operation                              | True |
| netaddr                                                 | 0                                   | Address to ping                                             | True |
| noloss_failover                                         | yes                                 | Enable lossless failover after ping failure                 | True |
| num_retries                                             | 3                                   | Times to retry ping before failing                          | True |
| retry_time                                              | 1                                   | Wait time (in seconds) between pings                        | True |
| use_alt_addr                                            | no                                  | Enable Alternate EtherChannel Address                       | True |
| use_jumbo_frame<br>\$ <mark> </mark>                    | no                                  | Enable Gigabit Ethernet Jumbo Frames                        | True |

10. To create the SEA using the Link Aggregation device as the physical adapter, type "mkvdev -sea [link aggr adapter] -vadapter [virtual] -default (virtual) -defaultid 1" and press "Enter".

- 11. To confirm the creation of the SEA device, type "lsdev –type adapter" and press "Enter".
- 12. To configure an IP Address on the newly created SEA, type "**mktcpip** –**hostname** (hostname) –inetaddr (IVM IP address) –interface en# –netmask 255.255.255.0 –gateway 172.25.254.6 –start" and press "Enter".
  - 13. To check the IP address on the SEA, type "netstat -num -state" and press "Enter".

For more information on setting up Network Interface Backup style EtherChannel, refer to the documentation at

http://publib.boulder.ibm.com/infocenter/pseries/index.jsp?topic=/com.ibm.aix.doc/infocenter/base/aix53.htm.

# **IV.** Configuring Live Partition Mobility

In this section of the lab we configure LPM on the VIO, create two mobile LPARS and perform an Active and Inactive Migration. Since two blades are required for LPM you will have to work with another team to complete this section of the lab. The chart below details which teams should work together on this lab. It also details which blades share LUNs and which external disk should be used for Active Migration (AM) and Inactive Migration (IM).

| Power Blac<br>AMM – 17                     | deCen<br>2.25.2 | ter H Chassis<br>54.40 | 1             |          |                            |
|--------------------------------------------|-----------------|------------------------|---------------|----------|----------------------------|
| Team Num-                                  | Bay #           | Server Name            | IP Address    | Internal | External SAN Storage /     |
| bers                                       |                 |                        |               | Drives   | Purpose                    |
| 1 and 2                                    | 4               | BCH1_PS701_4           | 172.25.254.23 | 1        | Team 1: hdisk1 – 20Gb      |
|                                            | 5               | BCH1 PS700 5           | 172.25.254.24 | 2        | hdisk2 – 13Gb              |
|                                            |                 |                        |               |          | Team 2: hdisk2 - 20Gb      |
|                                            |                 |                        |               |          | hdisk3 – 13Gb              |
| 3 and 4                                    | 6               | BCH1 PS701 6           | 172.25.254.25 | 1        | Teams 3/4: hdisk1 – 20Gb   |
|                                            | 7               | BCH1 PS701 7           | 172.25.254.26 | 1        | hdisk2 – 13Gb              |
| 5 and 6                                    | 8               | BCH1 PS701 8           | 172.25.254.27 | 1        | Team 5: hdisk1 – 20Gb      |
|                                            | 9/10            | BCH1 PS702 9           | 172.25.254.28 | 2        | hdisk2 – 13Gb              |
|                                            |                 |                        |               |          | Team 6: hdisk2 – 20Gb      |
|                                            |                 |                        |               |          | hdisk3 – 13Gb              |
| Power Bla                                  | deCen           | ter H Chassis          | 2             |          |                            |
|                                            |                 |                        |               |          |                            |
| $\mathbf{ANINI} - \mathbf{I} / \mathbf{I}$ | 2.25.2          | 54.101                 |               |          |                            |
| Team Num-                                  | Bay #           | Server Name            | IP Address    | Internal | External SAN Storage /     |
| bers                                       |                 |                        |               | Drives   | Purpose                    |
| 7 and 8                                    | 1               | BCH2_PS700_1           | 172.25.254.33 | 2        | Teams 7/8: hdisk2 – 20Gb   |
|                                            | 2               | BCH2_PS700_2           | 172.25.254.34 | 2        | hdisk3 – 13Gb              |
| 9 and 10                                   | 3               | BCH2_PS700_3           | 172.25.254.35 | 2        | Teams 9/10: hdisk2 – 20Gb  |
|                                            | 4               | BCH2_PS700_4           | 172.25.254.36 | 2        | hdisk3 – 13Gb              |
| 11 and 12                                  | 5               | BCH2_PS702_5           | 172.25.254.37 | 2        | Teams 11/12: hdisk2 – 20Gb |
|                                            | 6               | BCH2_PS701_6           | 172.25.254.38 | 2        | hdisk3 – 13Gb              |

**Note:** Keep in mind your neighboring team may or may NOT be doing the Advanced Lab! If that is the case you can still configure LPM on your blade but you may not be able to migrate the partition.

# A. Configuring the Partition Mobility environment

#### To configure the VIO Server, complete the following steps:

1. The LUN reserve\_policy must be set to "no\_reserve" on the hdisks (on the source and the destination blades) before the logical partition is created. Open a virtual terminal for the VIOS Partition (Partition 1) from the IVM GUI and type the following: \$\\$lsdev -dev hdisk# -attr reserve policy single path => needs to be changed

#### \$chdev -dev hdisk# -attr reserve\_policy=no\_reserve

To verify this attribute has been changed, type the following: **lsdev** –**dev** hdisk# -attr

Note: A virtual terminal can also be opened via telnet or SSH.

2. The "Memory Region Size" value must be the same on both IVM servers. This value will depend on the amount of memory installed on the blade. To change this value from the IVM GUI, under Partition Manager select "View/Modify System Properties" then select the "Memory Tab". Now select the appropriate value from the pull down menu then select "Apply".

**Note:** Please check with the appropriate team to ensure both blades have the same value. Refer to the chart on page 17 for more information on team assignments and how the blades are configured for LPM.

| Integrated Witamation Manager                                                                                                    |                                                                                                    |
|----------------------------------------------------------------------------------------------------|----------------------------------------------------------------------------------------------------|
| Antoine Antoine Autor Autor Autor<br>Partilian Management<br>• Van Madia Partilian<br>• Van Martin Science                                                                                                    | VerwyModdy System Properties     General Memory Proceeding                                                                                                    |
| Vanc/Halt/, Stant, Hanner, Bail<br>(4) Adapter Management<br>Ven/Halt/, most Efficient<br>Ven/Halt/, most Efficient<br>Ven/Halt/, Most Reference<br>Ven/Halt/, Most Reference<br>Ven/Halt/, Noted Science<br>Ven/Halt/, Most Science      Ven/Halt/, Most Science      Ven/Halt/, Most Science | General     Detailed system memory: 32 00 (127/6 M0)     Configurate memory: 32 03 (127/6 M0)     Configurate memory available: 27 5 00 (28.05 M0)     Monitory memory available: 27 5 00 (28.05 M0)     Memory flamma/in memory: 512 M5     Memory flamma/in memory: 512 M5     Memory flamma/in Store     Table |
| VH Mongersen<br>- Nav, Madip User, Associate<br>- Nav, Madir TCHTP Satters<br>- Daniel Satur<br>Enter Descrift Editor, Rev<br>Eardie Management                                                                                                    | Herrory inglos new sharmater: L36 MI (accomatic)  Shared Memory Pool (Not defined) A shared memory Pool (Not defined) A shared memory and fellows the annualt of dated memory available on the system. Cick Define Shared Memory Pool to succify anyophies/far the shared memory pool.                            |
|                                                                                                    | Define Shared Metrory Pool                                                                                                    |

3. From the Partition Management menu, select 'View/Modify Partition" then select the VIOS partition from under Partition Details then select "shutdown".

**Note:** If both blades have the same Memory Region Size then you do NOT have to shutdown your server.

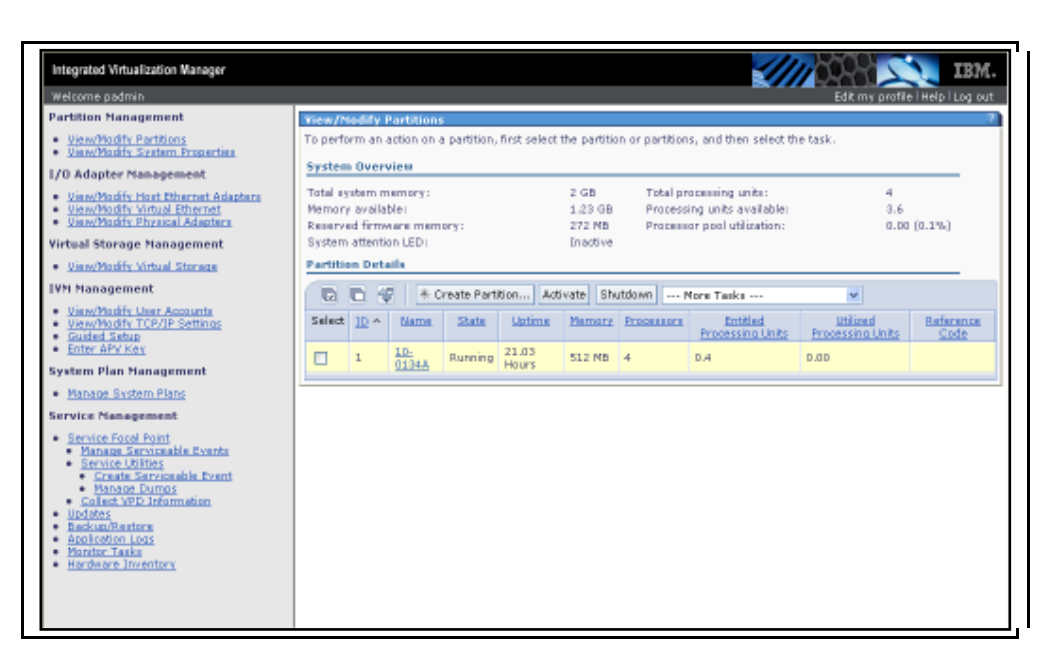

4. Select "**OK**" to power off the VIOS Partition which powers off the blade.

**Note:** The blade must be powered off and not just rebooted otherwise this change will not take effect.

\_5. Once the partition has powered off, go to the Advanced Management Module (AMM), power on the blade, and then log back into IVM.

# **B.** Creating Logical Partitions

The mobile logical partition should be created without physical I/O or virtual optical devices. Create two mobile partitions in order to perform an Active and Inactive Migration.

#### To create a logical partition from the IVM GUI, complete the following steps:

- 1. From the Partition Management menu in the navigation area, select "**View/Modify Partitions**" then select "**Create Partition**" from the task bar. A pop-up window appears.
- 2. Type the new partition name. For AIX, use "**TEAM#\_AIX\_LPAR\_**" and for Linux, use "**TEAM#\_LINUX\_LPAR**", depending on the Operating System you plan to install and select "**Next**".

| <ul> <li>Name<br/>Memory<br/>Processars</li> </ul>                                      | Name<br>To create a partition complete the following information.                                                      |  |
|-----------------------------------------------------------------------------------------|----------------------------------------------------------------------------------------------------|--|
| Ethernet<br>Storage Type<br>Storage<br>Virtual Fibre Channel<br>Optical/Tape<br>Summary | System name: Server-8406-70Y-5N10ACBBA<br>Partition ID: 2<br>* Partition name: ADX_LPAR<br>Environment: AIX or Linux M |  |
| b;                                                                                      | *Required field                                                                                                    |  |

\_\_3. Type "1" in the Assigned memory field and select "GB" from the drop-down list then select "Next".

| Bende water in dear the section of the section of t | Production for each set of the control of the control of t | laten<br>Medica<br>Medica<br>Roberts<br>Roberts<br>Roberts<br>Medica<br>Medica<br>Medica<br>Roberts<br>Roberts<br>Rober | Memory      A determine the second construction of the second construction of the second tends, the address and the tenders to be the second residence of the tenders of the tenders of tenders of tenders of tender                                                                                                    |
|----------------------------------------------------------------------------------------------------|----------------------------------------------------------------------------------------------------|----------------------------------------------------------------------------------------------------|----------------------------------------------------------------------------------------------------|
| and the second second sec                                                                                                    |                                                                                                    |                                                                                                    | Territ submitter<br>Dente submitter<br>Dentem methode his periode submitter<br>Dentem methode his periode submitter<br>Dentem methode |

4. Select "**Next**" to accept the default for the virtual processors.

| Create Parilling Pres                            | nan Bigād                                                                                                    |
|--------------------------------------------------|----------------------------------------------------------------------------------------------------|
| line                                             | Processors                                                                                                    |
| - Enumeration<br>Education                       | In shared mode, every sesigned virtual processor uses 0.5 physical processors. In dedicated mode, every assigned processor uses 5 physical processor. Specify<br>the devine surviver of processor ward the processing mode. |
| Linnage Type<br>Linnage                          | Potestars                                                                                                    |
| Votual Filer Charvel<br>Optimal/Tape<br>European | Total system processes to: 4 data processes to: 4                                                                                                    |
|                                                  | Processing Hode                                                                                                    |
|                                                  | 8 (Fouried - 38 analable vistual processors<br>() Deducted - 3 available distanted processors                                                                                                    |
|                                                  |                                                                                                    |
|                                                  |                                                                                                    |
|                                                  |                                                                                                    |
|                                                  |                                                                                                    |
|                                                  |                                                                                                    |
|                                                  | 4                                                                                                    |
|                                                  |                                                                                                    |
|                                                  |                                                                                                    |
|                                                  |                                                                                                    |
| -c Back, Next N Finah                            | Canol Two                                                                                                    |

5. Under the Virtual Ethernet Configuration section, select "ent0 P1-T4" for Adapter 1 then select "Next" to continue.

| vane<br>Memory<br>Processors<br>Shemet<br>Storage Type | Specify<br>Etheme | the de<br>t adap<br>t does | sired Host 6<br>ter, Virtual 6<br>not require | themet Adapter ports and spe<br>themet requires a bridge to ac<br>a bridge, but it does not suppr | ofy virtual Ethe<br>coess the exter<br>ort mobility. | emets for each virtual<br>nal network. Host |
|--------------------------------------------------------|-------------------|----------------------------|-----------------------------------------------|---------------------------------------------------------------------------------------------------|------------------------------------------------------|---------------------------------------------|
| Storage<br>Artual Fibre Channel                        | Host E            | them                       | et Adapter                                    | Ports                                                                                             |                                                      |                                             |
| Optical/Tape<br>Summary                                | Select            | Type                       | Link State                                    | Physical Location Code *                                                                          | MAC Address                                          | Available Connection                        |
|                                                        | 10                | 1 G                        | Up                                            | U78A5.001.WIH9656-P1-T4                                                                           |                                                      | 0                                           |
|                                                        | 0                 | 16                         | Up                                            | U78A5.001.WIH9656-P1-T5                                                                           |                                                      | 0                                           |
|                                                        | Virtual           | Ether                      | net Config                                    | uration                                                                                           |                                                      |                                             |
|                                                        | Create            | Adapt                      | ter                                           |                                                                                                   |                                                      |                                             |
|                                                        | Adapte            | er -                       | V                                             | irtual Ethemet                                                                                    |                                                      |                                             |
| N)                                                     | 1                 | 1 -                        | ent0 (U784                                    | 45.001.WIH9656-P1-T4) 💌                                                                           |                                                      |                                             |
| <u>K</u>                                               | Z                 | No                         | ne                                            | *                                                                                                 |                                                      |                                             |
|                                                        |                   |                            |                                               |                                                                                                   |                                                      |                                             |

\_\_\_\_6. Select "Assign existing virtual disks and physical volumes" and click "Next".

| Create Partition: Store                                                 | ign Typn Step 5 o                                                                                                    | 19  |
|-------------------------------------------------------------------------|----------------------------------------------------------------------------------------------------|-----|
| Nama<br>Memary<br>Processars<br>Ethernet                                | Storage Type<br>You may create a new virtual disk or assign existing virtual disks and physical volumes which are not currently assigned to a<br>partition. You will be able to assign optical devices such as a CD-ROM regardless of which choice you make. |     |
| ** Stange<br>Stange<br>Virtual Fibre Channel<br>Optical/Tage<br>Summary | Create virtual disk. D:<br>® Assign existing virtual disks and physical volumes.<br>O Name                                                                                                    |     |
|                                                                         |                                                                                                    |     |
| < Back Next > Finish                                                    | Canod                                                                                                    | elp |

\_7. Select the name of the hdisk# you want to assign to the logical partition then click "Next".

| Available Virtual Disks<br>Telefor Connect<br>Available Virtual Disks<br>Select Internet<br>Metable Physical Volumes<br>Select Internet<br>Select Internet |
|----------------------------------------------------------------------------------------------------|
| Select         Name         Standar Had         Name           Available Physical Volumes         Available Physical Volumes         Name         Name                                                                                                    |
| Aveidable Physical Volumes           Select         Intel         Thread Location Code           I         Heat         Thread Location Code           I         Heat         Thread Location Code           I         Heat         20:00           II         Heat         Thread Location Code           II         Heat         20:00           III         Heat         Thread Location Code           III         Heat         20:00           IIII         Heat         1:00           IIIIIIIIIIIIIIIIIIIIIIIIIIIIIIIIIIII                                                                                                    |
| SHEET         Lize         Proceed Location Code           1         stell         273.4.08         UT645.001 WH9695-P1-02           1         stell         20.08         UT645.001 WH9695-P1-02           1         stell         20.08         UT645.001 WH9695-P1-02           1         stell         20.08         UT645.001 WH9695-P1-02           1         stell         20.08         UT645.001 WH9656-P1-01 F3-W20090000000000000000000000000000000000                                                                                                    |
|                                                                                                    |

### 1. Configuring NPIV on the blade

### (These steps are for viewing only, please do not perform on your system)

A virtual Fibre channel with physical adapters that support N\_Port ID Virtualization (NPIV) ports provides the ability to give multiple logical partitions direct access to storage area devices in a storage area network (SAN). In the Worldwide Port Names table, you can add or remove a port name pair for this logical partition. You also can change the physical port assignment for a port name pair that this partition is using. When configuring NPIV on the blade, ensure you have the correct environment, i.e., an 8GB adapter and a supported switch module as listed in the BladeCenter Interoperability Guide at http://www-

947.ibm.com/support/entry/portal/docdisplay/Hardware/Systems/Hardware\_options\_and\_upgrad es/Storage\_expansion/Fibre/44X1945\_-

QLogic 8 Gb Fibre Channel Expansion Card (CIOv) for IBM BladeCenter?brand=50000 20&Indocid=MIGR-5073016 .

8. The next step is to configure NPIV on the blade by selecting "Add" to generate a pair of virtual WWNs.

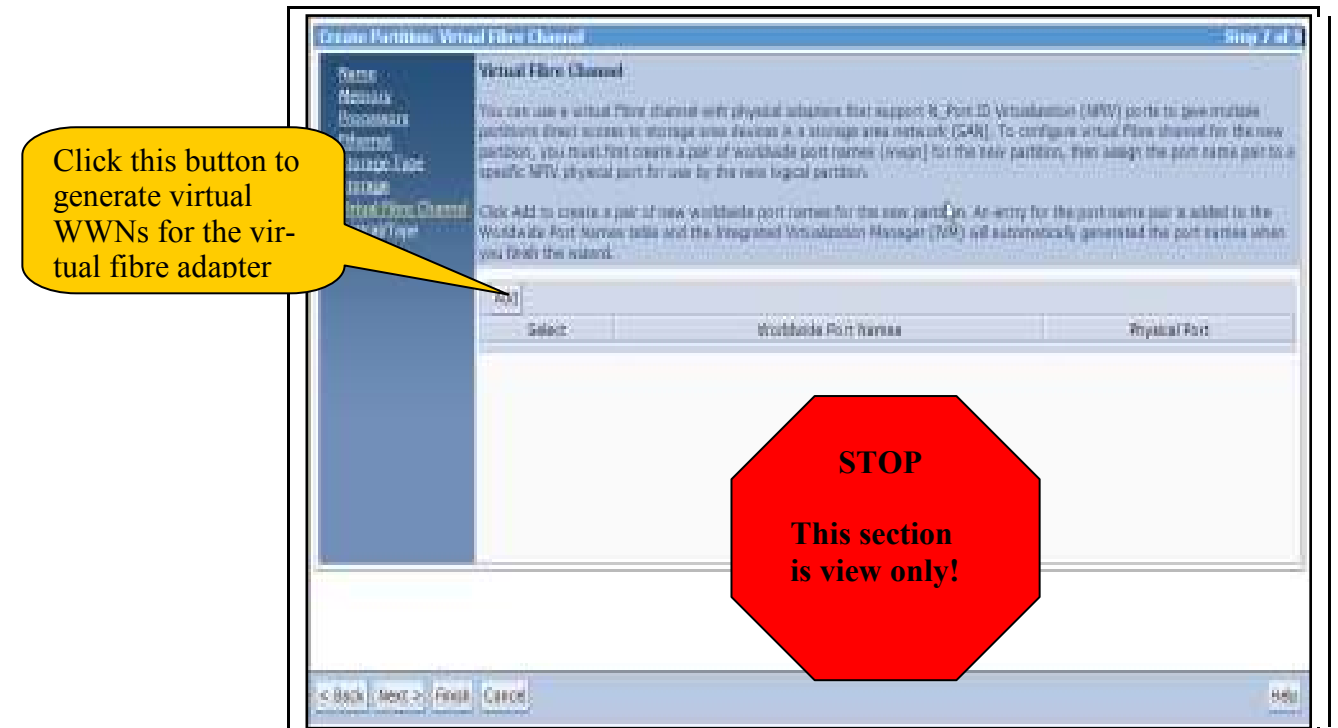

\_9. Next, select the drop down bar to select the physical adapter you want to use.

| Terrar .                                                                                    | Victual Fline Channel                                                                                                    |                                                                                                    |
|---------------------------------------------------------------------------------------------|----------------------------------------------------------------------------------------------------|----------------------------------------------------------------------------------------------------|
| Mession<br>Bisonom<br>Chernet<br>Bisrope Trae<br>Simon<br>Simon<br>Contrat/Tope<br>Sametary | Visional case a without Plane thereine with physical<br>pertitions direct manage to decrease a<br>participe, you must first constrain a pair of workhold<br>space. Why physical pairs for one workhold proof<br>Clark Add to create a pair of new workholds port<br>Workholds Fort Narrow table and the transposed to<br>you from the extend.<br>In the Workholds Fort Narrow table , you can the<br>first DMI will generate. | adaption: first support 9, Port ID Vetaslaumor (MRVV) ports to give invaluate<br>a stansap area network (S440). To configure without films theread for the new<br>a port network (weight) but the new partition. Then assign the port name per to<br>cal partition.<br>Instrume for the new partition: An article for the partition pair is added to the<br>initialization Manager (D99) in Quarteriorizative generated the port name and<br>interactions to assign a physical port to the new logical partition and the port name per<br>sense to assign a physical port to the new logical partition and the port name per-                                                                                                    |
|                                                                                             | After you black the new petition, you can they<br>peritten by using Partition Properties. May, you<br>ports                                                                                                    | pe which WW ports are assigned to the worldwide port terms part for the<br>a contains the <b>View Writeel Fibre Channel</b> tests to seew datable for the WW                                                                                                    |
|                                                                                             | After statistical therein partition, and can they<br>perform by early Partition Properties. New, you<br>parts.                                                                                                    | 24 which WW (so its are assigned to the workloads port terms put for the<br>score are the <b>Vew Metual Fibre Channel</b> tests to save datals for the WW                                                                                                    |
|                                                                                             | After plut handle the row partition, and can they<br>partition by camp Partition Properties. Man, pu<br>parts                                                                                                    | pe which WWW (so the area assigned to the wardbodd post terms pair for the<br>a can assiftee <b>View Virtual Fibre Channel</b> table to use datate for the WWW<br>Phasical Port                                                                                                    |
|                                                                                             | After put times the row pathway, and can they<br>partition by carris Partition Properties. Man, put<br>parts                                                                                                    | pe which NFW (some are assigned to the workfunds post terms put for the<br>a can assifte View Virtual Fibre Channel task to use datate for the NFV<br>Physical Port                                                                                                    |
|                                                                                             | After plut handle the more partition, see can drive<br>partition for any Partition Properties. Man, pur<br>partie<br>[Add] Remove<br>Select Worldnick Port Nerrise<br>[] Addomaticsky generate                                                                                                    | Provide the Very locate are assigned to the workfunds port same part for the<br>care and the Very Mitual Fibre Channel task to see datate for the first<br>Provide Port<br>Note:<br>Tos2 (07845.0F1, wiref656-P1-C11-T2)<br>Tos3 (07845.0F1, wiref656-P1-C11-T2)                                                                                                    |
|                                                                                             | After plut hindle the rate put they, see our they<br>portion by using Perifican Properties. Man, put<br>ports.           Add_ Removet           Add_ Removet           Select         Wortlevide Port Names           T         Addomatically generate                                                                                                    | Product, NPV locate are assigned to the workfunds port same part for the locate of the locate of the |

\_\_\_10. Optical devices cannot be migrated, so make sure none of these values are selected then click "**Next**" to continue.

**Note:** Once the LPAR configuration is complete and the LPAR is activated the virtual WWN can be zoned. Depending on the type of BladeCenter Switch Module you use there may be additional configuration required on the switch.

|                                 | Create Partition:<br>Name<br>Memory<br>Processors<br>Ethernet<br>Storage Type<br>Storage<br>** Optical<br>Summary | Optical<br>Optical<br>Select opt<br>to a partiti<br>Available<br>Physical o<br>directly to | Iptical       Step / or         Iptical       Step / or         Select optical devices from the following list of devices which are not currently assigned o a partition.       Available Physical Optical Devices         Available Physical Optical Devices       Interview of the physical optical device on your system lirectly to a partition.         Select       Name ^       Description       Physical Location Code |                      |                    |            |  |  |  |  |  |  |  |
|---------------------------------|----------------------------------------------------------------------------------------------------|--------------------------------------------------------------------------------------------|----------------------------------------------------------------------------------------------------|----------------------|--------------------|------------|--|--|--|--|--|--|--|
|                                 |                                                                                                    | Select                                                                                     | Name ^                                                                                                    | Description          | Physical Loca      | ation Code |  |  |  |  |  |  |  |
| Deselect any<br>virtual optical |                                                                                                    | Virtual op<br>image) th<br>virtual op<br>partition.                                        | Virtual optical devices allow you to mount and unmount media files (such as an IS<br>image) that are in your media library. Select Create Device to add an additional<br>virtual optical device to the partition. Deselect a device to remove it from the<br>partition. Select the Modify link to change the mounted media.                                                                                                    |                      |                    |            |  |  |  |  |  |  |  |
| devices.                        |                                                                                                    | Select                                                                                     | Name ^                                                                                                    | <u>Current Media</u> | Current Media Size | Mount Type |  |  |  |  |  |  |  |
|                                 |                                                                                                    | - 💌                                                                                        | Unknown1                                                                                                    | None <u>Modify</u>   |                    |            |  |  |  |  |  |  |  |
| ucricis.                        | < Back Next >                                                                                                    | Create Du                                                                                  | avice                                                                                                    |                      |                    | Неір       |  |  |  |  |  |  |  |

11. A summary of the partition to be created is displayed. Select "**Finish**" completing the creation of the logical partition".

| reate Partition: Sum            | mary                          | Stop 9 of                                                                                             |
|---------------------------------|-------------------------------|----------------------------------------------------------------------------------------------------|
| Name                            | Sunnary                       |                                                                                                    |
| Memany<br>Processors            | This is a summary of your pa  | rition settings. Select Finish to create the partition. To make changes to the settings, select Back. |
| Ethernet                        | You can modify the partition  | by using the partition properties task after you complete this wizard.                                |
| Stange<br>Virtual Pibro Channel | System same:<br>Participa ID: | Server-9406-70Y-SVIOAC88A J                                                                           |
| Optical/Tape<br>- Summary       | Partition name:               | AIX_LPAR                                                                                              |
|                                 | Memory mode:                  | Dedicated                                                                                             |
|                                 | Memory:<br>Processors:        | 1 (35 (1024 MB)<br>1 virtual                                                                          |
|                                 | Virtual Ethernetsi            | 1                                                                                                    |
|                                 | Storage capacity:             | NONE<br>20 GB (20490 MB)<br>  CALS                                                                    |
|                                 | Storage devices:              | 750%4                                                                                                 |
|                                 | Virtual Plone Channel porta:  | U7843.001.WTH9656-P1-C11-T1                                                                           |
|                                 | Optical devices:              | None                                                                                                  |
|                                 | Physical tape devices:        | Norve                                                                                                 |
|                                 | Physical adapters:            | None                                                                                                  |
|                                 | (Transf                       |                                                                                                    |
| Back mext > Finish              | Carlos                        | HB                                                                                                    |

12. To activate the partition you just created, select the box next to "AIX\_LPAR" and select "Activate". Select "OK" to continue.

| Manual Mediatric Research                                                                                                    |                                                                                                    |
|----------------------------------------------------------------------------------------------------|----------------------------------------------------------------------------------------------------|
| Instante coltrar (DOI)2 (STRICT)                                                                                                    |                                                                                                    |
| International Control Science 3<br>Particle Hannespreenti<br>• United Hannespreenti<br>• United Hannespreeni | The second data is a first of the first of the first of the second second secon |
| · Australia Los                                                                                                    | -                                                                                                    |

**Note:** To activate the LPAR from the CLI, type the following: chsysstate –o on –r lpar –n lparname

# C. Configuring Linux for LPM

### Complete the following steps to enable LPM:

- 5. To enable LPM, you need to install the service and productivity tools. These are normally available for either Red Hat or SUSE at <u>http://www14.software.ibm.com/webapp/set2/sas/f/lopdiags/home.html</u>. For the purpose of this lab, you will access the tool packages from the NIM Server used to install the OS.
- \_\_\_\_\_6. Run "mount 172.25.254.21:/export/linux /mnt"
- 7. cd /mnt/lopdiags/rhel5 or cd /mnt/lopdiags/sles11
- 8. Install the required packages using "**rpm** -i *packagename*" as shown below.

| Red Hat                                                                                                    | SUSE                                                                                                    |
|----------------------------------------------------------------------------------------------------|----------------------------------------------------------------------------------------------------|
| rpm -i src*<br>rpm -i rsct.core.utils*<br>rpm -i rsct.core-2*<br>rpm -i csm.core*<br>rpm -i csm.client*<br>rpm -i devices.chrp*<br>rpm -i DynamicRM* | rpm -i librtas-32bit*<br>rpm -i src*<br>rpm -i rsct.core.utils*<br>rpm -i rsct.core-2*<br>rpm -i csm.core*<br>rpm -i rdist*<br>rpm -i csm.client*<br>rpm -i devices.chrp*<br>rpm -i DynamicRM* |

Note: The librtas-32bit and rdist packages were copied off the SUSE distribution image.

```
[root@BCH1-14-2 ~]# mount 172.25.254.21:/export/linux /mnt
FS-Cache: Loaded
[root@BCH1-14-2 ~]# cd /mnt/lopdiags/rhe15
[root@BCH1-14-2 rhe15]# rpm -i rsc*
Adding srcmstr to inittab...
[root@BCH1-14-2 rhe15]# rpm -i rsct.core.utils*
[root@BCH1-14-2 rhe15]# rpm -i rsct.core-2*
0513-071 The ctcas Subsystem has been added.
0513-071 The ctrmc Subsystem has been added.
0513-059 The ctrmc Subsystem has been added.
0513-059 The ctrmc Subsystem has been started. Subsystem PID is 3116.
[root@BCH1-14-2 rhe15]# rpm -i csm.core*
[root@BCH1-14-2 rhe15]#
```

9. The LPAR is now ready to participate in LPM.

## D. Active Migration Setup

Before you perform an active migration, an operating system (i.e., AIX or Linux) must be installed on your LPAR and the RMC daemon must be running, otherwise the validation process will fail. The IP Address on the logical partition must be configured before the RMC daemon will become active.

**Note:** The RSCT Utilities must be installed on a Linux partition for Active migration support. IBM Installation Toolkit for Linux on POWER: <u>http://www14.software.ibm.com/webapp/set2/sas/f/lopdiags/installtools/download/home.html</u>.

To verify the RMC daemon is running on the blade, complete the following steps:

\_\_1. From the **View/Modify Partitions** menu, select the partition you just created then select "**Properties**" from the pull down menu. The Partition Communication State must be **Active**.

| General     Memory     Processing     Ethernet     Storage     Optical Devices     Physical Adapters       General                                                                                                    | rs |
|----------------------------------------------------------------------------------------------------|----|
| General         Partition name:       Test_LPAR         Partition ID:       2         Environment:       AIX or Linux         State:       Running         Attention LED:       Inactive ♥         Settings         Boot mode:       Normal ♥         Keylock position:       Normal ♥         Partition workload group participant: |    |
| Partition name: Test_LPAR Partition name: Test_LPAR Partition ID: 2 Environment: AIX or Linux State: Running Attention LED: Inactive   Settings Boot mode: Normal  Keylock position: Normal  Partition workload group participant: Automatically start when system starts: v                                                         |    |
| Normal       Keylock position:       Normal        Partition workload group participant:       Automatically start when system starts:                                                                                                    |    |
| Dynamic Logical Partitioning (DLPAP)                                                                                                    |    |
| Partition hostname or IP address: 9.19.50.141<br>Partition communication state: Active<br>Memory DLPAR capable: Unknown Retrieve Capabilities<br>Processing DLPAR capable: Unknown<br>I/O adapter DLPAR capable: Unknown                                                                                                    |    |

**Note:** To verify the RMC daemon is running from the CLI, type the following: "lssyscfg –r lpar –F lpar\_id,rmc\_state" and press "Enter".

If Partition Communication state is not Active, refer to the Addendum at the end of the lab to troubleshoot RMC.

2. Select the partition you want to migrate, then select "Migrate" from the "More Task" pull down menu.

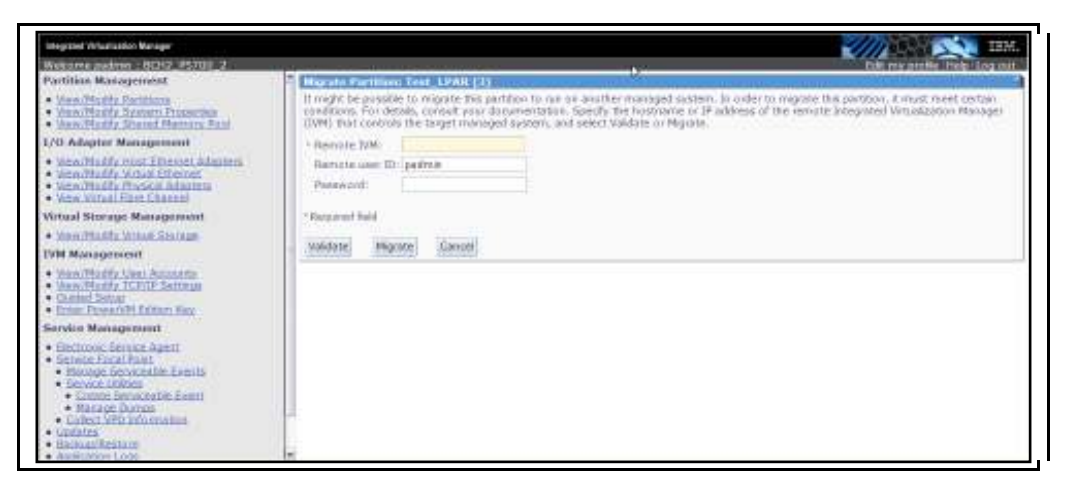

\_3. Enter the IP Address of the destination blade you want to migrate to and the password, then select "**Validate**". A message should appear indicating the operation completed successfully.

| Integrated Virtualization Manager                                                                                                    | IBM.                                                                                                    |
|----------------------------------------------------------------------------------------------------|----------------------------------------------------------------------------------------------------|
| Welcome padmin ( BCH2_PS700_2                                                                                                    | Edit my profile i Helpi Log out                                                                                                    |
| Partition Hanagement                                                                                                    | Migrate Partition AIX_LPAR (2)                                                                                                    |
| View/Hodily Partitions     View/Hodily System Proparties     View/Hodily Shared Hemory Pool                                                                                                    | The operation completed eccessfully.                                                                                                    |
| I/O Adapter Management                                                                                                    |                                                                                                    |
| View/Hodfy-Host Ethernet Adapters     View/Hodfy-Virtual Ethernet     view/Hodfy-Physical Adapters     View-Victory Physical Adapters     View-Victory Chemist                                                                                                    | It might be possible to migrate this partition to run on another managed system. In order to migrate this partition, it must meet<br>taritan conditions. Tar-details, consult your documantation. Specify the heatmant or IP address of the membra triagrated<br>virtualization Hanager (I/W) that controls the target managed system, and select validate or Highte. |
| Virtual Storage Management                                                                                                    | * Remote (V%) 172.25.254.33                                                                                                    |
| View/Modify Virtual Storway                                                                                                    | Remote user IDI pedmin                                                                                                    |
| IVH Hanagement                                                                                                    | Fannword:                                                                                                    |
| View/Hodfy Ver Accounts     View/Hodfy TCP/IP Settings     Ended Seture     Ended Seture     Enter Power/MI Edition Key                                                                                                    | Respired field     Valdate Migrate Cancel                                                                                                    |
| Service Management                                                                                                    | and a second a second of second a                                                                                                    |
| Effortunis Service Adet     Services Services Adet     Marcase Services Text     Encode Services the Service     Coste Services the Service     Coste Services the Services     Coste Services the Services     Coste Services the Services     Service Adet     Service Services the Services     Service Adet     Service Services     Service Services |                                                                                                    |
|                                                                                                    |                                                                                                    |

- 4. To move the partition to the destination blade, select "**Migrate**". The partition will be removed from the source blade.
  - \_5. Select "**OK**" to continue the migration.
- 6. The partition has now been removed from the source blade. Login to the destination blade to see your migrated partition.

### E. Inactive Migration Setup

The inactive partition migration allows you to move a logical partition that is not powered on. Before the partition is migrated it is recommended that you validate the partition before actually moving it to the destination blade. The following steps describe how to migrate the inactive partition:

- 1. Select the partition you want to migrate and choose "Shutdown" from the GUI.
- 2. Select the partition you want to migrate and choose "Migrate" from the "More Task" pull down menu.

| Instant other Drive Scholar                                                                                                    |                                                                                                    |
|----------------------------------------------------------------------------------------------------|----------------------------------------------------------------------------------------------------|
| Furthern Management                                                                                                    | Heater Families (co. (PARCI)                                                                                                    |
| Data Modify, System Commission     Data Minday, Roored Managing Paul                                                                                      | conditions, For balance consistent proceedings on the constraints of the balance of the balance between the part of variables and the balance balance between the balance balance bala |
| CO. Edupter Hanagement                                                                                                    | - Second State                                                                                                    |
| <ul> <li>Intelligity and little and interests</li> <li>Intelligity Annual Annual Annual</li> </ul>                                                        | Servery Lose 10 (pdfram)                                                                                                    |
| Rithad Statup: Management                                                                                                    | * Anapertud Fail                                                                                                    |
| You Multi Installinge     With an age with                                                                                                    | Wilding Marting Canad                                                                                                    |
| <ul> <li>Sam Mulika Sele Accessing</li> <li>Sam Mulika Sele Accessing</li> <li>Sam Parameters</li> <li>Sam Parameters</li> </ul>                          |                                                                                                    |
| for the Management                                                                                                    |                                                                                                    |
| Christen Linner Jappil     Second Facel Annue     Constant Content Annue     Constant Content     Content Content     Content Content     Content Content |                                                                                                    |
| Calley, CPE Internet see     Sectors Destant     Sectors Destant                                                                                          |                                                                                                    |

- \_3. Enter the IP Address of the destination blade you want to migrate to and the password then select "Validate".
- 4. If there are problems with the validation process an error message will be displayed. Select "**Migrate**" to move the partition to the destination blade.

| Integrated Virtualization Manager                                                                                                    | IBM.                                                                                                    |
|----------------------------------------------------------------------------------------------------|----------------------------------------------------------------------------------------------------|
| Wekome padmin ( SCH2_PS700_2                                                                                                    | Edit my profile i Helpi Log out                                                                                                    |
| Partition Management                                                                                                    | Pligrate Partition: AIX_LPAR (2)                                                                                                    |
| View/Hodfy Partitions     View/Hodfy Partitions     View/Hodfy Stated History Paol     View/Hodfy Shared History Paol                                                                                                    | The operation completed excessivity.                                                                                                    |
| I/O Adapter Management                                                                                                    |                                                                                                    |
| view/hodity-Host Ethernet Adapters     view/hodity-sintum Ethernet     view/hodity-Ethysical Adapters     view/hodity-Ethysical Adapters     view/hodity-Ethysical Adapters                                                                                                    | It might be possible to migrate this partition to run on another managed system. In order to migrate this partition, it must meet<br>cartain conditions. The details, comput your documentation. Specify the heatmant or IP atchase of the remote triagrated<br>virtualization Hanager (IVH) that controls the target managed system, and select Validate or Highte. |
| Virtual Storage Hanagement                                                                                                    | * Remote (VH) 172.25.254.33                                                                                                    |
| View/Boldly Without Storwate                                                                                                    | Remote user IDI pedmin                                                                                                    |
| IVH Hanagement                                                                                                    | Passavord                                                                                                    |
| View/Modify User Accounts     View/Modify TCP/IP Settings     Excland Seture     Enter Powers/H Edition Key                                                                                                    | Respired field     Validate (Higrate)     Cancel                                                                                                    |
| Service Management                                                                                                    |                                                                                                    |
| Historius Escuse Apert     Secure Scal Bent     Honood Escurette Suerts     Secure Libbas     Croste Securettile Event     Ecoste Securettile Event     Ecoste Securettile Event     Ecoste Securettile     Collect VPD Information     BackgartsEcore     Application Logs     Honorto Tables     Technese Invention |                                                                                                    |
|                                                                                                    |                                                                                                    |

- \_4. Select "**OK**" to continue the migration process.
- 5. The partition will be removed from the source blade. Login to the destination blade and the partition you just migrated will be there.

# V. Installing AIX OR Linux on the Logical Partition

In this section of the lab, we install AIX or Linux on the logical partitions. Before you start the installation, ensure your logical partition has been activated.

# A. Configuring the LPAR for AIX install

Complete the following steps to install the LPAR:

1. The partition you created in the previous section should already be activated. Now you need to open a virtual terminal so you can install the partition. A virtual terminal can be opened from the GUI by selecting the LPAR and select "**Open a Virtual Terminal**" from the drop down list.

**Note:** A virtual terminal can also be opened from the CLI by typing "**mkvt** –**id** 2" and press "**Enter**". The '**id**' is the ID # of the logical partition you just created. To remove an existing console connection type "**rmvt** –**id** 2" or "~." and press "**Enter**".

\_\_\_\_2. Type "1" to access the SMS menu.

| 1 =<br>8 = | SMS Menu<br>Open Firmware | Prompt  |        | 5 = Default Boot List<br>6 = Stored Boot List |  |  |  |  |  |  |
|------------|---------------------------|---------|--------|-----------------------------------------------|--|--|--|--|--|--|
| Memory     | Keyboard                  | Network | \$C\$I | Speaker                                       |  |  |  |  |  |  |
|            |                           |         |        |                                               |  |  |  |  |  |  |
|            |                           |         |        |                                               |  |  |  |  |  |  |
|            |                           |         |        |                                               |  |  |  |  |  |  |

\_3. From the Main Menu, select 2 for "Setup Remote IPL (Initial Program Load)" and press "Enter".

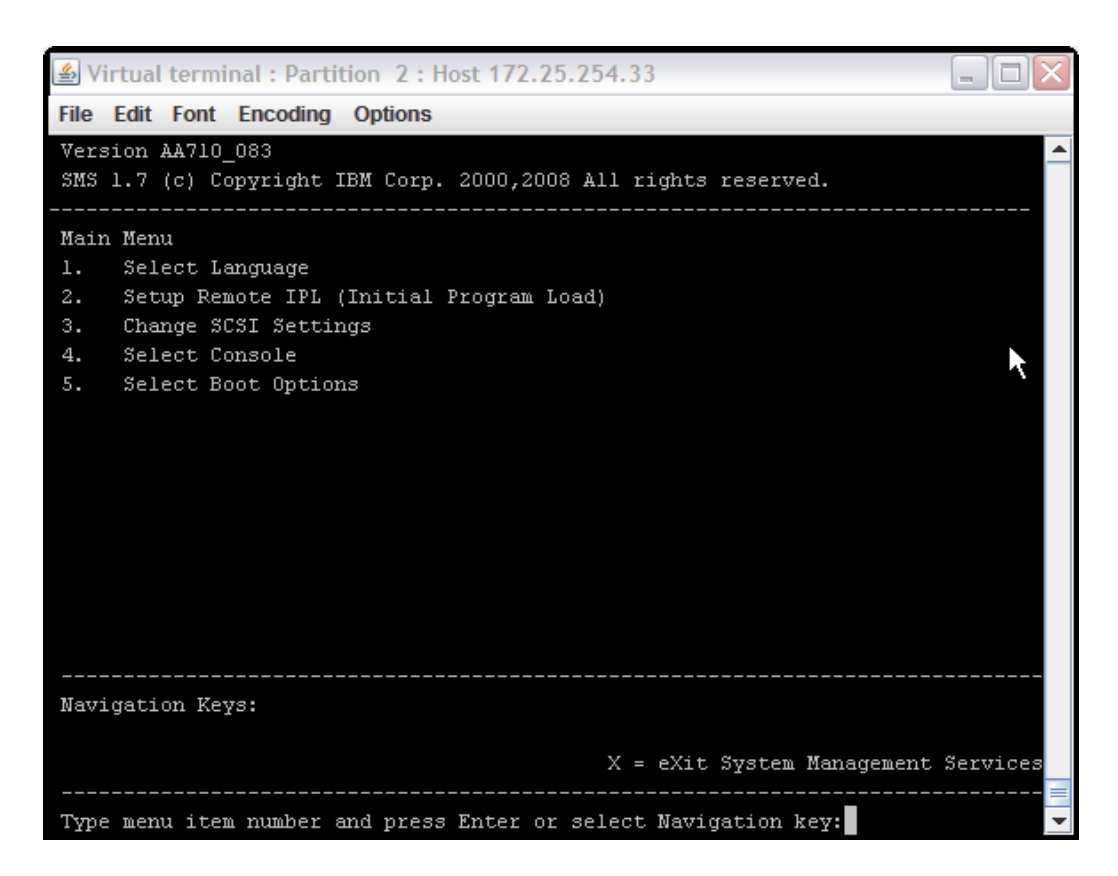

4. From the NIC Adapters Device menu, select 1 for "Interpartition Logical LAN U8406.70Y.10ACC0A-V2-C4-T1" and press "Enter".

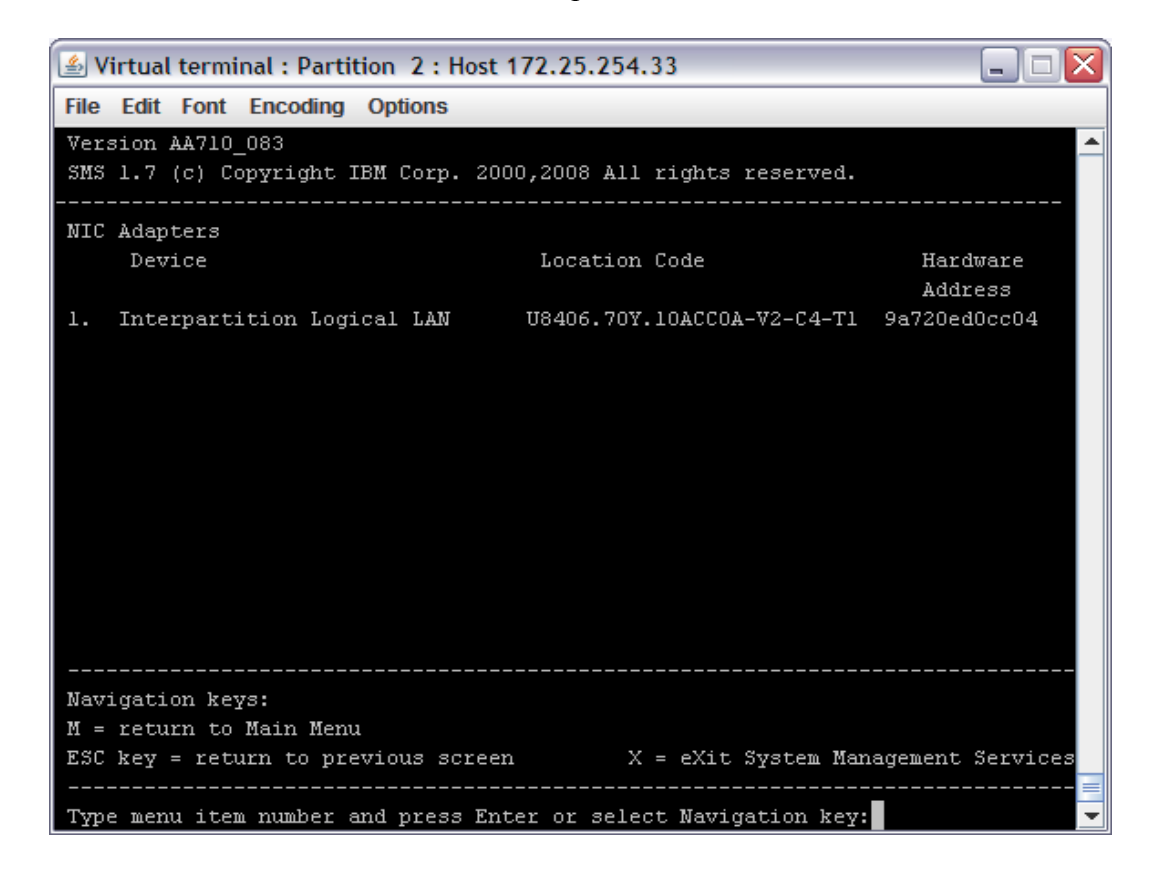

5. Select 4 for "IPV4 – Address Format 123.231.111.222" and press "Enter".

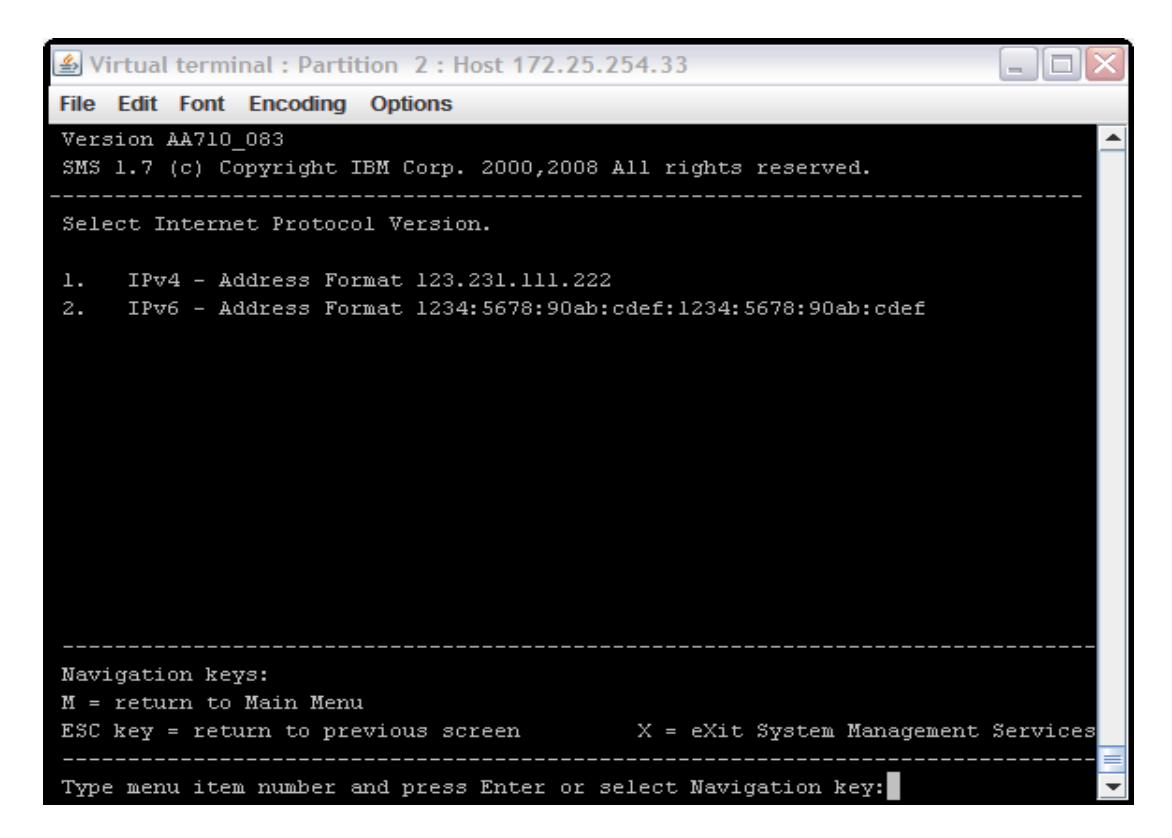

6. From the Network Services menu, select 1 for "**BOOTP**" and press "Enter".

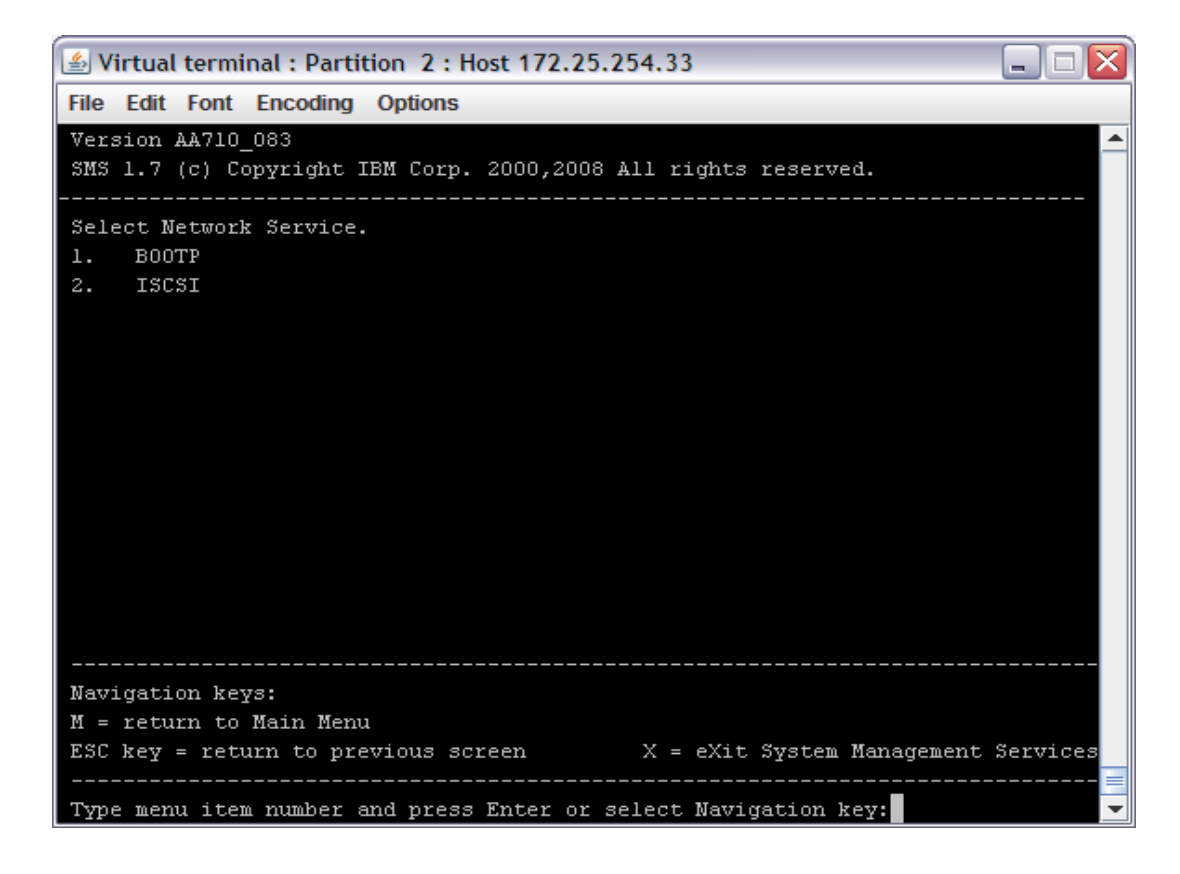

7. From the Network Parameters menu, select 1 for "IP Parameters" and press "Enter".

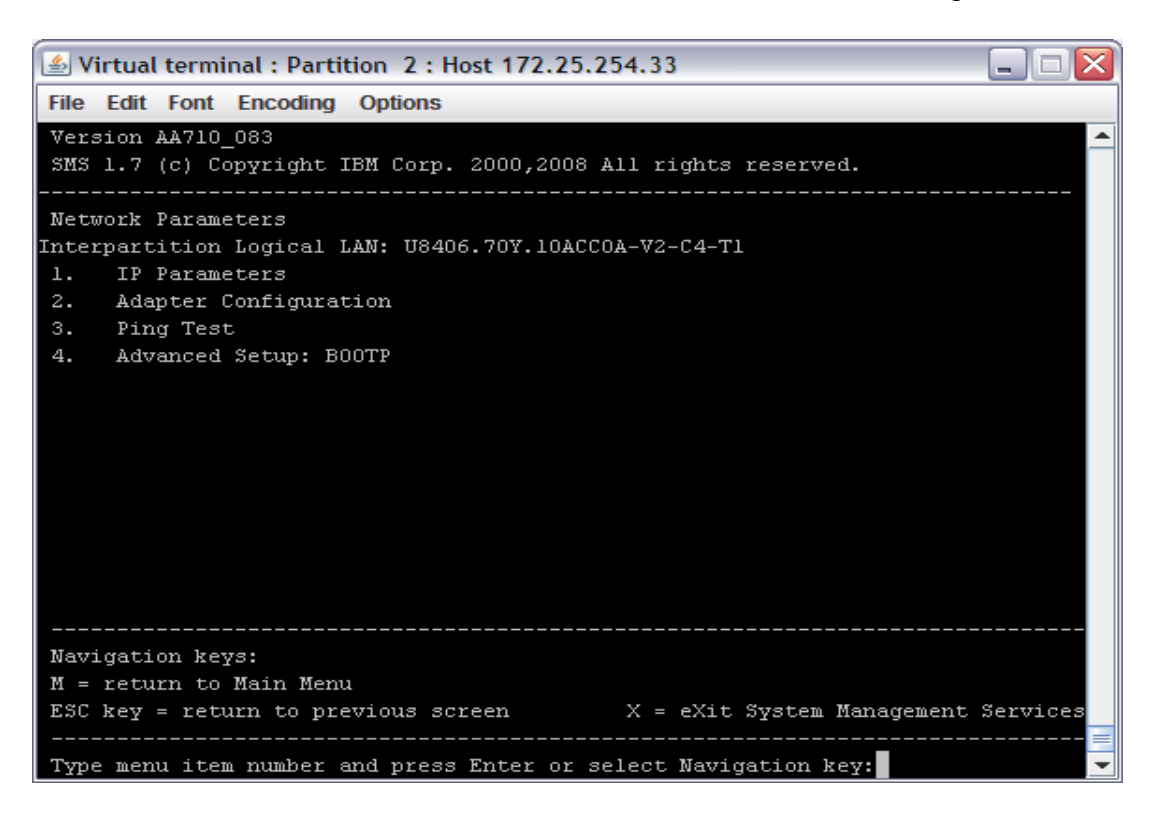

8. At the IP Parameters menu, select the appropriate number and enter the "Client IP Address, Server IP Address, Gateway IP Address, and the Subnet Mask".

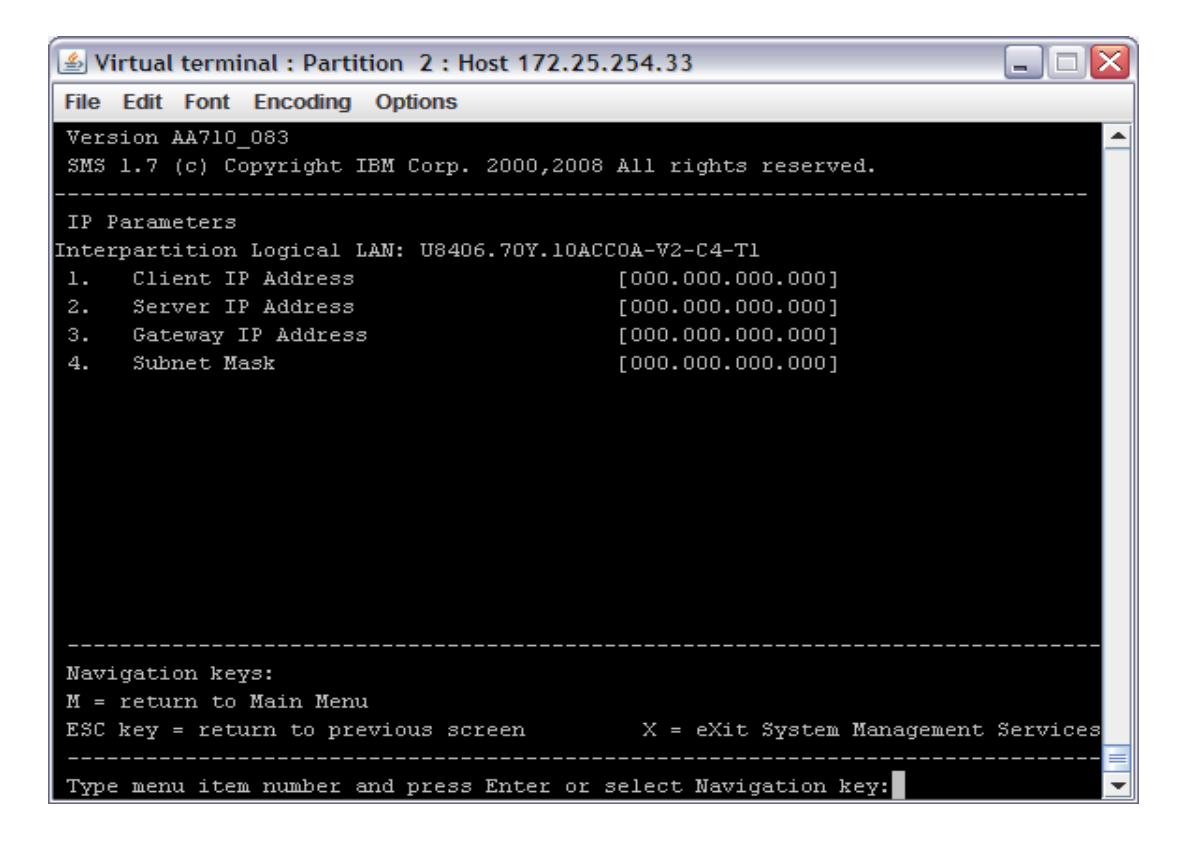

- 9. Press the "ESC" key to go back to the Network Parameters menu and select 3 for "Ping Test" and press "Enter". Now, select 1 to "Execute Ping Test" and press "Enter".
- 10. Select any key to exit from this menu. Type "**M**" to return to the Main Menu. From the Main menu, select 5 "**Select Boot Options**" and press "**Enter**".
- 11. From the Multiboot menu, select 1 "Select Install/Boot Device" and press "Enter".

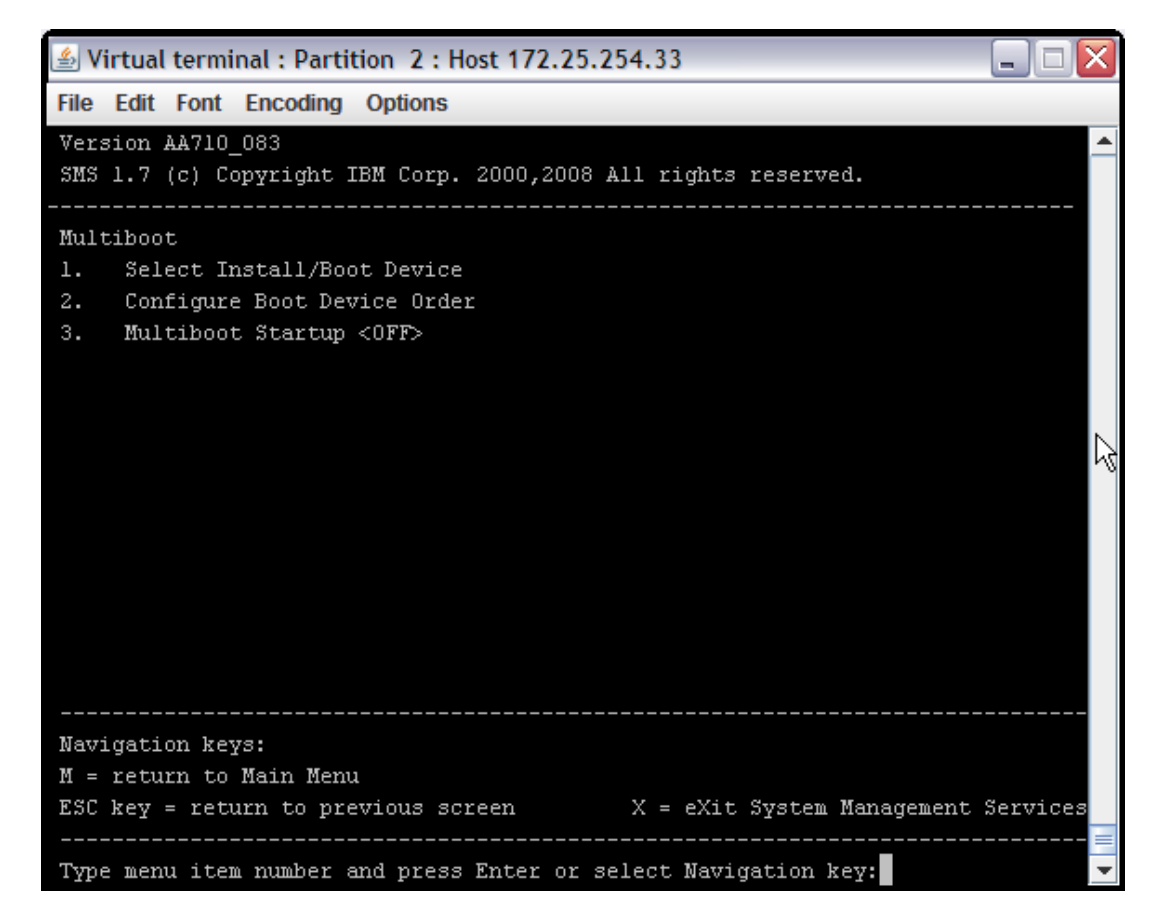

- 12. From the Select Device Type menu, select 6 "Network" and press "Enter".
- 13. From the Network Service menu, select 1 "BOOTP" and press "Enter".
- 14. From the Select Device menu, select 1 "Interpartition Logical LAN" and press "Enter".
- 15. From the Select Task menu, select 2 for "Normal Mode Boot" and press "Enter".
- 16. At the next menu, select 1 for "Yes" to exit the SMS menu and install your LPAR.

#### For more information on installing AIX go to

http://publib.boulder.ibm.com/infocenter/pseries/v6r1/index.jsp?topic=/com.ibm.aix.install/doc/i nsgdrf/insgdrf-kickoff.htm. The installation steps are also detailed in the Basic Lab 1.

### B. Preparing the LPAR for Linux Install

### The following steps should be completed for RedHat install:

- 1. Telnet using PUTTY (do not use Windows' telnet client) to the IVM on your blade. Enter the userid and password provided before the lab.
- \_\_\_\_\_2. To boot the logical partition, type "**chsysstate -o on -r lpar –id** #" (where # is the partition ID for your Linux install) and press "**Enter**".
- \_\_\_\_\_3. Type "**mkvt id** #" (where # is the partition ID for your Linux install) and press "**Enter**" to open a virtual terminal to your logical partition.
- 4. Several lines will scroll up the screen. Press "8" on the keyboard when you see the word "**Keyboard**" and before the word "**Speaker**" to go to the Open Firmware Prompt.

| IBM | IΒM | IΒM   | IΒM  | IΒM   | IΒM    | IΒM  | IΒM  | IΒM    | IΒM | IΒM  | IΒM | IΒM | IΒM    | IΒM   | IΒM      | IBM   | IΒM | IBM |
|-----|-----|-------|------|-------|--------|------|------|--------|-----|------|-----|-----|--------|-------|----------|-------|-----|-----|
| IΒM | IBM | IBM   | IBM  | IBM   | IBM    | IBM  | IBM  | IBM    | IBM | IBM  | IBM | IBM | IBM    | IBM   | IBM      | IBM   | IBM | IBM |
| IΒM | IBM | IBM   | IBM  | IBM   | IBM    | IBM  | IBM  | IBM    | IBM | IBM  | IBM | IBM | IBM    | IBM   | IBM      | IBM   | IBM | IBM |
| IΒM | IBM | IBM   | IBM  | IBM   | IBM    | IBM  | IBM  | IBM    | IBM | IBM  | IBM | IBM | IBM    | IBM   | IBM      | IBM   | IBM | IBM |
| IΒM | IBM | IBM   | IBM  | IBM   | IBM    | IBM  | IBM  | IBM    | IBM | IBM  | IBM | IBM | IBM    | IBM   | IBM      | IBM   | IBM | IBM |
| IΒM | IBM | IBM   | IBM  | IBM   | IBM    | IBM  | IBM  | IBM    | IBM | IBM  | IBM | IBM | IBM    | IBM   | IBM      | IBM   | IBM | IBM |
| IΒM | IBM | IBM   | IBM  | IBM   | IBM    | IBM  | IBM  | IBM    | IBM | IBM  | IBM | IBM | IBM    | IBM   | IBM      | IBM   | IBM | IBM |
| IΒM | IBM | IBM   | IBM  | IBM   | IBM    | IBM  | IBM  | IBM    | IBM | IBM  | IBM | IBM | IBM    | IBM   | IBM      | IBM   | IBM | IBM |
| IΒM | IBM | IBM   | IBM  | IBM   | IBM    | IBM  | IBM  | IBM    | IBM | IBM  | IBM | IBM | IBM    | IBM   | IBM      | IBM   | IBM | IBM |
| IΒM | IBM | IBM   | IBM  | IBM   | IBM    | IBM  | IBM  | IBM    | IBM | IBM  | IBM | IBM | IBM    | IBM   | IBM      | IBM   | IBM | IBM |
| IΒM | IBM | IBM   | IBM  | IBM   | IBM    | IBM  | IBM  | IBM    | IBM | IBM  | IBM | IBM | IBM    | IBM   | IBM      | IBM   | IBM | IBM |
| IΒM | IBM | IBM   | IBM  | IBM   | IBM    | IBM  | IBM  | IBM    | IBM | IBM  | IBM | IBM | IBM    | IBM   | IBM      | IBM   | IBM | IBM |
| IΒM | IBM | IBM   | IBM  | IBM   | IBM    | IBM  | IBM  | IBM    | IBM | IBM  | IBM | IBM | IBM    | IBM   | IBM      | IBM   | IBM | IBM |
| IΒM | IBM | IBM   | IBM  | IBM   | IBM    | IBM  | IBM  | IBM    | IBM | IBM  | IBM | IBM | IBM    | IBM   | IBM      | IBM   | IBM | IBM |
| IΒM | IBM | IBM   | IBM  | IBM   | IBM    | IBM  | IBM  | IBM    | IBM | IBM  | IBM | IBM | IBM    | IBM   | IBM      | IBM   | IBM | IBM |
| IΒM | IBM | IBM   | IBM  | IBM   | IBM    | IBM  | IBM  | IBM    | IBM | IBM  | IBM | IBM | IBM    | IBM   | IBM      | IBM   | IBM | IBM |
| IΒM | IΒM | IΒM   | IΒM  | IΒM   | IΒM    | IΒM  | IΒM  | IΒM    | IΒM | IΒM  | IΒM | IΒM | IΒM    | IΒM   | IΒM      | IΒM   | IΒM | IBM |
|     |     | 4     |      |       |        |      |      |        |     |      |     | _   | ۰.     |       | <u> </u> |       |     |     |
|     |     | 1     | = 21 | 15 Me | enu    |      |      |        |     |      |     | 5 = | Deta   | ault  | ROOI     | C L18 | sτ  |     |
|     |     | ŏ     | = Up | pen r | ۱rmu   | Jare | From | ηρτ    |     |      |     | ь = | Stor   | red t | Soot     | List  | -   |     |
|     |     |       |      |       |        |      |      |        |     |      |     |     |        |       |          |       |     |     |
|     | Men | Inru  |      | Ке    | iboar  | 'nd  | Ne   | •t.unr | -k  | S    | SI  | Ģ   | Speak  | er    | nk       |       |     |     |
| 0 > |     | ior g |      |       | poolar | -    | 110  |        |     | - 00 |     |     | abe on |       | UN       |       |     |     |

- 5. At the 0> prompt, enter **devalias net**. If it is set to a l-lan device, continue with the next step. If not, enter ls at the prompt and find the line that has /l-lan. Then, enter **devalias net l-lan@30000004** using the actual information returned from the ls command.
- 6. At the Open Firmware prompt, enter the string "**boot net:172.25.254.21,,172.25.254.91 mpath**". The first IP address is the install server and the second IP address is for your client. Don't forget the commas between the IPs. The "mpath" after the IPs is to tell the kernel to activate multipathing support.

| IBM       | IBM  | IBM   | IBM   | IBM   | IBM   | IΒM   | IBM   | IBM   | IBM   | IBM   | IBM  | IΒM | IBM   | IBM                                                     | IBM  | IBM   | IBM | IBM |
|-----------|------|-------|-------|-------|-------|-------|-------|-------|-------|-------|------|-----|-------|---------------------------------------------------------|------|-------|-----|-----|
| IBM       | IBM  | IBM   | IBM   | IBM   | IBM   | IBM   | IBM   | IBM   | IBM   | IBM   | IBM  | IBM | IBM   | IBM                                                     | IBM  | IBM   | IBM | IBM |
| IBM       | IBM  | IBM   | IBM   | IBM   | IBM   | IBM   | IBM   | IBM   | IBM   | IBM   | IBM  | IBM | IBM   | IBM                                                     | IBM  | IBM   | IBM | IBM |
| IBM       | IBM  | IBM   | IBM   | IBM   | IBM   | IBM   | IBM   | IBM   | IBM   | IBM   | IBM  | IBM | IBM   | IBM                                                     | IBM  | IBM   | IBM | IBM |
| IBM       | IBM  | IBM   | IBM   | IBM   | IBM   | IBM   | IBM   | IBM   | IBM   | IBM   | IBM  | IBM | IBM   | IBM                                                     | IBM  | IBM   | IBM | IBM |
| IBM       | IBM  | IBM   | IBM   | IBM   | IBM   | IBM   | IBM   | IBM   | IBM   | IBM   | IBM  | IBM | IBM   | IBM                                                     | IBM  | IBM   | IBM | IBM |
| IBM       | IBM  | IBM   | IBM   | IBM   | IBM   | IBM   | IBM   | IBM   | IBM   | IBM   | IBM  | IBM | IBM   | IBM                                                     | IBM  | IBM   | IBM | IBM |
| IBM       | IBM  | IBM   | IBM   | IBM   | IBM   | IBM   | IBM   | IBM   | IBM   | IBM   | IBM  | IBM | IBM   | IBM                                                     | IBM  | IBM   | IBM | IBM |
| IBM       | IBM  | IBM   | IBM   | IBM   | IBM   | IBM   | IBM   | IBM   | IBM   | IBM   | IBM  | IBM | IBM   | IBM                                                     | IBM  | IBM   | IBM | IBM |
| IBM       | IBM  | IBM   | IBM   | IBM   | IBM   | IBM   | IBM   | IBM   | IBM   | IBM   | IBM  | IBM | IBM   | IBM                                                     | IBM  | IBM   | IBM | IBM |
| IBM       | IBM  | IBM   | IBM   | IBM   | IBM   | IBM   | IBM   | IBM   | IBM   | IBM   | IBM  | IBM | IBM   | IΒM                                                     | IBM  | IBM   | IBM | IBM |
| IBM       | IBM  | IBM   | IBM   | IBM   | IBM   | IBM   | IBM   | IBM   | IBM   | IBM   | IBM  | IBM | IBM   | IBM                                                     | IBM  | IBM   | IBM | IBM |
| IBM       | IBM  | IBM   | IBM   | IBM   | IBM   | IBM   | IBM   | IBM   | IBM   | IBM   | IBM  | IBM | IBM   | IBM                                                     | IBM  | IBM   | IBM | IBM |
| IBM       | IBM  | IBM   | IBM   | IBM   | IBM   | IBM   | IBM   | IBM   | IBM   | IBM   | IBM  | IBM | IBM   | IBM                                                     | IBM  | IBM   | IBM | IBM |
| IBM       | IBM  | IBM   | IBM   | IBM   | IBM   | IBM   | IBM   | IBM   | IBM   | IBM   | IBM  | IBM | IBM   | IBM                                                     | IBM  | IBM   | IBM | IBM |
| ΙBΜ       | IBM  | IBM   | IBM   | IΒM   | IΒM   | IΒM   | IBM   | IBM   | IΒM   | IΒM   | IBM  | IΒM | IΒM   | IBM                                                     | IΒM  | IBM   | IBM | IBM |
|           |      |       |       |       |       |       |       |       |       |       |      |     |       |                                                         |      |       |     |     |
|           |      | 1     | = St  | 4S Me | enu   |       |       |       |       |       |      | 5 = | Defa  | ault                                                    | Boot | t Lis | st  |     |
|           |      | 8     | = Ok  | oen f | Firmu | Jare  | Pro   | npt   |       |       |      | 6 = | Stor  | red B                                                   | Boot | List  | t   |     |
|           |      |       |       |       |       |       |       |       |       |       |      |     |       |                                                         |      |       |     |     |
|           |      |       |       |       |       |       |       |       |       |       |      |     |       |                                                         |      |       |     |     |
|           | Mer  | nory  |       | – Keş | yboai | rd    | Νe    | etwor | γk    | SC    | CSI  | 5   | Speak | <er< td=""><td>ok</td><td></td><td></td><td></td></er<> | ok   |       |     |     |
| $\circ$ > | deva | alias | s net | t ∕vo | devid | ce/1- | -lan0 | 3000  | 00004 | 1 ok  |      |     |       |                                                         |      |       |     |     |
| $\circ >$ | boot | t net | ::172 | 2.25  | .254  | .21,  | ,172. | .25.2 | 254.5 | 59 mp | bath |     |       |                                                         |      |       |     |     |

The bootp process begins and the boot image is downloaded to the blade.

| IBM<br>IBM                                               | IBM<br>IBM                                              | IBM<br>IBM                                         | IBM<br>IBM     | IBM<br>IBM           | IBM<br>IBM                | IBM<br>IBM          | IBM<br>IBM          | IBM<br>IBM                       | IBM<br>IBM                     | IBM<br>IBM                    | IBM<br>IBM           | IBM<br>IBM | IBM<br>IBM   | IBM<br>IBM                                              | IBM<br>IBM   | IBM<br>IBM    | IBM<br>IBM | IBM<br>IBM |
|----------------------------------------------------------|---------------------------------------------------------|----------------------------------------------------|----------------|----------------------|---------------------------|---------------------|---------------------|----------------------------------|--------------------------------|-------------------------------|----------------------|------------|--------------|---------------------------------------------------------|--------------|---------------|------------|------------|
|                                                          |                                                         | 1<br>8                                             | = SM<br>= Op   | 4S Me<br>Den f       | enu<br>Firmu              | Jare                | Pror                | npt                              |                                |                               |                      | 5 =<br>6 = | Defa<br>Stor | ault<br>red B                                           | Boot<br>Boot | : Lis<br>List | st<br>t    |            |
| 0                                                        | Mer<br>deva<br>boot                                     | nory<br>alias<br>t net                             | s net<br>t:172 | Кец<br>t /1ł<br>2.25 | yboar<br>nea@2<br>. 254 . | rd<br>23c00<br>.21, | N€<br>0100/<br>,172 | etwor<br>/ethe<br>.25.2          | rk<br>ernet<br>254.9           | S(<br>t@230<br>91 mp          | CSI<br>⊴0000<br>path | 9<br>10 OC | Speał<br><   | <er< td=""><td>ok</td><td></td><td></td><td></td></er<> | ok           |               |            |            |
| TFT<br>Serv<br>Clic<br>Subr<br>( 1<br>TFT<br>Bloc<br>PAC | P BOO<br>ver<br>ent<br>het M<br>P Ref<br>ck Si<br>KET ( | OT<br>IP<br>Mask<br>Filer<br>tries<br>ize.<br>COUN | name<br>33     | 3100                 |                           |                     |                     | 72.29<br>72.29<br>55.29<br>./exp | 5.25<br>5.25<br>55.25<br>55.25 | 4.21<br>4.91<br>55.0<br>/rhe: | l∕ima                | ages,      | /netk        | boot,                                                   | <br>/ppc6    | 54.ir         | ng         |            |

You will be presented with configuration screens from the anaconda installer. You can use the directional arrows or the Page Up or Page Down keys to scroll through lists. Use the Tab key or Alt-Tab key combination to navigate through the fields on the screen. Use the Spacebar to make your selection and the Enter key to process it.

- \_\_\_\_7. At the Choose a Language screen, scroll to the language of your choice and press "Enter".
  - 8. Select "**NFS Image**" as your Installation Method and press "**Enter**" to install from the NIM server.

| Welcome to Red Hat Enterprise Linux Server |                                                           |
|--------------------------------------------|-----------------------------------------------------------|
|                                            | Installation Method                                       |
|                                            | What type of media contains the packages to be installed? |
|                                            | Local CDROM<br>Hard drive<br>NFS image<br>FTP<br>HTTP     |
|                                            | Back                                                      |
| (Tab)/(Alt-Tab) betu                       | veen elements   (Space) selects   (F12) next screen       |

9. If you have more than one networking device, choose it from the list and press "Enter" to setup the Ethernet port used in this lab.

| Velcome to Red Hat Enterprise Linux Server                                                           |
|----------------------------------------------------------------------------------------------------|
|                                                                                                    |
| Networking Device                                                                                    |
| he working bevice                                                                                    |
| You have multiple network devices on this system.<br>Which would you like to install through?        |
| <mark>eth0 - PORT - 1 IBM Host Ethernet Adapter</mark><br>eth1 - PORT - 2 IBM Host Ethernet Adapter  |
| OK I Identify Back                                                                                   |
|                                                                                                    |
|                                                                                                    |
|                                                                                                    |
| <tab>/<alt-tab> between elements   <space> selects   <f12> next screen</f12></space></alt-tab></tab> |

10. Tab to the "**Manual configuration**" option and use the Spacebar to select it. Tab to the "**Enable IPv6 support**" option and use the Spacebar to deselect it. Select **OK** to continue.
| Welcome to Red Hat Enterprise Linux Server                                                                                                |
|----------------------------------------------------------------------------------------------------|
| Configure TCP/IP                                                                                                    |
| [*] Enable IPv4 support<br>( ) Dynamic IP configuration (DHCP)<br>(*) Manual configuration                                                |
| [ ] Enable IPv6 support<br>(*) Automatic neighbor discovery (RFC 2461)<br>( ) Dynamic IP configuration (DHCP)<br>( ) Manual configuration |
|                                                                                                    |
|                                                                                                    |
| <pre><tab>/<alt-tab> between elements   <space> selects   <f12> next screen</f12></space></alt-tab></tab></pre>                           |

11. Tab to the appropriate fields and input the TCP/IP information provided to you for this lab. Select "**OK**" when complete.

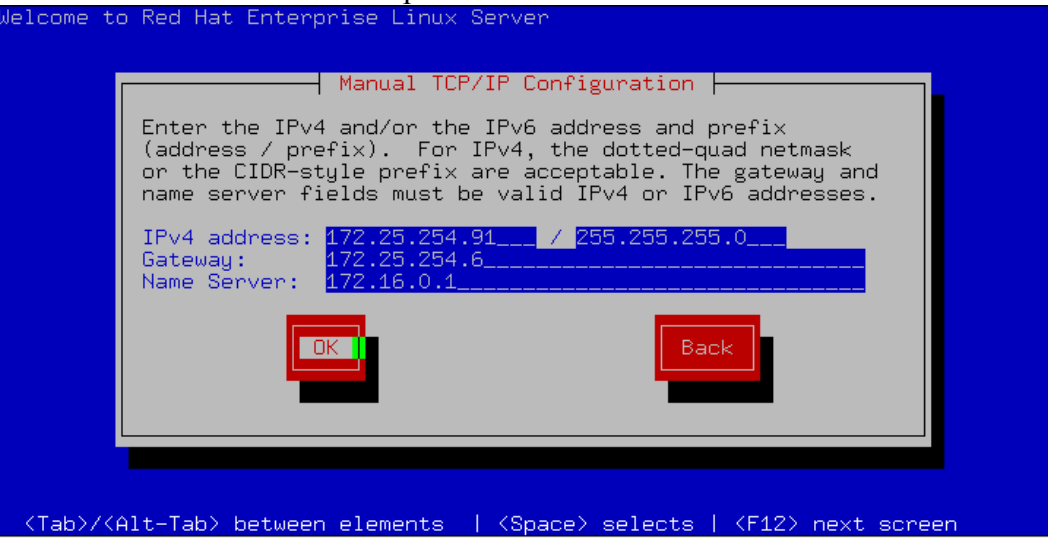

12. Enter the NFS server's **IP address** or **name** and the **directory** where the install packages are stored on that server.

| Welco | ome to Red Hat Enterprise Linux Server                                                                                                    |
|-------|----------------------------------------------------------------------------------------------------|
|       | NFS Setup                                                                                                    |
|       | Please enter the following information:                                                                                                    |
|       | o the name or IP number of your NFS server<br>o the directory on that server containing<br>Red Hat Enterprise Linux Server for your architecture<br>o optionally, parameters for the NFS mount |
|       | NFS server name:<br>Red Hat Enterprise Linux Server directory: /export/rhel<br>NFS mount options (optional):                                                                                   |
|       |                                                                                                    |
|       |                                                                                                    |
| KTa   | ab)/ <alt-tab> between elements   <space> selects   <f12> next screen</f12></space></alt-tab>                                                                                                  |

- 13. Use text mode for this lab.
- 14. Welcome to Red Hat Enterprise Linux Server! Select **OK** to continue the install.
- 15. As this is not a permanent install, select to "**Skip entering Installation Number**" and press "**Enter**".
- 16. Confirm the "Skip" and press "Enter" to continue the installation.
- 17. You may see a screen for Initializing your disk or Upgrading an existing installation. Select to initialize the disk or to reinstall the system, **OK** and press enter to continue.

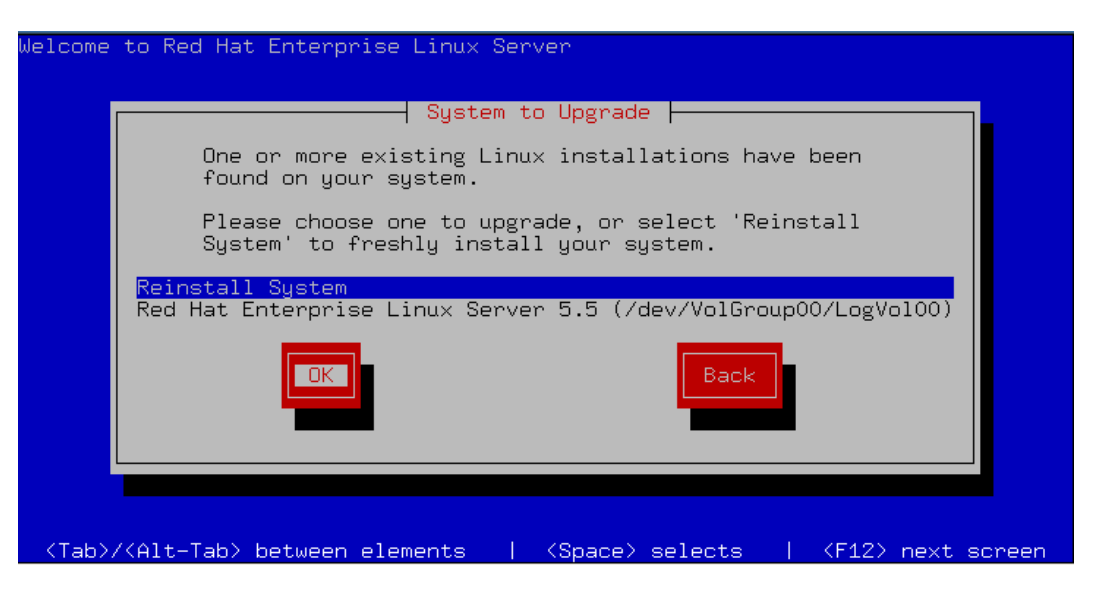

18. Select to "**Remove all partitions on selected drives and create default layout**" on the disk drive for this installation.

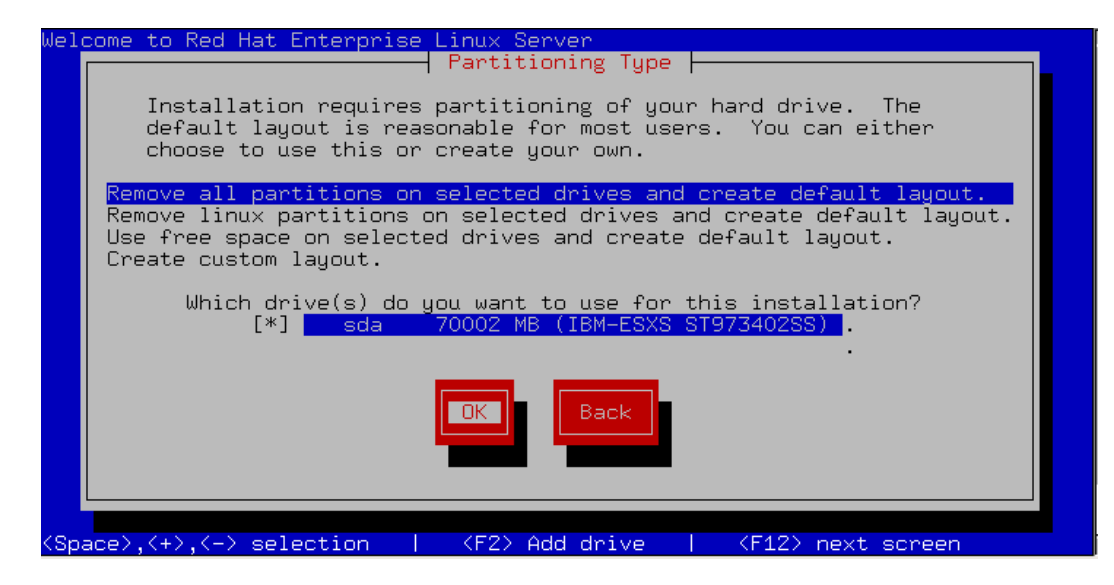

\_19. Select "Yes" to acknowledge the warning and press "Enter".

| Welcome to Red Ha               | t Enterprise Linux Server                                                                                                    |
|---------------------------------|----------------------------------------------------------------------------------------------------|
|                                 | Warning         You have chosen to remove all partitions<br>(ALL DATA) on the following drives:         sda (IBM-ESXS ST973402SS 70002 MB)         Are you sure you want to do this?         No |
| <tab>/<alt-tab></alt-tab></tab> | between elements   <space> selects   <f12> next screen</f12></space>                                                                                                    |

\_20. Select "**No**" and press "**Enter**" to continue. Tuning the partition layout is not part of this course.

| Welcome to Red Hat Enterprise Linux Server                                                           |
|----------------------------------------------------------------------------------------------------|
| Review Partition Layout Free Review and modify partitioning layout?                                  |
| <tab>/<alt-tab> between elements   <space> selects   <f12> next screen</f12></space></alt-tab></tab> |

- 21. Complete the network settings with the information provided for this lab.
- 22. Verify the hostname is correct and press "Enter". Note: Linux will not allow the use of \_ in the lab's hostname.

| Hostname Configuration                                                                                                    |  |
|----------------------------------------------------------------------------------------------------|--|
| If your system is part of a larger network where hostnames are<br>assigned by DHCP, select automatically via DHCP. Otherwise,<br>select manually and enter a hostname for your system. If you<br>do not, your system will be known as 'localhost.' |  |
| ( ) automatically via DHCP<br><mark>(*) manually</mark> BCH1-14-LP2                                                                                                    |  |
| Back                                                                                                    |  |
|                                                                                                    |  |

- \_\_\_\_\_23. Choose the **time zone** for your location and press "Enter".
- 24. Enter a root password. Please use PSTRAIN2 for this lab.

| Welcome to Red Ha | at Enterprise Linux Server                                                                                                    |
|-------------------|----------------------------------------------------------------------------------------------------|
|                   | Pick a root password. You must type it                                                                                                    |
|                   | twice to ensure you know what it is and<br>didn't make a mistake in typing. Remember<br>that the root password is a critical part<br>of system security! |
|                   | Password: ******<br>Password (confirm): ******                                                                                                    |
|                   | Back                                                                                                    |
|                   |                                                                                                    |

\_\_\_\_25. For this lab, do not select additional packages, select **OK** and press "**Enter**" to continue.

| Jelcome to Red Hat Enterprise Linux Server                                                                                                    |
|----------------------------------------------------------------------------------------------------|
| Package selection                                                                                                    |
| The default installation of Red Hat Enterprise<br>Linux Server includes a set of software applicable<br>for general internet usage. What additional tasks<br>would you like your system to include support for? |
| [ ] <mark>Software Development</mark><br>[ ] Web server                                                                                                    |
| [ ] Customize software selection                                                                                                    |
|                                                                                                    |
|                                                                                                    |
| <tab>/<alt-tab> between elements   <space> selects   <f12> next screen</f12></space></alt-tab></tab>                                                                                                    |

\_26. An install package dependency check is run. Note the log location and press "Enter" to begin the installation.

| Welcome to Red Ha | t Enterprise Linux Server                                                                                                    |
|-------------------|----------------------------------------------------------------------------------------------------|
|                   | A complete log of your installation will<br>be in /root/install.log after rebooting<br>your system. You may want to keep this<br>file for later reference. |
| (Tab)/(Alt-Tab)   | between elements   (Space) selects   (F12) next screen                                                                                                    |

\_\_\_\_27. The filesystems will now be formatted and the installation of the selected packages will begin. You can watch the progress of the individual package installations.

| Welcome to Red Hat Enterprise Li<br>Pa<br>Name : libao-0.8.0<br>Size : 95k<br>Summary: Cross Plata | Loome to Red Hat Enterprise Linux Server<br>Package Installation<br>Name : libao-0.8.6-7-ppc64<br>Size : 95k<br>Summary: Cross Platform Audio Output Library. |                              |                                       |       |  |  |  |  |  |
|----------------------------------------------------------------------------------------------------|----------------------------------------------------------------------------------------------------|------------------------------|---------------------------------------|-------|--|--|--|--|--|
|                                                                                                    | 100%                                                                                                    |                              |                                       |       |  |  |  |  |  |
| Total :<br>Completed:<br>Remaining:                                                                | Packages<br>893<br>71<br>822                                                                                                    | Bytes<br>788M<br>27M<br>761M | Time<br>0:08:37<br>0:00:17<br>0:08:19 |       |  |  |  |  |  |
|                                                                                                    | 3%                                                                                                    |                              |                                       |       |  |  |  |  |  |
|                                                                                                    |                                                                                                    |                              |                                       |       |  |  |  |  |  |
| <tab>/<alt-tab> between elemen</alt-tab></tab>                                                     | nts   <space></space>                                                                                                    | selects                      | <f12> next so</f12>                   | creen |  |  |  |  |  |

\_28. Once the installation completes, press "Enter" to reboot the server.

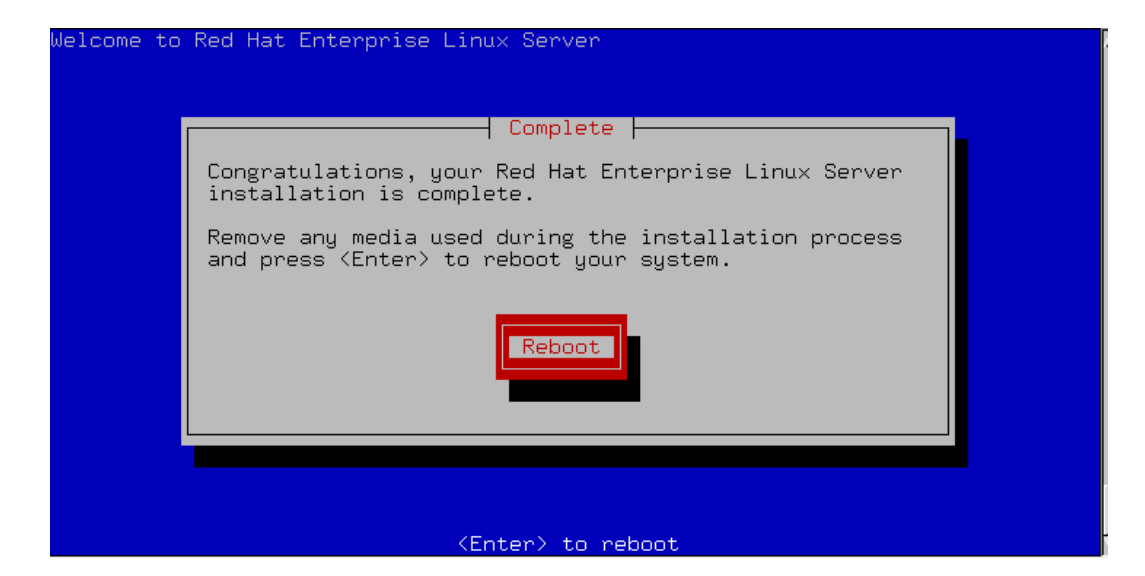

\_\_\_\_29. You will need to press 1 and enter the SMS menus to select to boot from the disk. If you miss it, it will eventually come around again.

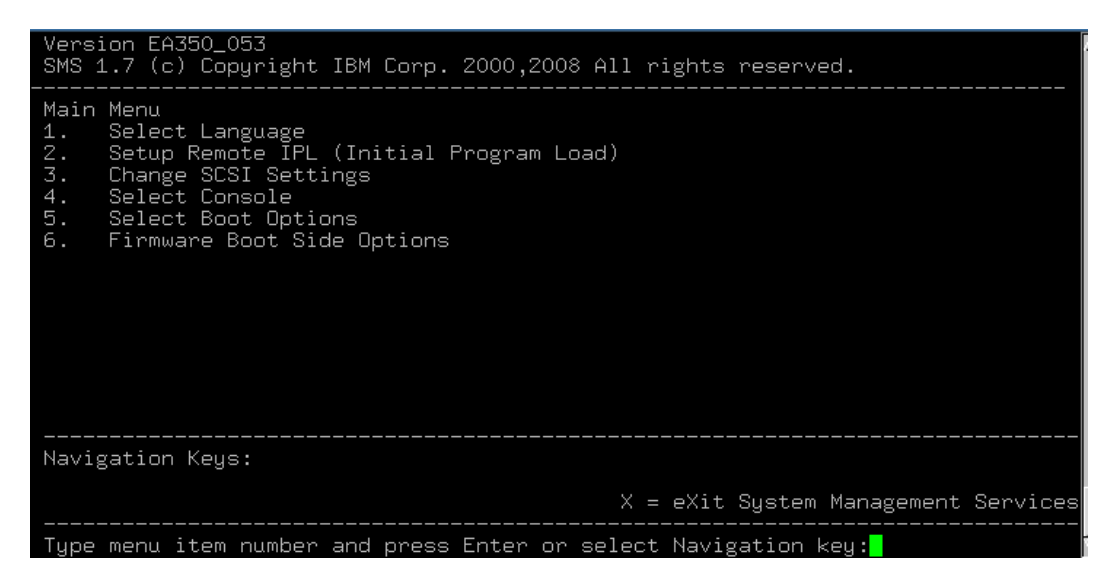

\_30. For this lab, just select "Exit" and press "Enter".

|                                                                                                    | Setup Agent                                                                                                    |
|----------------------------------------------------------------------------------------------------|----------------------------------------------------------------------------------------------------|
|                                                                                                    | Select the item that you wish to modify                                                                                                    |
|                                                                                                    | Authentication<br>Firewall configuration<br>Keyboard configuration<br>Network configuration<br>System services<br>Timezone configuration<br>RHN Register |
|                                                                                                    | Run Tool                                                                                                    |
| <tab>/<alt-tak< th=""><th>o&gt; between elements   <space> selects   <f12> next screen</f12></space></th></alt-tak<></tab> | o> between elements   <space> selects   <f12> next screen</f12></space>                                                                                  |

\_\_31. This completes the installation of the OS. Reboot the system and login as root to continue the setup at **Configuring Linux for LPM** in this lab document. Your password should have been set to PSTRAIN2 previously.

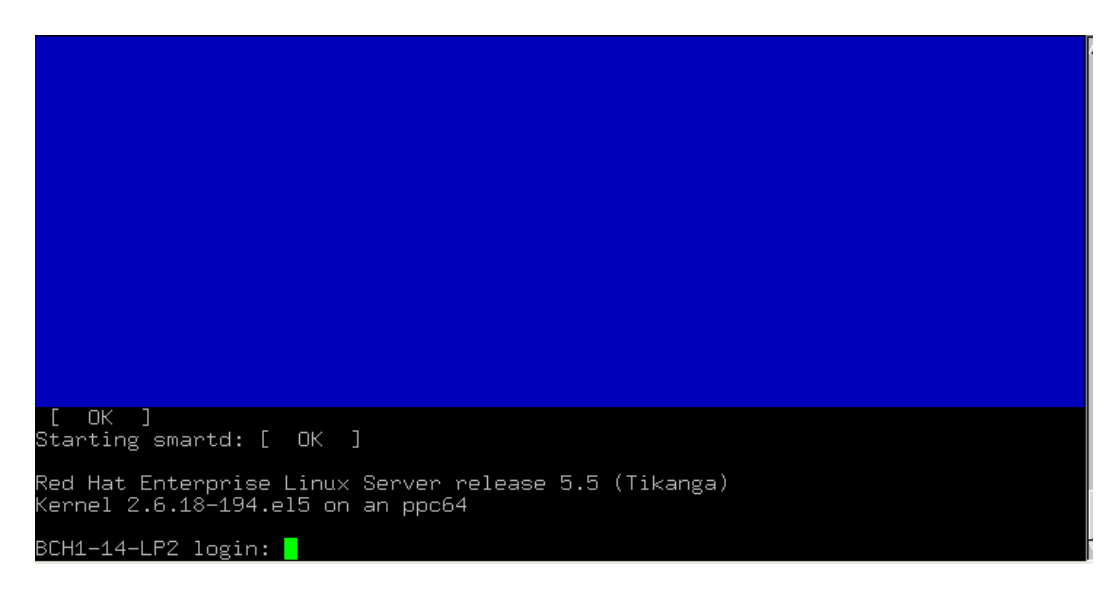

#### The following steps should be completed for SUSE install:

- 1. Telnet using PUTTY (do not use Windows' telnet client) to the IVM on your blade. Enter the userid and password provided before the lab.
- 2. To boot the logical partition, type "**chsysstate -o on -r lpar –id** #" (where # is the partition ID for your Linux install) and press "**Enter**" or use the web GUI interface.
- 3. Type "**mkvt -id** #" (where # is the partition ID for your Linux install) and press "**En-ter**" to open a virtual terminal to your logical partition.
- 4. Several lines will scroll up the screen. Press "1" on the keyboard when you see the word "**Keyboard**" and before the word "**Speaker**" to go to the SMS Menus.

|     |      |              |       |       |      |      |       |    |    |      |            | IBMM IBMM IBMM IBMM IBMM IBMM IBMM IBMM | AMA AND AND AND AND AND AND AND AND AND AN |      | AMA AND AND AND AND AND AND AND AND AND AN | MAMAAAAAAAAAAAAAAAAAAAAAAAAAAAAAAAAAAA |  |
|-----|------|--------------|-------|-------|------|------|-------|----|----|------|------------|-----------------------------------------|--------------------------------------------|------|--------------------------------------------|----------------------------------------|--|
|     | 8    | - 31<br>- 01 | pen l | firm. | lare | Pror | npt   |    |    |      | 5 -<br>6 = | Stor                                    | ed l                                       | Boot | List                                       | ;<br>;                                 |  |
| Men | nory |              | Key   | yboaı | ۰d   | Ne   | etwoı | ۰k | SC | CS I | S          | Speal                                   | ker                                        |      |                                            |                                        |  |

- 5. From the Main Menu, select 2 for "Setup Remote IPL <Initial Program Load>" and press "Enter".
  - \_6. From the NIC Adapters menu, select 1 for "**Port 1 IBM Host Ethernet Ada**" and press "**Enter**".

| Version EA350_053<br>SMS 1.7 (c) Copyright IBM Corp. 200               | 0,2008 All rights reserve                          | d.                           |
|------------------------------------------------------------------------|----------------------------------------------------|------------------------------|
| NIC Adapters<br>Device                                                 | Location Code                                      | Hardware                     |
| 1. PORT - 1 IBM Host Ethernet Ada<br>2. PORT - 2 IBM Host Ethernet Ada | U78A5.001.WIH0182-P1-T6<br>U78A5.001.WIH0182-P1-T7 | 001a64441ade<br>001a64441adf |
|                                                                        |                                                    |                              |
|                                                                        |                                                    |                              |
|                                                                        |                                                    |                              |
| Navigation keys:                                                       |                                                    |                              |
| ESC key = return to previous screen                                    | X = eXit System                                    | Management Services          |
| Type menu item number and press Ent                                    | er or select Navigation k                          | ey:                          |

**ote:** If you select port 2 then you must have an Ethernet Switch Module in Bay 2 of the chassis.

- \_\_\_\_\_7. From the Select Internet Protocol menu, select 1 for "IPv4" and press "Enter".
- 8. From the Select Network Service menu, select 1 for "BOOTP" and press "Enter".
  - 9. From the Network Parameters menu, select 1 for "IP Parameters" and press "Enter".
- 10. At the IP Parameters menu, enter the Client IP Address, Server IP Address, Gateway IP Address, and the Subnet Mask.

| Version EA350_053<br>SMS 1.7 (c) Copyright IBM Corp. 2000,2008 All rights reserved.                                                                                                    |
|----------------------------------------------------------------------------------------------------|
| IP Parameters<br>PORT - 1 IBM Host Ethernet Adapter: U78A5.001.WIH0182-P1-T6<br>1. Client IP Address [172.25.254.91]<br>2. Server IP Address [172.25.254.21]<br>3. Gateway IP Address [172.25.254.21]<br>4. Subnet Mask [255.255.255.0] |
| Navigation keys:<br>M = return to Main Menu<br>ESC key = return to previous screen X = eXit System Management Services                                                                                                    |
| Type menu item number and press Enter or select Navigation key:                                                                                                    |

- 11. Press the "ESC" key to go back to the Network Parameters menu and select 3 for "Ping Test" and press "Enter". Now, select 1 to "Execute Ping Test" and press "Enter".
- 12. Press any key to exit from this menu. Type "**M**" to return to the Main Menu. From the Main menu, select 5 "**Select Boot Options**" and press "**Enter**".
- 13. From the Multiboot menu, select 1 "Select Install/Boot Device" and press "Enter".

| Version EA350_053<br>SMS 1.7 (c) Copyright IBM Corp. 2000,2008 All rights reserved.                                    |
|----------------------------------------------------------------------------------------------------|
| Multiboot<br>1. Select Install/Boot Device<br>2. Configure Boot Device Order<br>3. Multiboot Startup (OFF)             |
| Navigation keys:<br>M = return to Main Menu<br>ESC key = return to previous screen X = eXit System Management Services |
| Type menu item number and press Enter or select Navigation key:                                                        |

- 14. From the Select Device Type menu, select 6 "Network" and press "Enter".
  - 15. From the Select Network Service menu, select 1 "BOOTP" and press "Enter".
  - 16. From the Select Device menu, select 1 "**Port 1 IBM Host Ethernet Adapter** <loc=U78A5.001.WIH0182-P1-T6>" and press "Enter".

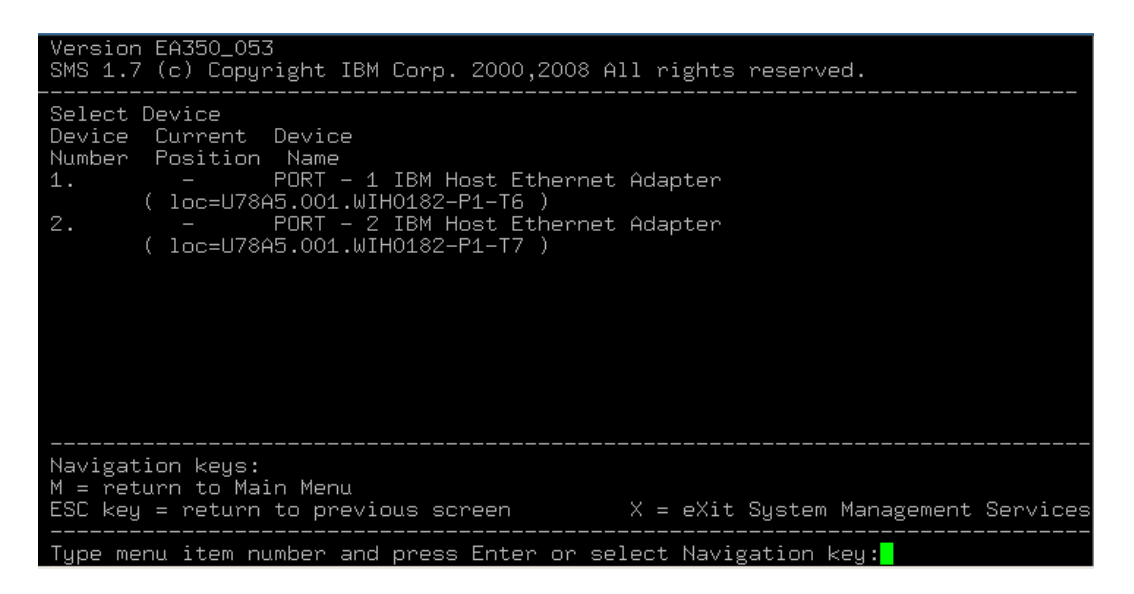

17. From the Select Task menu, select 2 for "Normal Mode Boot" and press "Enter".

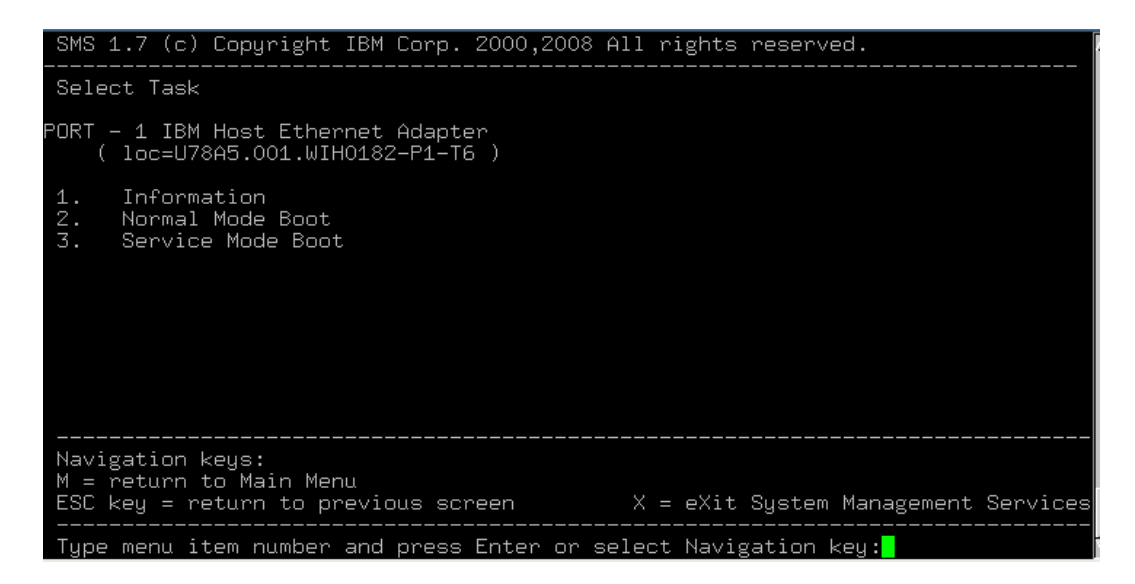

18. At the next menu, select 1 for "**Yes**" to exit the SMS menu and install the OS on your blade.

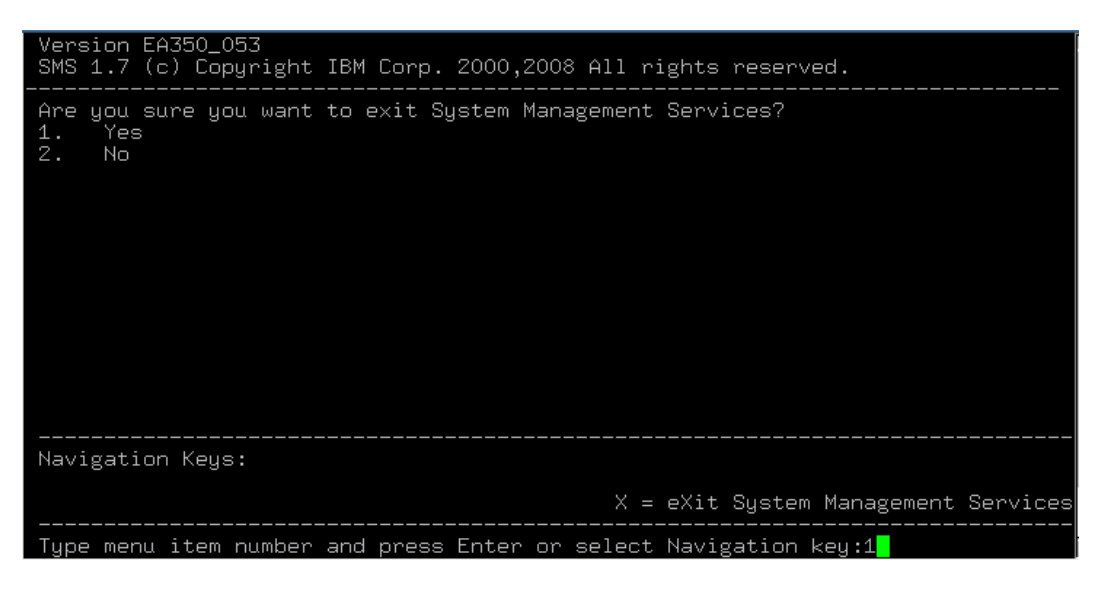

The bootp process begins and the boot image is downloaded to the blade.

19. After the drivers have loaded, you will be prompted to ready the CD for install. Since this lab will use the network installation method, select **2** to go back.

```
Loading basic drivers... ok

Starting hardware detection... ok

(If a driver is not working for you, try booting with brokenmodules=driver_name.

)

IBM PCI-X DDR 3Gb SAS Adapter (572A/572C)

drivers: ipr*

QLogic ISP2422-based 4Gb Fibre Channel to PCI-X HBA

drivers: qla2400, qla2xxx*

QLogic ISP2422-based 4Gb Fibre Channel to PCI-X HBA

drivers: qla2400, qla2xxx*

Activating usb devices... ok

IBM Host Ethernet Adapter Port 0

drivers: ehea*

IBM Host Ethernet Adapter Port 1

drivers: ehea*

Reading driver update: disk:/?device=*usb*

Make sure that CD number 1 is in your drive.

1) OK

2) Back
```

20. Select 1) Start Installation and press Enter.

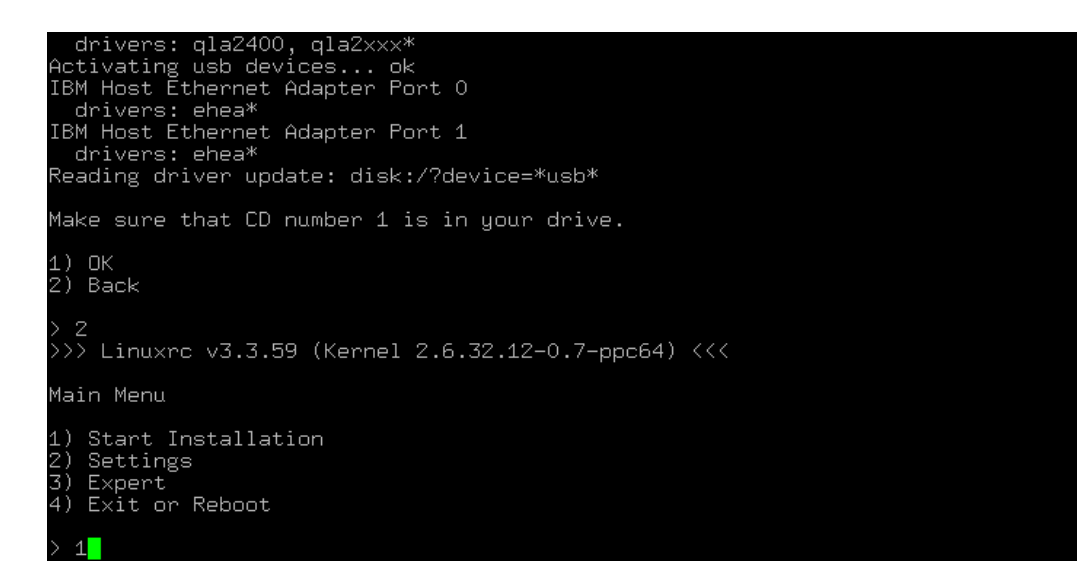

21. Select 1) Start Installation or Update and press Enter.

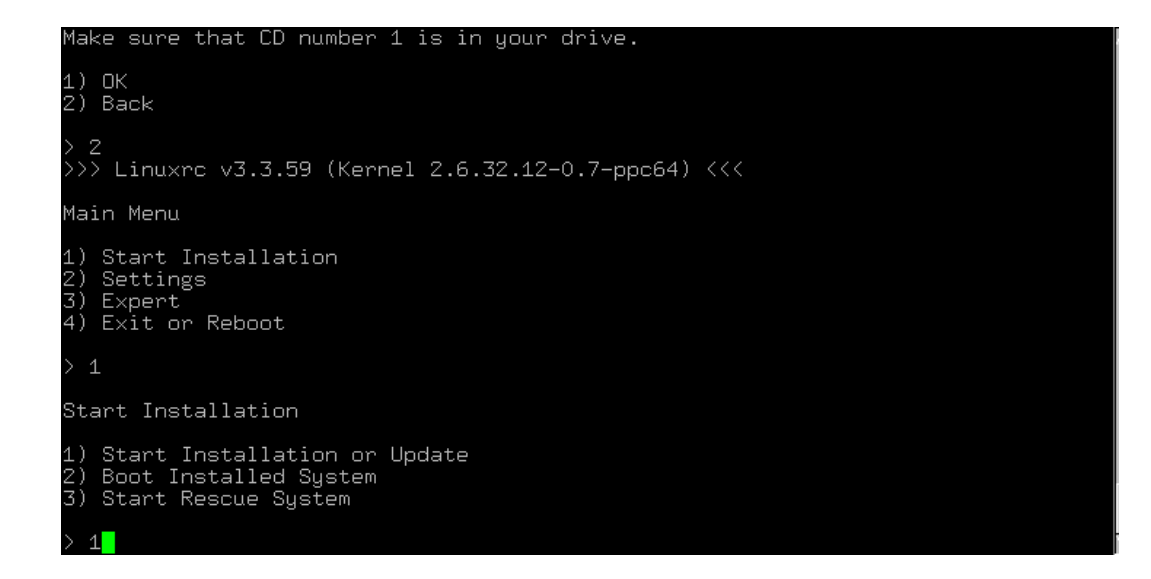

\_\_\_\_22. Select 2) Network as your source and press Enter.

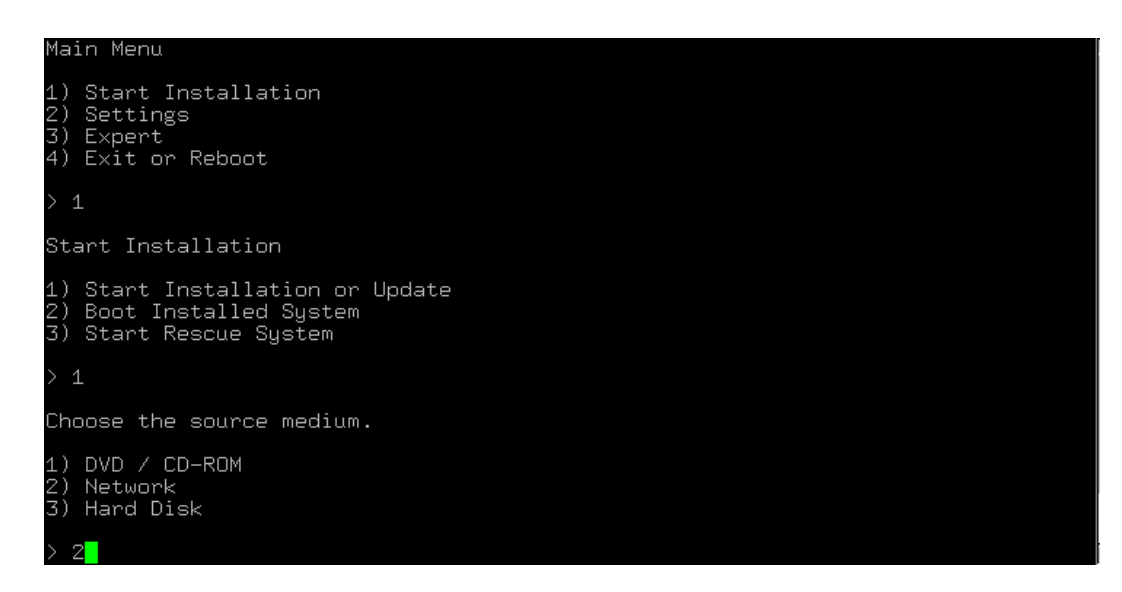

23. Select **3**) NFS for the network protocol and press Enter.

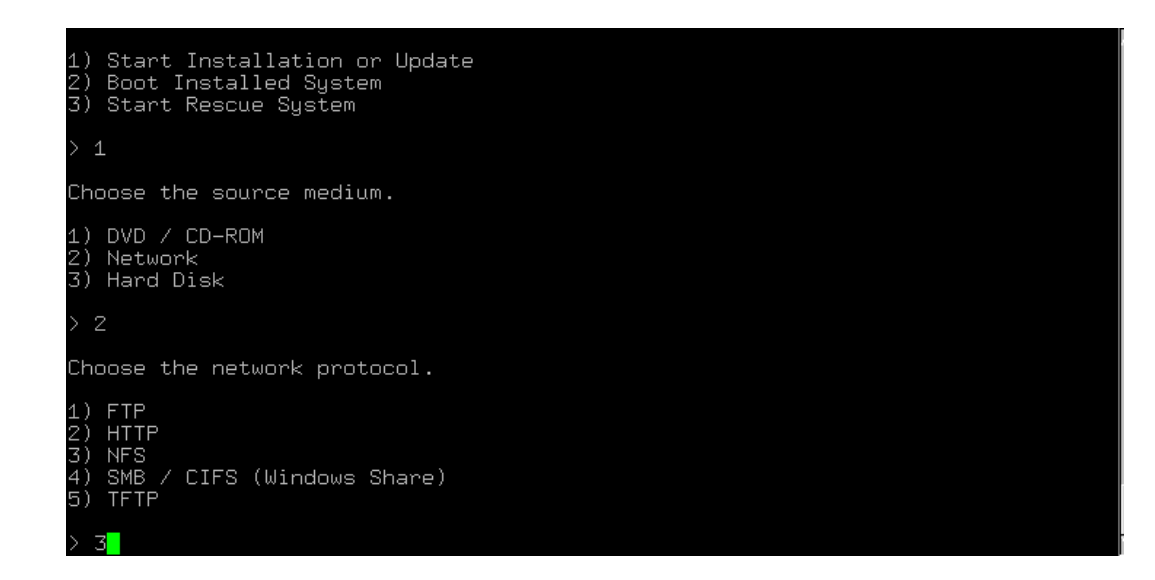

\_\_\_\_24. If prompted, select the network device and press Enter.

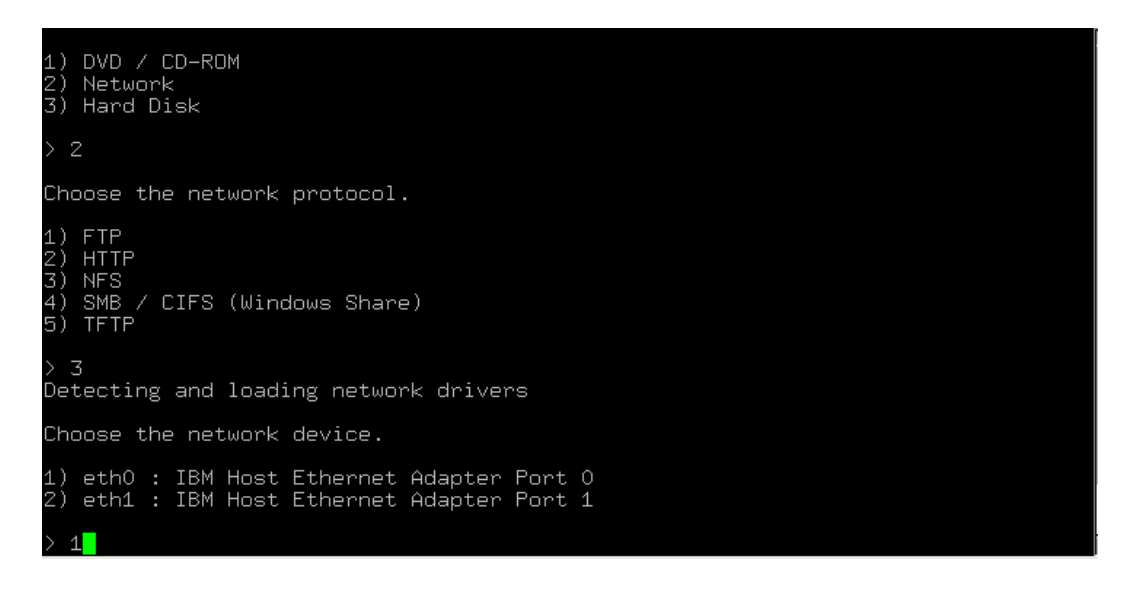

\_25. Select 2) No to hard-code the IP address and press Enter.

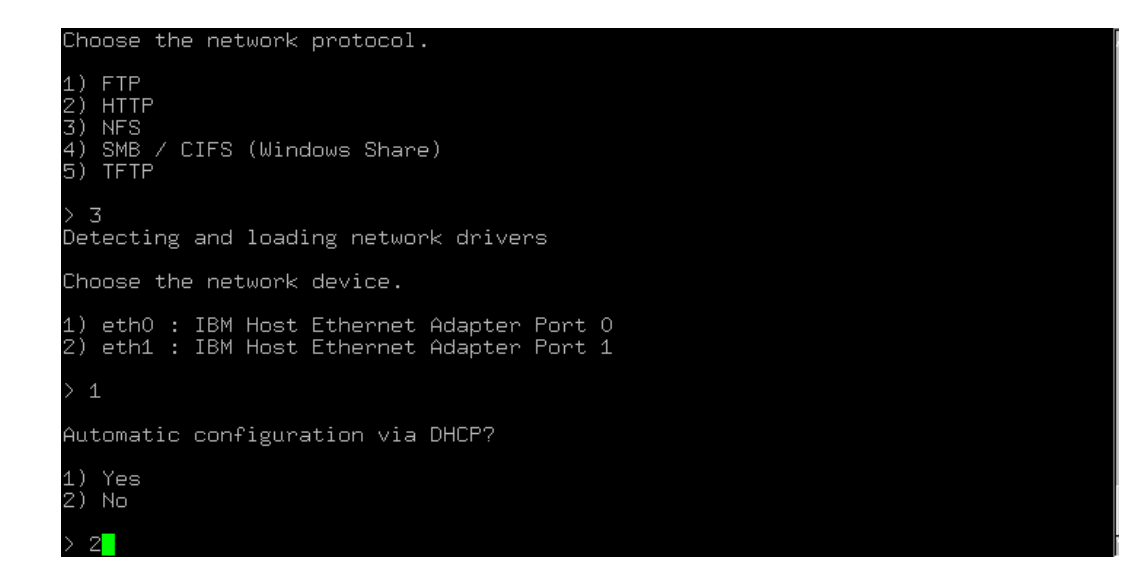

26. Enter the IP address provided for this lab and press Enter.

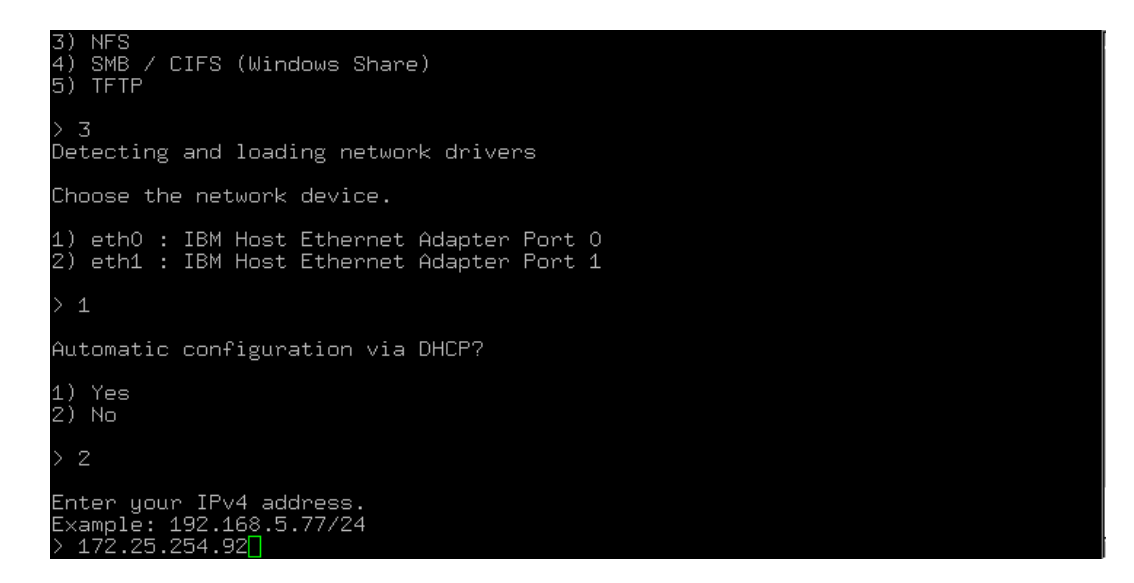

27. Press **Enter** to use the default netmask.

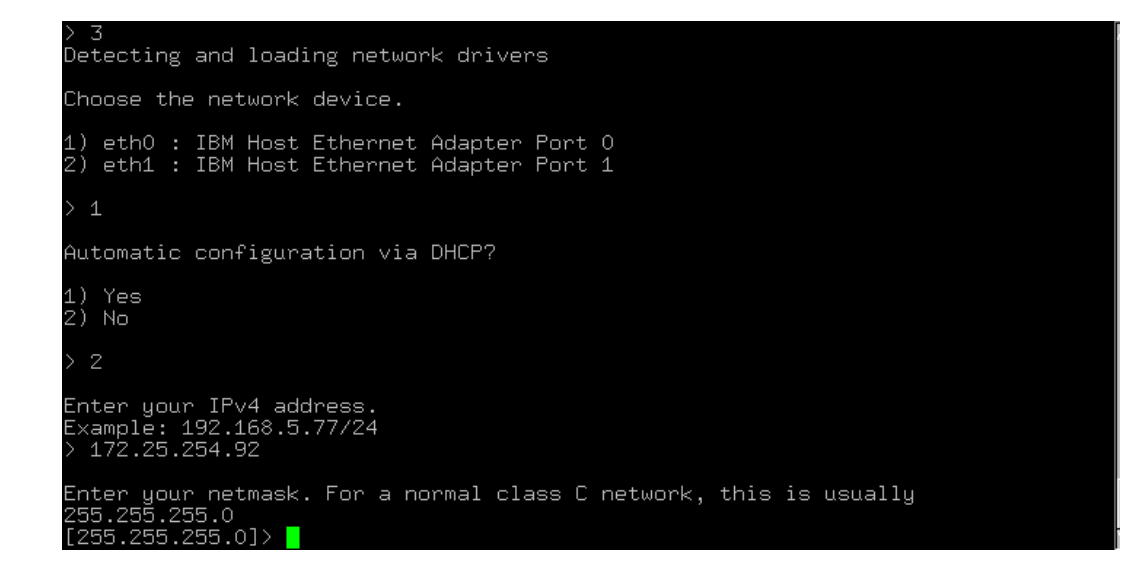

28. Enter the Gateway IP address provided for this lab and press Enter.

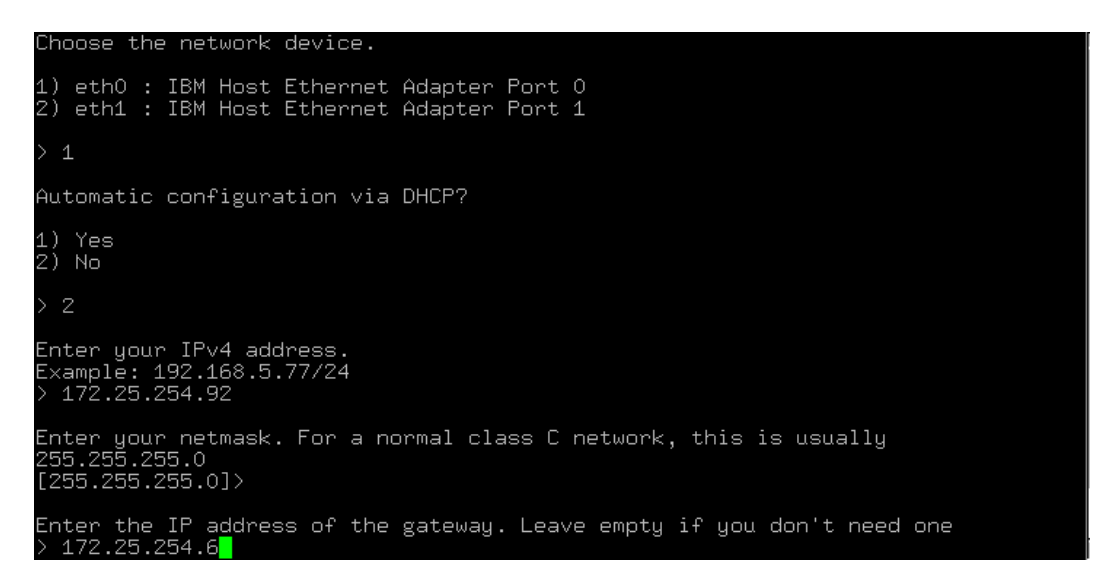

29. Press Enter to leave the search domain empty.

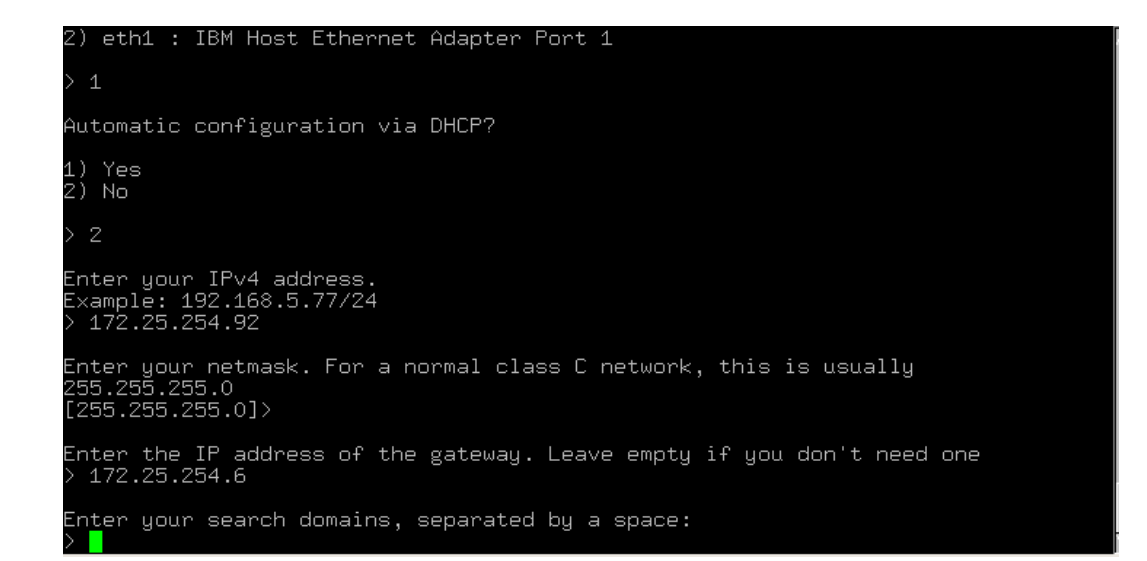

\_30. Input the IP address provided for your name server and press Enter.

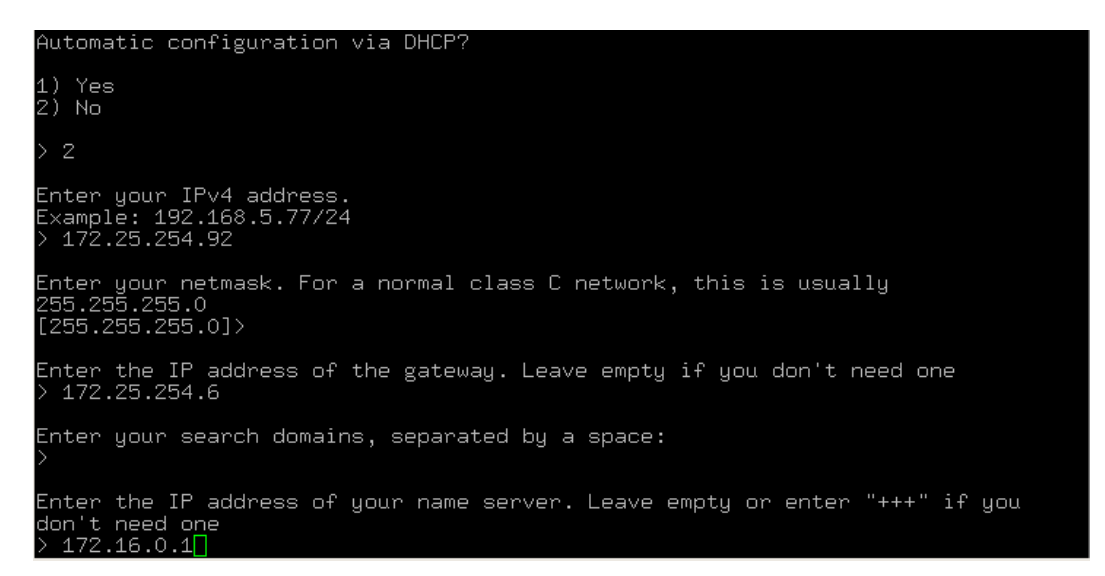

31. Input the NFS server's IP address and press Enter.

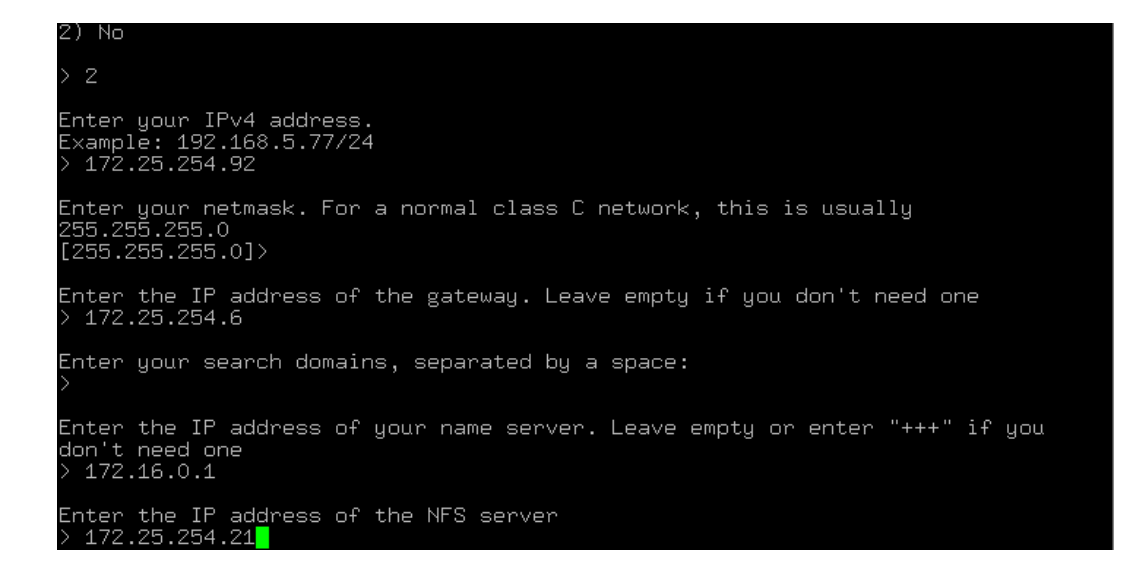

32. Input the /export/linux directory used to serve the install files and press Enter.

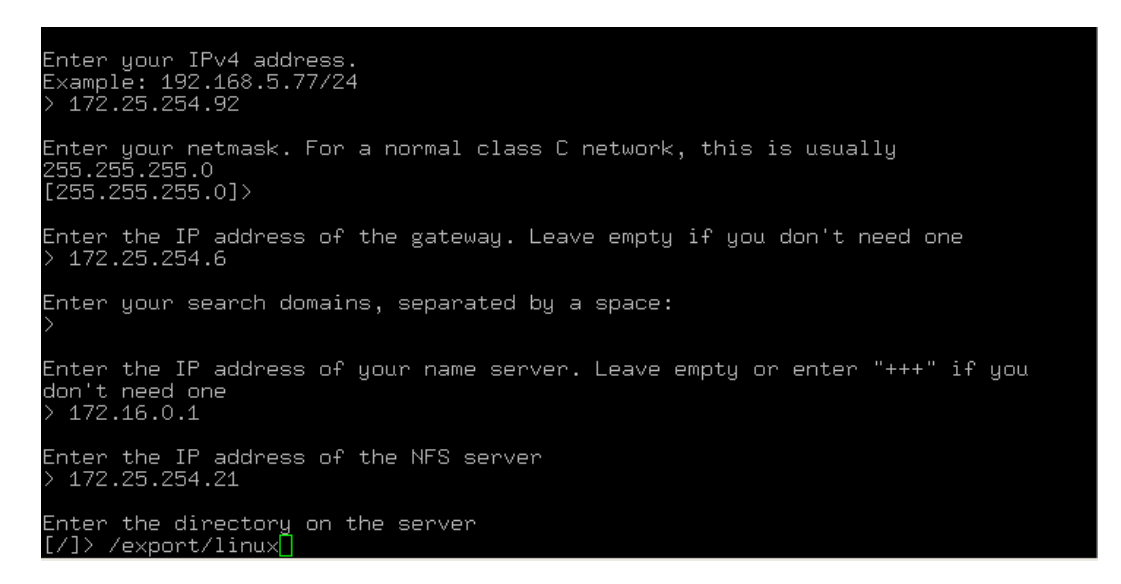

\_\_33. The YaST installer code is loaded and the installation will begin. Tab to the **I agree** to the License Terms box, use the space bar to select it, then tab to the Next option and press Enter.

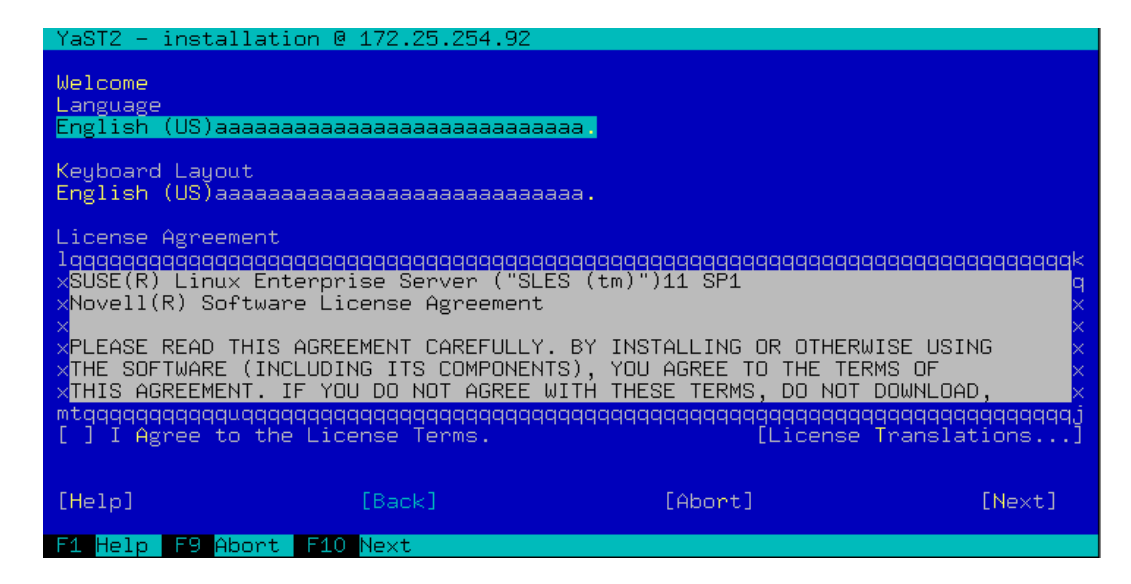

- 34. Select **OK** and press **Enter** to activate any device drivers installed on the system.
  - 35. Select New Installation and Next, then press Enter.

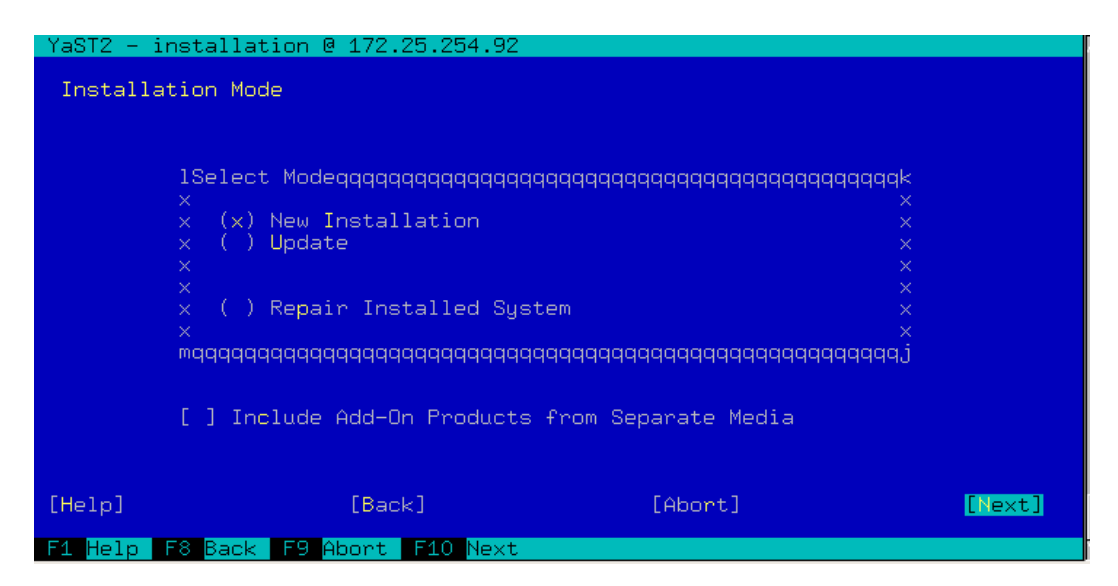

\_\_\_\_36. Select your **Region** and **Time Zone** by tabbing between fields and using the arrow keys to scroll the lists. Change the **Date and Time** if necessary and tab to **Next**. Press **Enter** to input your options.

| YaST2 - installation | 0 172.25.254.92   |                                         |                 |
|----------------------|-------------------|-----------------------------------------|-----------------|
|                      |                   |                                         |                 |
| Clock and Time Zone  |                   |                                         |                 |
| 1Regionqqqqqqqqqqq   | aaaaaaaaaaaaaaak  | 1Time Zoneqqqqqqqqqqqqqqqqqqqq          | Idddddk         |
| xAustralia           |                   | xAlaska (Anchorage)                     | ω               |
| xBrazil              |                   | xAleutian (Adak)                        |                 |
| xCanada              |                   | xArizona (Phoenix)                      |                 |
| ×Central and South   | America X         | xBoise                                  |                 |
| ×Etc                 | ω                 | ×Central (Chicago)                      |                 |
| xEurope              |                   | ×Eastern (New York)                     |                 |
| ×Global              |                   | ×East Indiana (Indianapolis)            |                 |
| ×Indian Ocean        |                   | ×Hawaii (Honolulu)                      |                 |
| ×Mexico              |                   | ×Indiana (Marengo)                      |                 |
| xPacific             |                   | ×Indiana (Petersburg)                   |                 |
| xRussia              |                   | ×Indiana Starke (Knox)                  |                 |
| ×USA                 |                   | ×Indiana (Tell City)                    |                 |
| mqqqqqqqqqqqqqqqqqqq | qqqqqqqqqqqqqqqqj | mqqqqqqqqqqqqqqqqqqqqqqqqqqqqqqq        | Iqqqqqj         |
|                      |                   | 1Date and Timeqqqqqqqqqqqqqqq           | qqqqqk          |
|                      |                   | × 2010-10-08 - 15:04:29                 |                 |
|                      |                   | × LChange                               | ••••• ×         |
|                      |                   | maaaaaaaaaaaaaaaaaaaaaaaaaaaaaaaaaaaaaa | iqq <u>qqqj</u> |
| [Help]               | [Back]            | [Abort]                                 | [Next]          |
|                      |                   |                                         |                 |
| F1 Help F8 Back F9   | Abort F10 Next    |                                         |                 |

\_37. At the **Installation Settings** menu, you need to tab to the **Change...** option and press "**Enter**". Scroll down the list that appears, select **Partitioning...** and press "**Enter**".

| YaST2 - installation @ 172.25.254.60                                                                                                    |                                  |
|----------------------------------------------------------------------------------------------------|----------------------------------|
| Installation Settings<br>Click any headline to make changes or use the "Change" menu below.<br>10verviewqqExpertqqqqqqqqqqqqqqqqqqqqqqqqqqqqqqqqqqqq                                                                                                    | iqqk<br>iqk×                     |
| xxKeyboard Layout<br>xx<br>xx * English (US)<br>xx<br>xxPartitioning                                                                                                    | WX<br>XX<br>XX<br>VX             |
| <pre>xx * Delete partition /dev/sda1 (7.81 MB)<br/>xx * Delete partition /dev/sda3 (16.88 GB)<br/>xx * Create partition /dev/sda1 (203.95 MB) with id=41<br/>xx * Create extended partition /dev/sda3 (16.68 GB)<br/>xx * Create root partition /dev/sda3 (16.68 GB)<br/>xx * Create root partition /dev</pre> | ××<br>××<br>××<br>××<br>××<br>×× |
| xx       * Use /dev/sda4 as swap       xKeyboard Layoutx         xmqqqqqqqqqqqqqqqqqqqqqqqqqqqqqqqqqqqq                                                                                                    | ××<br> qj×<br> qqj<br>1]         |
| F1 Help F8 Back F9 Abort F10 Install                                                                                                    |                                  |

- \_38. Select Custom Partitioning (for experts), Next and press "Enter".
- \_39. Tab to the System View area, scroll down to Hard Disks and press "Enter".

| YaST2 - installation 0             | 172.25.254.60    |                                         |                      |
|------------------------------------|------------------|-----------------------------------------|----------------------|
| Expert Partitioner                 |                  |                                         |                      |
| Expert rartitioner                 |                  |                                         |                      |
| l <mark>System View</mark> qqqqqqq | qkHard Disks     |                                         |                      |
| xqwq172.25.254.60                  | ×lqqqqqqqqqqqqqq | aaaaaaaaaaaaaaaaaaaaaaaaaaaaaaaaaaaaaaa | qqqqqqqqqqqqqqqk     |
| x t+qHard Disks                    | xxDevice x       | SizexFxEncxType                         | xFS TypexLx          |
| × tqqRAID                          | xx/dev/sda x 20  | O.OO GB× × − ×AĪX−VDAS                  | D x <sup>T</sup> x x |
| 🚽 🗙 tqqVolume Manageme             | enxx/dev/sda1x 👘 | 7.81 MBx x xPPC PReP                    | Bootx x x            |
| x tqqCrypt Files                   | xx/dev/sda2x10   | 1.97 MBx x – xLinux LV                  | M xExt3 x/x          |
| x tqqDevice Mapper                 | xx/dev/sda3x 1   | 6.88 GBx x - xLinux na                  | tive xExt3 🛛 🗙 🔧     |
| × tqqNFS                           | xx/dev/sda4x     | 3.00 GBx x – xLinux sw                  | ар хЅмар х х         |
| x mqqUnused Devices                | ××               |                                         |                      |
| xqqqSettings                       | ××               |                                         |                      |
| ×                                  | ××               |                                         |                      |
| ×                                  | ××               |                                         |                      |
| ×                                  | ××               |                                         |                      |
| ×                                  | ××               |                                         |                      |
| ×                                  | ×mtqqqqqqqqqqqqq | gaaaaaaaaaaaaaaaaaaaaaaaaaaaaaaaaaaaaaa | qqqqqqqqqqqqqqqj     |
| mtqqqqqqqqqqqqqqqqqqq              | ıqj[Rescan Disks | ]                                       | [Configure]          |
| [ Help ]                           | [ Back ]         | [Abort]                                 | [Accept]             |
| F1 Help F6 Rescan Dis              | sks F7 Configure | e F8 <mark>Back F9 Abor</mark>          | t F10 Accept         |

- 40. Tab to **Configure...** under the list of disks an press "**Enter**". Select **Configure Multipath...** and press "**Enter**".
- \_41. Select **Yes** and press"**Enter**" to activate multipath.

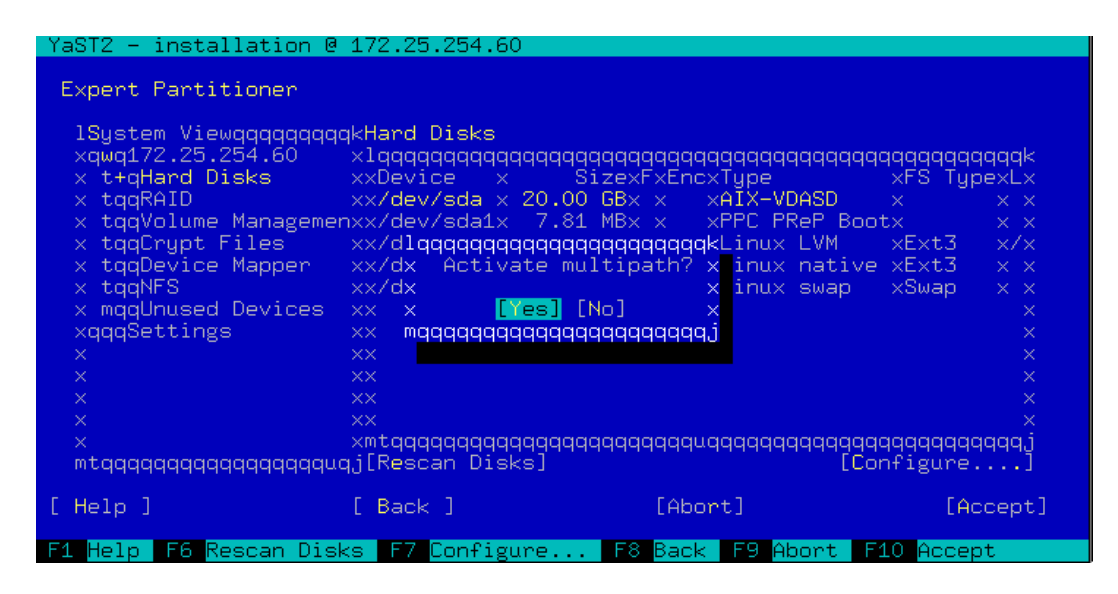

42. The disks are rescanned and new mapper devices will appear in the Hard Disks list.

| YaST2 - installation @              | 172.25.254.60      |                        |                 |
|-------------------------------------|--------------------|------------------------|-----------------|
| Furnit Brutition                    |                    |                        |                 |
| Expert Partitioner                  |                    |                        |                 |
| l <mark>System View</mark> gggggggg | gkHard Disks       |                        |                 |
| ×qwq172.25.254.60                   | ×lqqqqqqqqqqqqqqqq | qqqqqqqqqqqqqqqqqqqqqq | iqqqqqqqqqqqqk  |
| × t+qHard Disks                     | xxDevice           |                        |                 |
| × tqqRAID                           | xx/dev/mapper/360  | 0a0b80001138380000d8c  | a4cae1d28 ×     |
| 👘 🗙 tqqVolume_Manageme              | nxx/dev/mapper/360 | 0a0b80001138380000d8c  | :a4cae1d28_parx |
| x tqqCrypt Files                    | xx/dev/mapper/360  | 0a0b80001138380000d8c  | :a4cae1d28_parx |
| x tqqDevice Mapper                  | xx/dev/mapper/360  | 0a0b80001138380000d8c  | a4cae1d28_parx  |
| × tqqNFS                            | xx/dev/mapper/360  | UaUb80001138380000d8c  | a4cae1d28_parx  |
| x mqqunused Devices                 | xx/dev/sda         |                        |                 |
| xqqqsettings                        | - XX               |                        |                 |
| X                                   | - XX               |                        |                 |
| ×                                   |                    |                        |                 |
| <u></u>                             | - 00               |                        |                 |
| Ŷ                                   |                    |                        |                 |
| mtqqqqqqquqqqqqqqqqqq               | qj[Rescan Disks]   | [                      | Configure]      |
| [ Help ]                            | [ Back ]           | [Abort]                | [Accept]        |
| F1 Help F6 Rescan Dis               | ks F7 Configure    | . F8 Back F9 Abort     | F10 Accept      |

- \_43. Since the condition of the disks is unknown at this point, it is safest to simply delete all existing partitions and rebuild a simple environment. Tab to the Device section, scroll to the individual partition entry and press "Enter" to select it, tab to Delete, and so on until you've removed all partitions.
- \_44. Now you must build the minimum partitions needed for this lab. Select the Add... function under the list of disks, and create the following primary partitions on the screens that appear.

| Туре          | Format? | Size              | Mount?     |
|---------------|---------|-------------------|------------|
| PPC PReP Boot | No      | 9 MB              | No         |
| Swap          | Yes     | 1 GB              | Yes - swap |
| Linux         | Yes     | Remainder of disk | Yes - /    |

| YaST2 - installati | ion @ 172.25.254.60                                                                                                    |          |
|--------------------|----------------------------------------------------------------------------------------------------|----------|
| Add Partition on   | /dev/mapper/3600a0b80001138380000d8ca4cae1d28<br>IFormatting Optionsqqqqqqqqqqq<br>× () Format partition ×<br>× File system ×<br>× Ext3aaaaaaaaaaaaaaaaaaaaa<br>× [ Options] × |          |
|                    | x (x) Do not format partition x<br>x File system ID: x<br>x Inconconconconconcervation x                                                                                       |          |
|                    | x [ x0x83 Linux x x x x qqqqqj<br>mqqqx0x82 Linux swap x qqqqqj                                                                                                    |          |
|                    | x (xx0xFD Linux RAID x x<br>x 0x00 FAT16 Boot x x                                                                                                    |          |
|                    | × x0x0C Win95 FAT32 × aaa. x<br>× x0x07 NTFS × ] ×<br>× ( x0xA0 Hibernation × ion ×                                                                                            |          |
|                    | mqqq <mark>x0x41 PPC PReP Bootx</mark> qqqqqj<br>mqqqqqqqqqqqqqqq                                                                                                    |          |
| [ Help ]           | [ Bac bort]                                                                                                    | [Finish] |
| F1 Help F8 Back    | F9 Abort F10 Finish                                                                                                    |          |

- 45. When finished with the partitioning, tab to Accept and press "Enter".
- 46. Tab to **Install** and press "Enter" to continue.

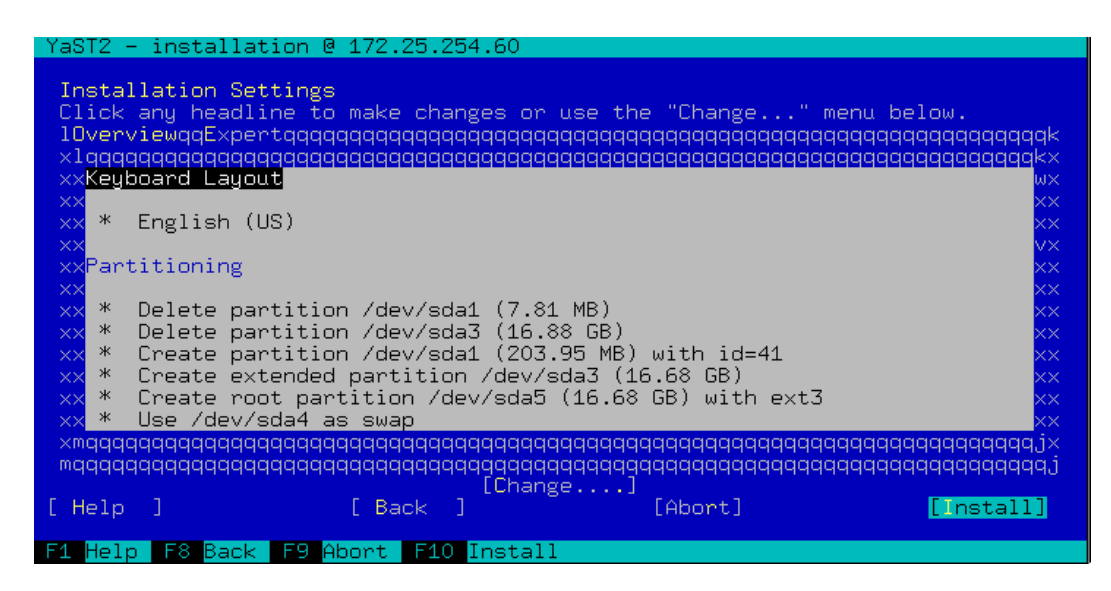

- \_\_\_\_47. Agree to the License Agreement for the Agfa font package and press Enter.
- \_\_\_\_48. Confirm you're ready to begin the **Install** and press **Enter**.

| YaST2 - insta             | llation @ 172.25.254.92                             |                               |
|---------------------------|-----------------------------------------------------|-------------------------------|
|                           |                                                     |                               |
| Installatilg              | aaaaaaaaaaaaaaaaaaaaaaaaaaaaaaaaaaaaaaa             | aak                           |
| Click any x               | 1qqqqqqqqqqqqqqqqqqqqqqqqqqqqqqqqqqqqqq             | < x w.                        |
| lOverviewqx               | ×Confirm Installation                               | × × qqqqqqqqk                 |
| ×lqqqqqqqqx               | × ·                                                 | x x <mark>qqqqqqq</mark> kx - |
| xxKeyboard <mark>x</mark> | xAll information required for the base installation | x x wx                        |
| XX X                      | x <mark>is now complete.</mark>                     | x x X                         |
| xx * Engl <mark>x</mark>  | ×                                                   | x x x                         |
| XX X                      | xlf you continue now, existing partitions on your   | x x vx                        |
| XXPartitioX               | xhard disk will be deleted or formatted (erasing    | x x X                         |
| XX * Dolo                 | xany existing data in those partitions) according   |                               |
| × * Delex                 | vdialoge                                            |                               |
| × × Remov                 | valai0gs.                                           |                               |
| xx * Delex                | xGo back and check the settings if you are unsure.  |                               |
| xx * Delex                | x                                                   |                               |
| ×× * Dele <mark>x</mark>  | maaaaaaaaaaaaaaaaaaaaaaaaaaaaaaaaaaaaa              | i x 🛛 🛛 🗙                     |
| xmqqqqqqqq                |                                                     | × qqqqqqqjx                   |
| mqqqqqqqqqqx              | [Install] [Back]                                    | ×qqqqqqqqj                    |
| mq                        | qqqqqqqqqqqqqqqqqqqqqqqqqqqqqqqqqqqqqqq             | qqj                           |
| [ Help ]                  |                                                     | [nstall]                      |
|                           |                                                     |                               |
| ні нетрі на в             | ack F9 Abort F10 Install                            |                               |

\_49. The disks will be partitioned and formatted and the selected packages will then be installed.

| YaST2 - installation @ 172.25.254.92                                              |
|-----------------------------------------------------------------------------------|
| Perform Installation<br>lqqqqqqqqqqqqqqqqqqqqqqqqqqqqqqqqqqqq                     |
| <pre>mqqqqqqqqqqqqqqqqqqqqqqqqqqqqqqqqqqqq</pre>                                  |
| Installing gstreamer-0_10-plugins-base-lang-0.10.25-1.1.133.ppc64.rpm (ins<br>51% |
| Installing Packages (Remaining: 2.33 GB)<br>15%                                   |
| F1 Help F9 Abort                                                                  |

- 50. Once the installation is complete, the system will automatically reboot.
  - \_51. If you system stops at the SMS menu, select the disk as the boot device. Once the system has completed booting, enter and confirm a password (**PSTRAIN2**) for the root user, tab to **Next** and press **Enter**.

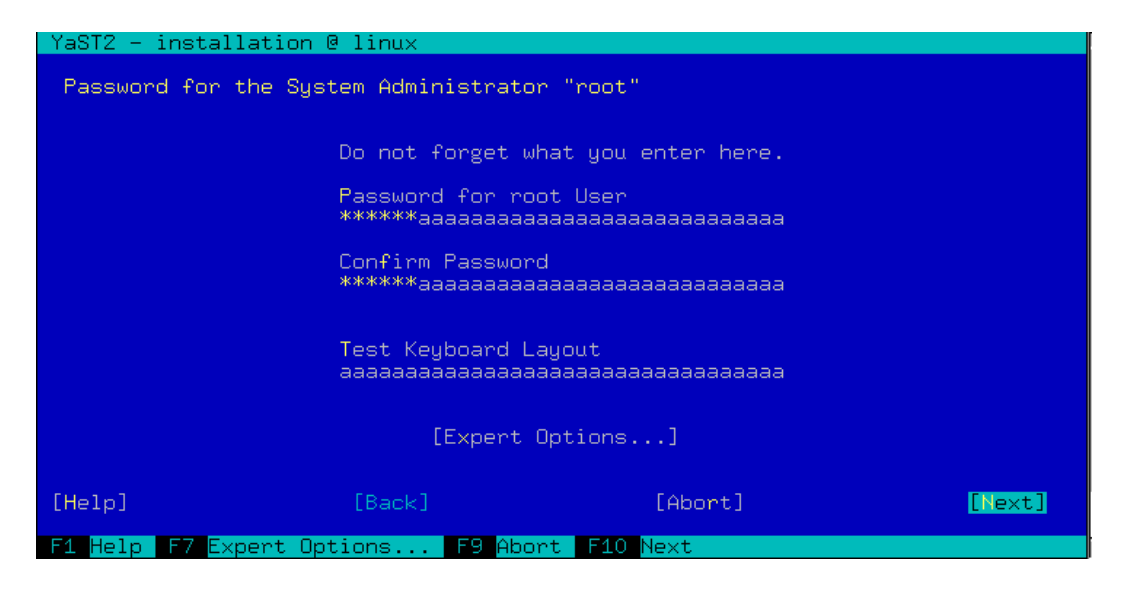

- \_52. Press Enter to Continue with the Network Card detection.
- \_\_\_\_53. Set the **hostname** to be used for your installation, uncheck the **Change Hostname via DHCP** box since it isn't used in the lab environment, tab to **Next** and press **Enter**.

| YaST2 - installation | @ linux                                                                                                    |                                                                     |        |
|----------------------|----------------------------------------------------------------------------------------------------|---------------------------------------------------------------------|--------|
| Hostname and Domain  | Name                                                                                                    |                                                                     |        |
|                      | lHostname and Domain Nameqo<br>×Hostname Domain Nam<br>×BCH1-14-LP3aaaa siteaaaaaa<br>×[ ] Change Hostname via DH<br>×[ ] Assign Hostname to Loc<br>mqqqqqqqqqqqqqqqqqqqqqqq | qqqqqqqqk<br>ne x<br>aaaaaaaaax<br>4CP x<br>ppback IPx<br>qqqqqqqqj |        |
| [Help]               | [Back] [A                                                                                                    | Abort]                                                              | [Next] |

54. Press **Enter** to use the default configuration for the remainder of the network settings.

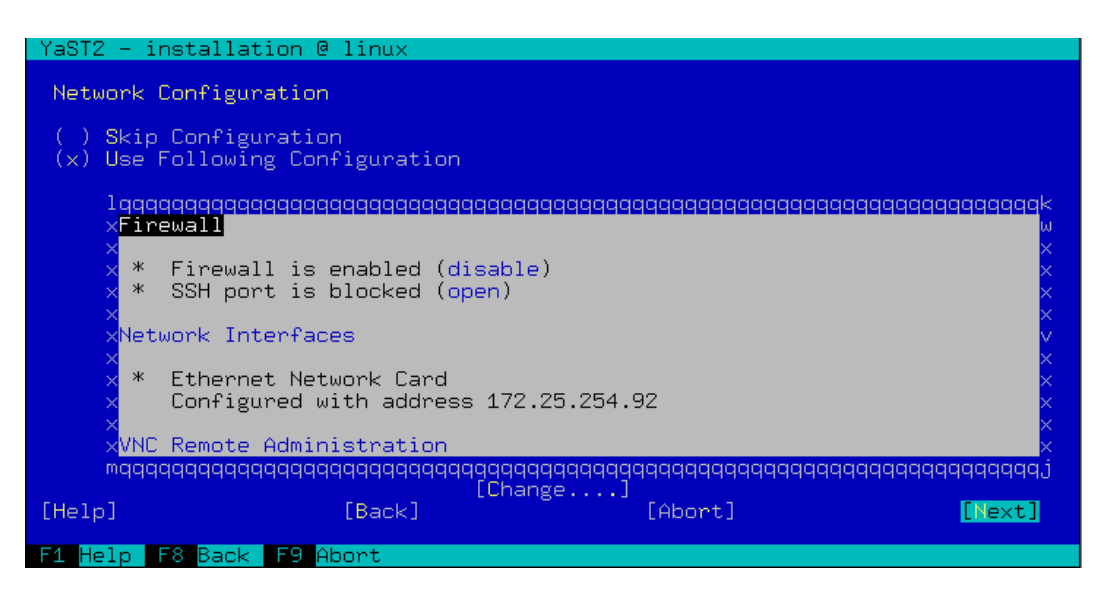

55. Select No to skip the Internet connection test, tab to Next and press Enter.

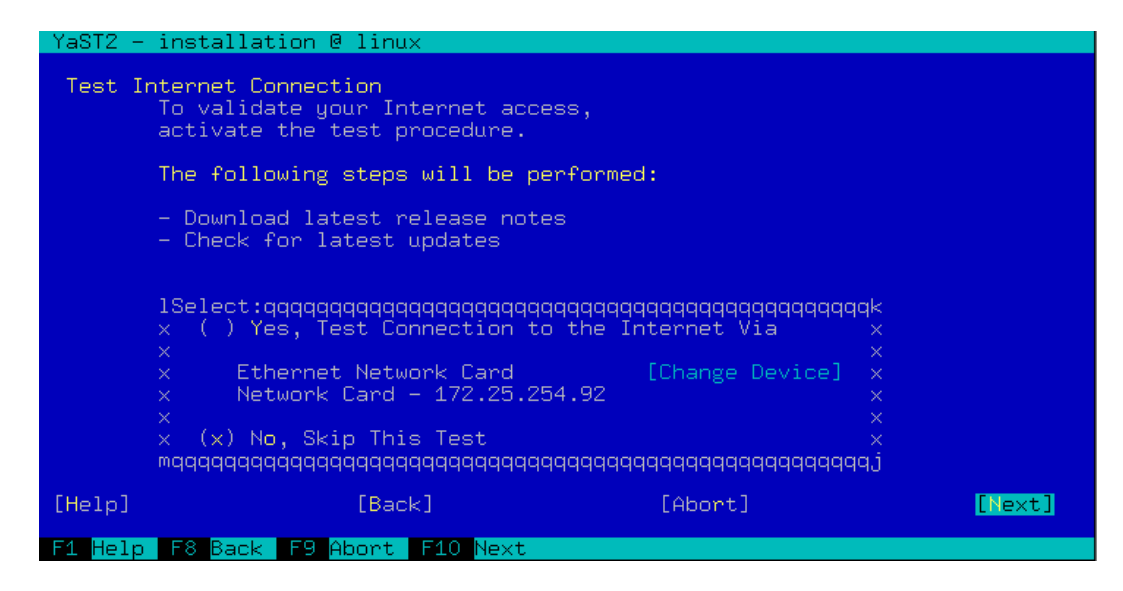

- 56. Select **Next** and press **Enter** to configure the Certificate Authority.
  - 57. Select Local authentication, tab to Next and press Enter.
- \_\_\_\_58. Create a local user ID (pstrain2) and password (pstrain2), tab to Next and press Enter.
- \_\_\_\_59. Your configuration choices will then be written to disk and appropriate processes and daemons started. You may review the Release Notes, then tab to **Next** and press **Enter** to continue.

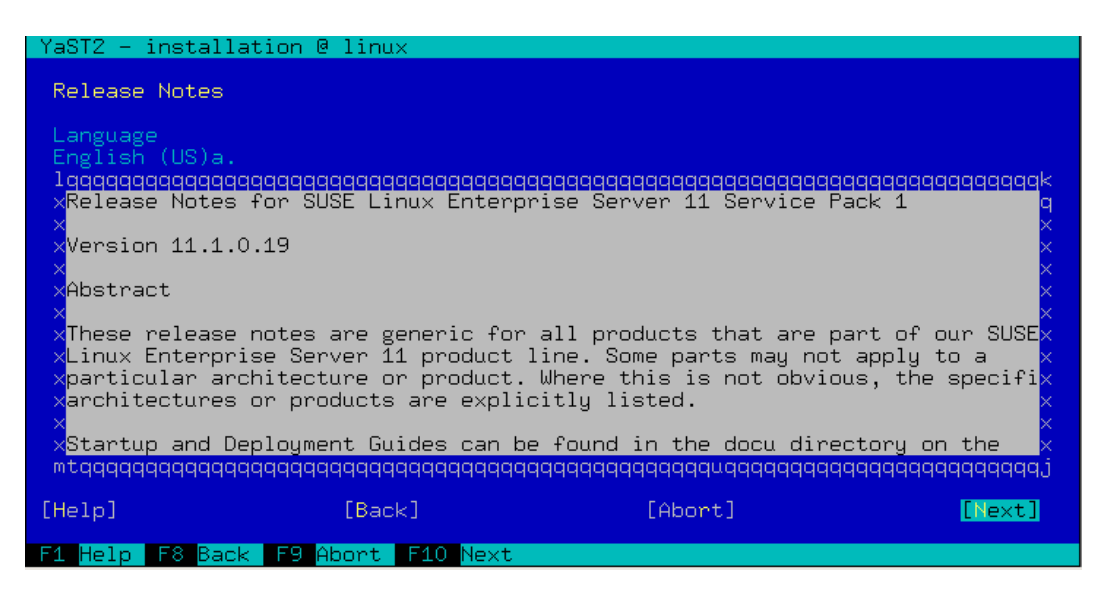

60. Peripheral hardware is then detected and configured. Tab to **Next** and press **Enter** when complete.

| YaST2 - installation @ linux                                                        |  |
|-------------------------------------------------------------------------------------|--|
| Hardware Configuration<br>( ) Skip Configuration<br>(x) Use Following Configuration |  |
| lqqqqqqqqqqqqqqqqqqqqqqqqqqqqqqqqqqqqq                                              |  |
|                                                                                     |  |
| ×<br>maaaaaaaaaaaaaaaaaaaaaaaaaaaaaaaaaaaa                                          |  |
| [Change]<br>[Help] [Back] [Abort] [Next]                                            |  |
| F1 Help F8 Back F9 Abort                                                            |  |

\_\_\_\_61. Uncheck the Clone This System for AutoYaST box as you won't be needing it here. Tab to Finish and press Enter.

| YaST2 - installation @ linux                                     |
|------------------------------------------------------------------|
| Installation Completed                                           |
| lagagagagagagagagagagagagagagagagagagag                          |
| ×Please visit us at http://www.novell.com/linux/.<br>×<br>×<br>× |
| ×<br>×<br>×<br>×<br>mqqqqqqqqqqqqqqqqqqqqqqqqqqqqqq              |
| [x] Clone This System for AutoYaST                               |
| [Help] [Back] [Abort] [Finish]                                   |
| F1 Help F8 Back F9 Abort F10 Finish                              |

\_\_62. The system will complete the boot process and you will be able to login. This completes the OS installation. Reboot the system and login as root to continue the setup with the **Configuring Linux for LPM** section of this lab. Your password should have been set to PSTRAIN2 previously.

## VI. Installing IBM i on a Power7 Blade

## Introduction

In this section of the lab, you will use IVM to complete the necessary VIOS setup for installing IBM i on the blade. You will also create a LAN console connection on your workstation. You will then activate the IBM i partition and install the Licensed Internal Code (LIC). See Section B: Creating a Logical Partition (specify IBM i as your environment and see screen shots below for any updates). NOTE: Some of the settings below may already be setup depending on what other parts of the labs have been completed.

## Lab Tasks

- 1. Enable virtual Ethernet bridging on the first embedded Ethernet port.
- 2. Verify IBM i is on VLAN1.
- 3. Bridge the first embedded Ethernet port to virtual Ethernet LAN (VLAN) 1.
- 4. Verify the IBM i install images are available in the media library.
- 5. Mount the LIC image on the virtual optical device in the IBM i partition.
- 6. Create and start a LAN console connection on your workstation.
- 7. Activate the IBM i partition and install LIC.

## **Detailed Instructions**

- 1.
   Enable virtual Ethernet bridging on the first embedded Ethernet port.

   \_\_\_\_\_\_\_
   In IVM, click View/Modify Host Ethernet Adapters.
  - Select the first embedded Ethernet port (T6) and click Properties.
  - Click the checkbox after Allow virtual Ethernet bridging, then click OK.
  - 2. Verify IBM i is on VLAN1.
    - \_ Click View/Modify Virtual Ethernet.
    - Verify that the IBM i partition has a checkmark under Virtual Ethernet 1.
- 3. Bridge the first embedded Ethernet port to virtual Ethernet LAN (VLAN) 1. Click the Virtual Ethernet Bridge tab.
  - In the row for virtual Ethernet 1, use the drop-down menu to select the first embedded Ethernet port (T6). Click Apply.

| Create Partition Wi                                                                                | izard - Windo                                                       | ws Internet Explorer                                                                                                    |                                                  |
|----------------------------------------------------------------------------------------------------|---------------------------------------------------------------------|----------------------------------------------------------------------------------------------------|--------------------------------------------------|
| https://172.25.254                                                                                 | .31/ptn_create                                                      | faces                                                                                                    |                                                  |
| Create Partition:                                                                                  | Ethernet                                                            |                                                                                                    | Step 4 of 8                                      |
| Name<br>Memory<br>Processors<br>••• Ethernet<br>Storage Type<br>Storage<br>Optical/Tape<br>Summary | Ethernet<br>Specify the<br>configure an<br>Virtual Eth<br>Create Ad | desired virtual Ethernet for each of this partition's<br>adapter, then select a virtual Ethernet of none.<br>ernet Configuration<br>apter | virtual Ethernet adapters. If you do not wish to |
|                                                                                                    | Adapter                                                             | Virtual Ethernet                                                                                                    |                                                  |
|                                                                                                    | 1                                                                   | 1 - ent0 (U78A5.001.WIH00E1-P1-T6) 👻                                                                                                    |                                                  |
|                                                                                                    | 2                                                                   | None 👻                                                                                                    |                                                  |
| < Back Next >                                                                                      | Finish Can                                                          | cel                                                                                                    | Help                                             |
| Done                                                                                               |                                                                     | 😜 Internet                                                                                                    | Protected Mode: On 🋛 🖓 👻 🔩 100% 👻                |

- \_4. Verify the IBM i install images are present in the media library. \_\_Click View/Modify Virtual Storage.
  - \_\_\_\_ Click the **Optical Devices** tab.
  - Verify that the IBM i install images per are present under Virtual Optical Media.

#### 5. **Mount the LIC image on the virtual optical device in the IBM i partition.** Select the LIC virtual optical image and click **Modify partition assignment**.

Click the checkbox for your IBM i partition and then click **OK**. The IBM i partition should now appear as the **Assigned Partition** for that image.

| https://1/2.25                                                                                   | 1254.41 grin, proparto                                                                                                    | in the in                                                                                                    |                                                                                                    |                                                                                           |
|--------------------------------------------------------------------------------------------------|----------------------------------------------------------------------------------------------------|----------------------------------------------------------------------------------------------------|----------------------------------------------------------------------------------------------------|-------------------------------------------------------------------------------------------|
| artifion Proj                                                                                    | perties: 18Pt i (3)                                                                                                    | ak and a second second s |                                                                                                    | 1                                                                                         |
| General N                                                                                        | fernory Process                                                                                                    | ang Ohernet Storage Ontscal/To                                                                                                    | ape Devices                                                                                                    |                                                                                           |
| • Physical (                                                                                     | Optical Devices ()                                                                                                    | No devices)                                                                                                    |                                                                                                    |                                                                                           |
|                                                                                                  |                                                                                                    | 00110100-001                                                                                                    |                                                                                                    |                                                                                           |
| * Virtual Op                                                                                     | abical Devices                                                                                                    |                                                                                                    |                                                                                                    |                                                                                           |
| You can use                                                                                      | virtual optical devi                                                                                                    | ces to mount and unmount media files, such a                                                                                                    | is an ISO image, that are in your media libr                                                                                        | ary for use by the current                                                                |
| pertition, Se                                                                                    | latted rows in the \                                                                                                    | Artual Optical Devices table represent those d                                                                                                    | levices with easignments to the current part                                                                                        | tion and unselected rows                                                                  |
| represent de                                                                                     | svices that do not h                                                                                                    | ave an assignment to any partition. To remove                                                                                                    | e a device assignment for the ourrent partit                                                                                        | ion, clear the selection for                                                              |
| represent de<br>that device i<br>specific optic                                                  | svices that do not h<br>n the table. To assi<br>tal device.                                                                      | ave an assignment to any partition. To remov<br>gn a device to the current partition, select the                                                                                                    | e a device assignment for the current partil<br>t device in the table. Click Modify to change                                       | ion, clear the selection for<br>the mounted media for a                                   |
| represent de<br>that device i<br>specific optic<br>Select                                        | svices that do not h<br>n the table. To anni<br>tal device.                                                                      | ave an assignment to any partition. To remov<br>gn a device to the current partition, select the<br><u>Current Media</u>                                                                                                    | e a device assignment for the current partil<br>t device in the table. Click Modify to change<br><u>Current Media Size</u>          | ion, clear the selection for the mounted media for a                                      |
| represent de<br>that device i<br>specific optix<br>Belect                                        | svices that do not h<br>n the table. To any<br>sal device,<br>Biette *                                                           | ave an essignment to any pertition. To remov<br>gn a device to the current pertition, select the<br><u>Current Hoto</u><br>SLIC_N_VTRL.es <u>Hoto</u> fy                                                                                                    | e a device assignment for the current part)<br>it device in the table. Click Modify to change<br><u>Current Media Soc</u><br>837 MB | ion, dear the selection for<br>the mounted media for a<br><u>Hourt Type</u><br>Read/Write |
| represent dr<br>that davice i<br>specific optx<br>Belect                                         | excess that do not h<br>in the table. To anni<br>al device.<br>Banna *<br>stopt0                                                 | ave an assignment to any pertition. To remov<br>gn a device to the current pertition, select the<br><u>Current Hodio</u><br>SLIC_N_VIRI.cos <u>Mashr</u>                                                                                                    | e a device assignment for the oursent part)<br>a device in the table. Click Modify to change<br><u>Clurrent Media Soc</u><br>637 MB | ion, dear the selection for<br>the mounted media for a<br><u>Hourt True</u><br>Read/Write |
| represent de<br>that device i<br>specific optx<br>Belect<br>I2<br>Dreate Devic                   | svices that do not b<br>n the table. To again<br>tal device,<br>Name *<br>stoptd                                                 | ave an essignment to any pertition. To remov<br>gn a device to the current pretition, select the<br><u>Current Hotes</u><br>SLIC_N_VTRL as <u>Months</u>                                                                                                    | e a device assignment for the current part)<br>a device in the table. Click Modify to change<br><u>Clurent Media Sas</u><br>637 MB  | ion, dear the selection for<br>the mounted media for a<br><u>Hourt Type</u><br>Read/Write |
| represent de<br>that device i<br>specific optiv<br>Belect<br>[2]<br>Create Devic                 | svoes that do not h<br>n the table. To apprivation<br>to the table of the table<br>of table of the table of the table<br>stapped | ave an essignment to any partition. To remov<br>gn a device to the current partition, select the<br><u>Current Motio</u><br>SLIC_N_VTRL as <u>Multiv</u>                                                                                                    | e a device assignment for the oursent parti<br>i device in the lable. Cick Modify to change<br>Clarent Media Size                   | ion, dear the selection for<br>the mounted media for a<br><u>Hourt Type</u><br>Read/Write |
| represent dr<br>that device i<br>specific optix<br>Select<br>[2]<br>Create Device<br>Physical 1  | s-ces that do not h<br>n the lable. To asso<br>al device.<br>Name *<br>scopid<br>Fape Devices (No                                | ave an essignment to any partition. To remov<br>gn a device to the current partition, select the<br><u>Current Hotop</u><br>SUIC_N_VTRL as <u>Mushy</u><br>devices)                                                                                                    | e a device assignment for the oursent part)<br>it device in the fable. Click Modify to change<br>Cliencet Modia Size<br>637 MB      | non, dear the selection for<br>the mounted media for a<br><u>Hourt Type</u><br>Read/Write |
| represent dr<br>that davian i<br>specific optiv<br>Select<br>[2]<br>Create Davie<br>* Physical 1 | s-ces that do not h<br>n the lable. To asso<br>al device.<br>Name *<br>scopid<br>a<br>Tape Devices (No                           | ave an essignment to any partition. To remov<br>gn a device to the current partition, select the<br><u>Current Hotop</u><br>SUIC_N_VTRL as <u>Hostin</u><br>devices)                                                                                                    | e a device sosignment for the oursent part)<br>it device in the fable. Click Modify to change<br>Clinned Modia Sos<br>637 MB        | non, dear the selection for<br>the mounted media for a<br><u>Houst Tugs</u><br>Read/Write |

NOTE: In this part of the lab we will use the internal SAS disk on the blade to install IBM i (Don't create larger than 25GB or it will take even longer to format !!)

| Create Partition Wizard - Windows Internet E                                                                                                    | xplorer                                                                                                    |
|----------------------------------------------------------------------------------------------------|----------------------------------------------------------------------------------------------------|
| https://172.25.254.31/ptn_create.faces                                                                                                    |                                                                                                    |
| Create Partition: Storage                                                                                                    | Step 6 of 8                                                                                                    |
| Name         Storage           Memory         The virtual disk will be through the Add to stor and assign additional virtual disk will be through the Add to stor and assign additional virtual disk will be the Add to stor and assign addit | created in the storage pool with the size specified. You may increase the storage pool sizes age pool task in the Physical Volumes tab in the View/Modify Devices page. You may create Frual disks once the partition has been created. |
| Optical/Tape     Summary     Storage pool name:                                                                                                    | lp3vd1<br>rootvg (28.62 GB Available) ▼ Refresh                                                                                                    |
| * Virtual disk size:                                                                                                    | 25 GB •                                                                                                    |
| < Back Next > Finish Cancel                                                                                                    | Help                                                                                                    |
| Done                                                                                                    | 🕘 Internet   Protected Mode: On 🦓 🔻 🍕 100% 🔻                                                                                                    |

6. Create and start a LAN console connection on your workstation.

# NOTE: if you don't have IBM i Access for Windows installed on your workstation, we will help you get this code on your workstation via a DVD installation.

- \_\_\_\_On your workstation's desktop, open **Operations Console**.
- \_\_\_\_Click the New button.
- \_\_\_ Click Next.
- \_\_\_\_\_ Verify that Local console on a network (LAN) is selected, then click Next.
- \_\_\_\_ Enter the IBM i partition hostname from your token for **Service host name**.
- \_\_\_\_ Enter the IBM i partition IP address from your token for Service TCP/IP Address.
- Click **Next**. This IP address will be assigned to IBM i when the LAN console connection is first established.
- \_\_\_ Enter the IBM i subnet mask and gateway from your team info above.
- Do not click Next yet.
- \_\_\_\_ In IVM, click View/Modify System Properties and record the blade's serial number.
- Back in Operations Console, enter the blade's serial number.
- Enter 2 for Target partition, then click Next.
- Leave QCONSOLE as the service tools device ID and click Next.
- Click Finish.
- Right-click the new console connection and select **Connect**. The connection status will remain **Connecting...** until the IBM i partition has started and attempted to establish a LAN console connection.

| 📲 IBM i Operations Conse | ble        |                                              |           |
|--------------------------|------------|----------------------------------------------|-----------|
| Connection View Options  | Help       |                                              |           |
|                          |            |                                              |           |
| Connection               | Status     | Configuration                                | Partition |
|                          | Connecting | QCONSOLE V7R1M0 7998-61X A 3                 | 100134A-3 |
| Console                  | Connecting | 172.25.254.89 / 255.255.255.0 / 172.25.254.6 | 100134A-3 |
|                          |            |                                              |           |
| •                        |            |                                              |           |
|                          |            |                                              |           |
|                          |            |                                              |           |
|                          |            |                                              |           |

| Service Tools Sign-on            | 172.25.254.89 |        | <u>?</u> × |
|----------------------------------|---------------|--------|------------|
| Service tools user:<br>Password: |               |        |            |
|                                  | OK            | Cancel | Help       |

### \_\_\_\_\_7. Activate the IBM i partition and install LIC.

- \_\_\_ In IVM, click View/Modify Partitions.
- Select the IBM i partition and click Activate. Click OK to confirm.
- When the LAN console connection has been established, a sign-on dialog box will appear on your workstation. Use 11111111 for both userid and password.
- Once the IBM i installation starts, press Enter enough times to reach the Install Licensed Internal Code screen.
- \_\_\_ Choose option 1, Install Licensed Internal Code.

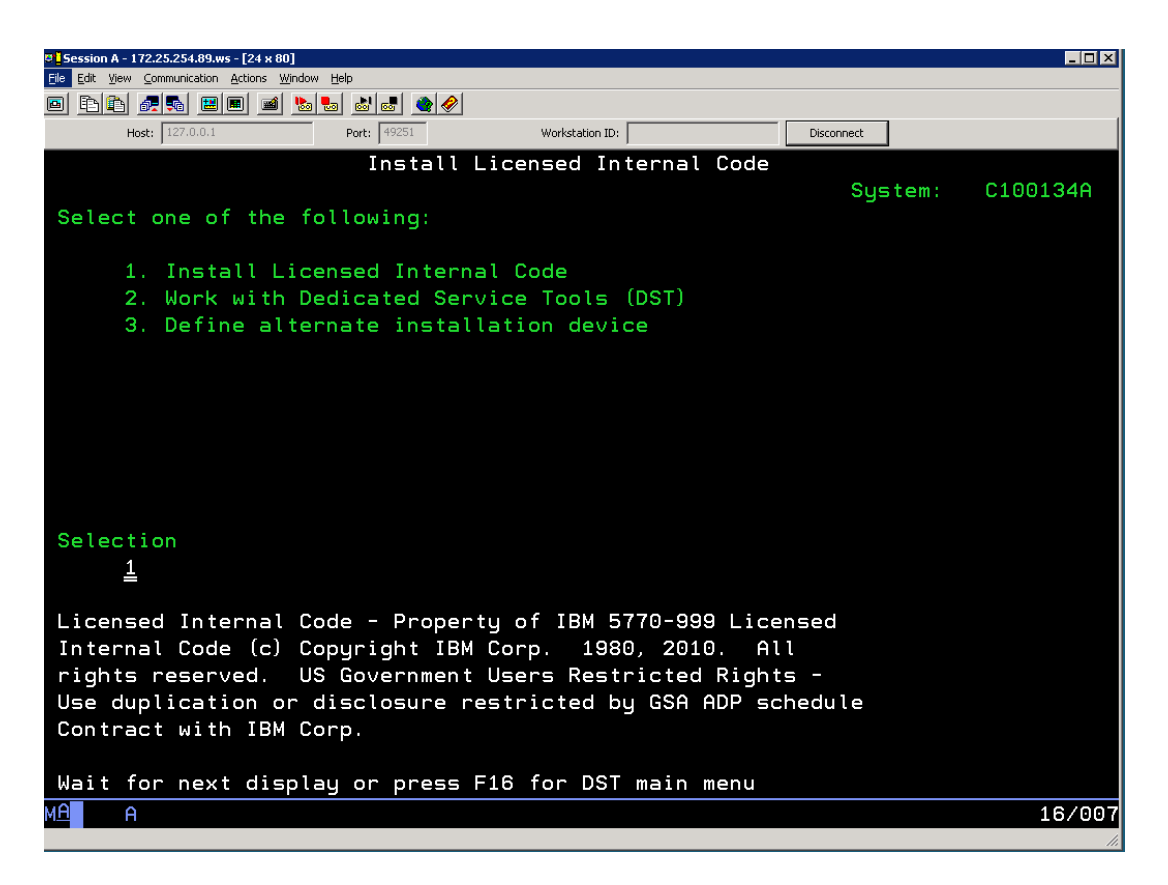

On the Work with Optical Devices Screen, enter 1 next to OPT01 (it should be the only device listed) and press Enter.

\_\_\_\_On the Select Load Source Device screen, enter 1 next to the first virtual disk listed.

| Session A        | - 172.25.254.89.ws - [24 x    | 80]                  |              |                   |                  |                     |                 |           |          |        |
|------------------|-------------------------------|----------------------|--------------|-------------------|------------------|---------------------|-----------------|-----------|----------|--------|
| File Edit Vie    | ew Communication Actions      | Window Help          |              |                   |                  |                     |                 |           |          |        |
|                  | ) 🜆 🖬 🔳 🔳                     | i 🔈 🛃 🛃 🛃            | ! 🔌 🔗        |                   |                  |                     |                 |           |          |        |
|                  | Host: 127.0.0.1               | Port: 4              | 9251         | W                 | orkstation ID:   |                     | D               | isconnect |          |        |
|                  |                               | Sele                 | ct Load      | Sourc             | e Devi           | ce                  |                 |           |          |        |
| Type             | 1 to select,                  | press Ent            | er.          |                   |                  |                     |                 |           |          |        |
| 0pt 9            | Serial Number<br>Y7D7S6JBHHWF | r Type<br>6822       | Model<br>050 | Sys<br>Bus<br>255 | Sys<br>Card<br>2 | I/O<br>Adapter<br>0 | I/O<br>Bus<br>O | Ctl<br>1  | Dev<br>© |        |
|                  |                               |                      |              |                   |                  |                     |                 |           |          |        |
|                  |                               |                      |              |                   |                  |                     |                 |           |          |        |
| F3=Ex            | it                            | F5=Refres            | h            |                   | F12=C            | ancel               |                 |           |          |        |
| M <u>A</u>       | A                             |                      |              |                   |                  |                     |                 |           | (        | 977003 |
| (iii) "Connected | to remote server/host 127.0.  | 0.1 using port 49251 |              |                   |                  |                     |                 |           |          | 11.    |

Press **F10** to confirm.

On the Install Licensed Internal Code (LIC) screen, choose option 2, Install Licensed Internal Code and Initialize System.

| □ Session A - 172.25.254.89.ws - [24 x 80]                                                                                                    |     |
|----------------------------------------------------------------------------------------------------|-----|
| File Edit View Communication Actions Window Help                                                                                                    |     |
|                                                                                                    |     |
| Host: 127.0.0.1 Port: 49251 Workstation ID: Disconnect                                                                                                    |     |
| Install Licensed Internal Code (LIC)                                                                                                    |     |
| Disk selected to write the Licensed Internal Code to:<br>Serial Number Type Model I/O Bus Controller Device<br>Y7D7S6JBHHWF 6B22 050 0 1 0                                                                                                    |     |
| Select one of the following:                                                                                                    |     |
| 1. Restore Licensed Internal Code<br>2. Install Licensed Internal Code and Initialize system<br>3. Install Licensed Internal Code and Recover Configuration<br>4. Install Licensed Internal Code and Restore Disk Unit Data<br>5. Install Licensed Internal Code and Upgrade Load Source |     |
| Selection 2                                                                                                    |     |
| F3=Exit F12=Cancel                                                                                                    |     |
| M <u>A</u> A 21/                                                                                                    | 007 |
| ල් Connected to remote server/host 127.0.0.1 using port 49251                                                                                                    |     |

Press **F10** to confirm.

Note: This can take over an hour depending on the size of your load source object.

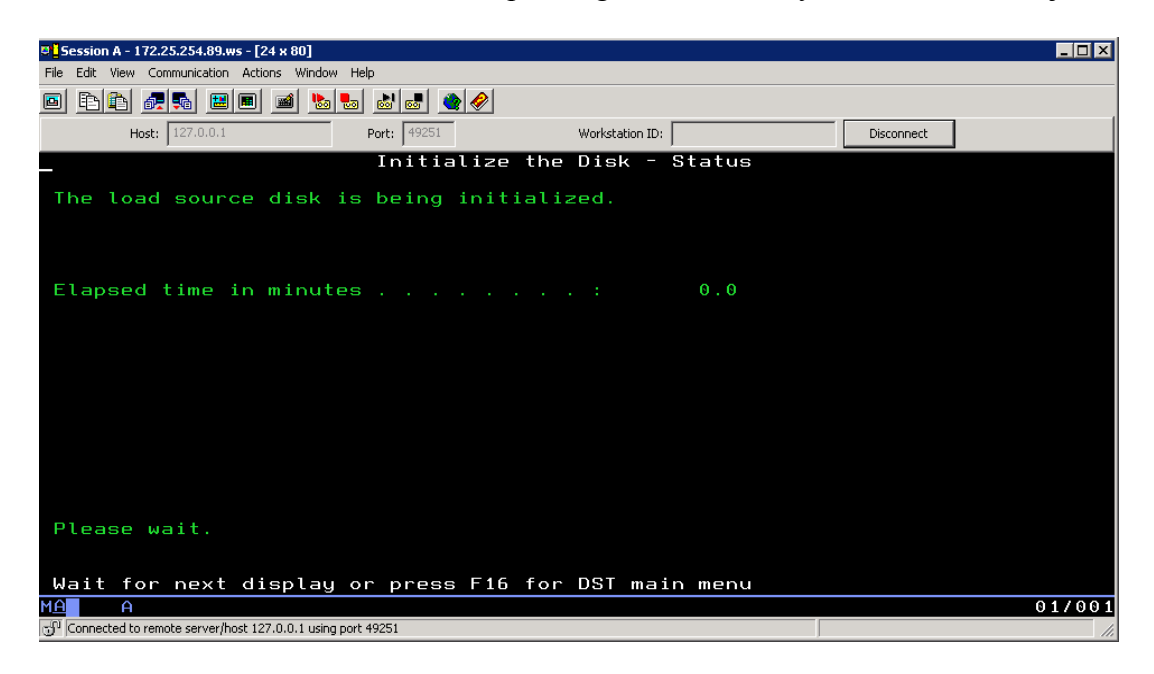

| ©]Session A - 172.25.254.89.ws - [24 x 80]                                                                                                    |            |          |
|----------------------------------------------------------------------------------------------------|------------|----------|
| <u>Elle</u> Edit <u>View Communication Actions Window H</u> elp                                                                                                    |            |          |
|                                                                                                    |            |          |
| Host: 127.0.0.1 Port: 49261 Workstation ID:                                                                                                    | Disconnect |          |
| IPL or Install the System                                                                                                    |            |          |
| Select one of the following:                                                                                                    | System:    | C100134A |
| 1. Perform an IPL<br>2. Install the operating system<br>3. Use Dedicated Service Tools (DST)<br>4. Perform automatic installation of the operating sy<br>5. Save Licensed Internal Code                                                                                  | stem       |          |
| Selection                                                                                                    |            |          |
| -                                                                                                    |            |          |
| Licensed Internal Code - Property of IBM 5770-999 Licensed<br>Internal Code (c) Copyright IBM Corp. 1980, 2010. All<br>rights reserved. US Government Users Restricted Rights -<br>Use duplication or disclosure restricted by GSA ADP schedu<br>Contract with IBM Corp. | le         |          |
| MA                                                                                                    |            | 16/007   |
|                                                                                                    |            | 107001   |

Once LIC is installed, the IBM i partition will reboot. This lab will not install the operating system. As you have probably noticed, once the LAN console connection is established, installing IBM i on the blade is very similar to installing it on any other system that supports it.

If you really want to install IBM i OS the BOSS images are in the VIOS Virtual Library and can be used.

# Addendum

## "How To" Tips

The Addendum contains "How to Tips" which will be instrumental in working with the Power Processor-based Blades and the BladeCenter.

## A. Configuring NIB/LA in AIX

The following steps will configure NIB/LA on the POWER blade:

1. This step should only be performed if the adapter interfaces are configured. To remove any pre-existing IP interface configurations type the following commands:

Type "ifconfig en0 detach" and press "Enter" Type "armdey, dl en0" and press "Enter"

Type "rmdev –dl en0" and press "Enter"

Type "**ifconfig en1 detach**" and press "**Enter**" Type "**rmdev –dl en1**" and press "**Enter**"

Type "**ifconfig et0 detach**" and press "**Enter**" Type "**rmdev –dl et0**" and press "**Enter**"

Type "**ifconfig et1 detach**" and press "**Enter**" Type "**rmdev –dl et1**" and press "**Enter**"

Note: The above commands can also be executed in smit from the fast path "smitty tcpip".

- Verify the network interfaces have been removed: Type "netstat -in" and press "Enter" (You should only see the loopback interface)
- 3. Create the ent2 pseudo-device:
  - a. Type the fast path "smitty etherchannel" and press "Enter"
  - b. Select "Add an EtherChannel / Link Aggregation" and press "Enter"
  - c. Select "ent0" as the primary adapter and "ent1" as the backup adapter
  - d. The **Perform Lossless Failover After Ping Failure** defaults to **yes** but should be changed to **no** depending on the switch configuration. For more information refer to <u>http://publib.boulder.ibm.com/infocenter/pseries/v5r3/index.jsp?topic=/com.ibm.aix.com</u> <u>madmn/doc/commadmndita/lossless\_failovr.htm</u>.
  - e. Enter the default gateway as the "Internet Address to Ping"
|                                              | Add an EtherCh   | annel / Link Aggr | egation        |    |
|----------------------------------------------|------------------|-------------------|----------------|----|
| Type or select valu                          | es in entry fiel | ds.               |                |    |
| Press Enter AFTER m                          | aking all desire | d changes.        |                |    |
|                                              |                  |                   | [Entry Fields] |    |
| EtherChannel / Li                            | nk Aggregation A | dapters           | ent0           | +  |
| Enable Alternate Address                     |                  |                   | no             | +  |
| Alternate Address                            |                  |                   | []             | +  |
| Enable Gigabit Ethernet Jumbo Frames         |                  |                   | no             | +  |
| Mode                                         |                  |                   | standard       | +  |
| IEEE 802.3ad Interval                        |                  |                   | long           | +  |
| Hash Mode                                    |                  |                   | default        | +  |
| Backup Adapter                               |                  |                   |                | +  |
| Automatically Recover to Main Channel        |                  |                   | yes            | +  |
| Perform Lossless Failover After Ping Failure |                  |                   | yes            | +  |
| Internet Address                             | []               |                   |                |    |
| Number of Retries                            |                  |                   | []             | +# |
| Retry Timeout (se                            | c)               |                   | []             | +# |
| Fl=Help                                      | F2=Refresh       | F3=Cancel         | F4=List        |    |
| Esc+5=Reset                                  | F6=Command       | F7=Edit           | F8=Image       |    |
| F9=Shell                                     | FlO=Exit         | Enter=Do          |                |    |

**Note:** The *Automatically Recover to Main Channel* feature is ignored if failover has occurred due to ping test. If the BladeCenter is configured in a dual core architecture (two external core switches) the *Lossless Failover After Ping Failure* feature should be turned off.

- 4. Configure the IP Address for the pseudo-device ent2:
  - a. Type the fast path "smitty chinet" and press "Enter"
  - b. Select "en2" interface and press "Enter"

|                                                                                                    | Change / Show a St                                                                                                    | andard Ethernet                     | Interface                                                                |        |
|----------------------------------------------------------------------------------------------------|----------------------------------------------------------------------------------------------------|-------------------------------------|--------------------------------------------------------------------------|--------|
| Type or select valu<br>Press Enter AFTER (                                                                                                    | ues in entry field<br>making all desired                                                                                               | ls.<br>I changes.                   |                                                                          |        |
| Network Interfact<br>INTERNET ADDRESS<br>Network MASK (he:<br><u>Current STATE</u><br>Use Address Reso<br>BROADCAST ADDRESS<br>Interface Specif<br>('NULL' will u | e Name<br>〈dotted decimal〉<br>xadecimal or dotte<br>lution Protocol 〈f<br>S 〈dotted decimal〉<br>ic Network Options<br>nset the ontion〉 | ed decimal><br>)RP>?<br>e[17C[]     | [Entry Fields]<br>en2<br>[172.25.254.64]<br>[255.255.255.0]<br>Ly<br>yes | +<br>+ |
| rfc1323<br>tcp_mssdflt<br>tcp_nodelay<br>tcp_recvspace<br>tcp_sendspace<br>Apply change to 1                                                                      | DATABASE only                                                                                                    |                                     | []<br>[]<br>[]<br>[]<br>[]<br>no                                         | +      |
| Esc+1=Help<br>Esc+5=Reset<br>F9=Shell                                                                                                    | Esc+2=Refresh<br>F6=Command<br>F10=Exit                                                                                                | Esc+3=Cancel<br>F7=Edit<br>Enter=Do | Esc+4=List<br>F8=Image                                                   |        |

5. Enter the "IP/Address, Network Mask", change the "Current STATE" to "up" and press "Enter"

Adapter failover can also be configured in Linux. For more information on configuring this EtherChannel Bonding from Red Hat go to <u>http://www.redhat.com/docs/en-</u> <u>US/Red\_Hat\_Enterprise\_Linux/5/html/Deployment\_Guide/s2-networkscripts-interfaces-</u> <u>chan.html</u> and to configure from SLES go to <u>http://www.novell.com/support/php/search.do?cmd=displayKC&docType=ex&bbid=TSEBB\_122270747</u> <u>9531&url=&stateId=0 0</u> <u>34017274&dialogID=34013800&docTypeID=DT\_TID\_1\_1&externalId=3929220&sliceId=2&rfId=</u>

# B. Testing Adapter Failover from AIX

## To Test Adapter Failover from AIX do the following:

- 1. Type the fast path "smitty etherchannel" and press "Enter".
- 2. Select "Force a Failover In An EtherChannel / Link Aggregation" and press "Enter".

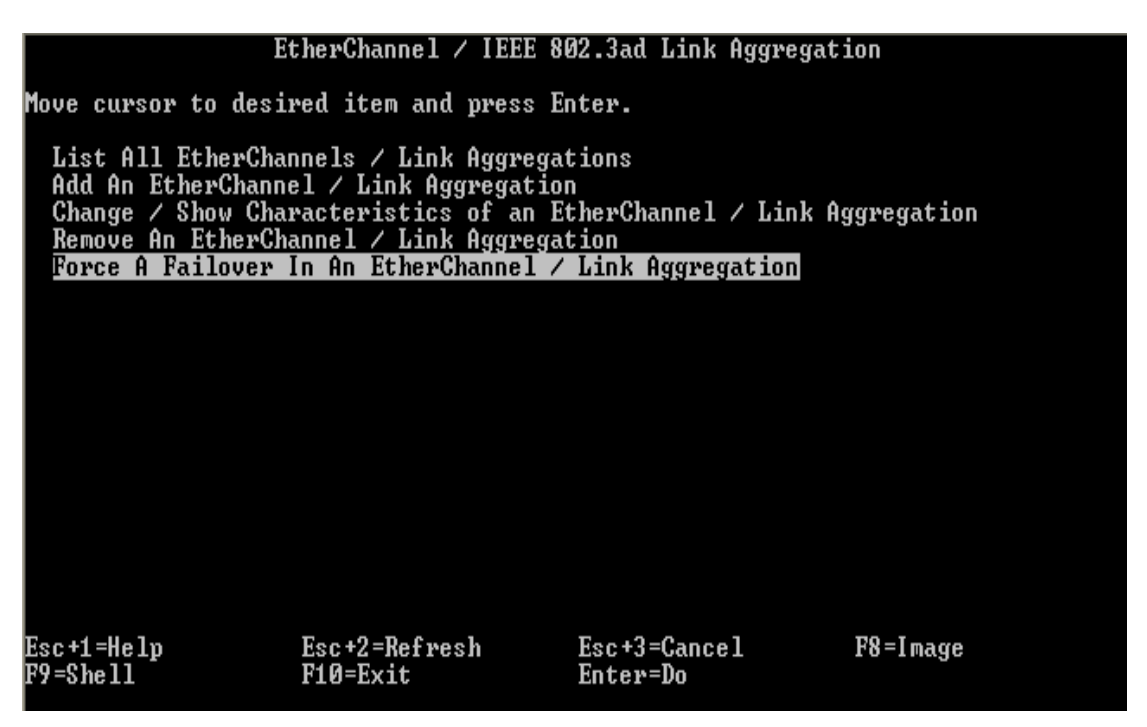

- 3. Select "ent2" adapter and press "Enter".
- 4. Press "Enter" on the pop-up menu confirming your action.
- 5. To determine which adapter is active type: "netstat -v | grep Active" and press "Enter".

To verify adapter failover check the error report for an error message (ECH\_PING\_FAIL\_PRMRY) indicating the primary EtherChannel failed and the backup adapter has taken over.

ECH\_PING\_FAIL\_PRMRY 9F7BØFA6 LABEL: IDENTIFIER: Fri Jan 30 19:05:08 EST 2009 47 0000354AD400 Date/Time: Sequence Number: Machine Id: Node Id: Class: nfsclient H INFO Class: Type: Resource Name: Resource Class: Resource Type: ent6 adapter ibm\_ech Location: Description PING TO REMOTE HOST FAILED Probable Causes CABLE SWITCH ADAPTER Failure Causes CABLES AND CONNECTIONS Recommended Actions CHECK CABLE AND ITS CONNECTIONS IF ERROR PERSISTS, REPLACE ADAPTER CARD. Detail Data FAILING ADAPTER PRIMARY SWITCHING TO ADAPTER enti Upabl Unable to reach remote host through primary adapter: switching over to backup apter

If you repeat the above steps and check the error report again, an error message (ECH\_PING\_FAIL\_BCKUP) indicates the primary adapter has been recovered.

```
ECH_PING_FAIL_BCKP
5FC2DD4B
LABEL:
IDENTIFIER:
Date/Time:
                            Fri Jan 30 19:01:44 EST 2009
Sequence Number:
Machine Id:
Node Id:
Class:
Type:
Passuussa Name:
                           46
0000354AD400
                            nfsclient
                           H
INFO
Resource Name:
Resource Class:
Resource Type:
                           ent6
adapter
ibm_ech
Location:
Description
PING TO REMOTE HOST FAILED
Probable Causes
CABLE
SWITCH
ADAPTER
Failure Causes
CABLES AND CONNECTIONS
             Recommended Actions
CHECK CABLE AND ITS CONNECTIONS
IF ERROR PERSISTS, REPLACE ADAPTER CARD.
Detail Data
FAILING ADAPTER
ent1
SWITCHING TO ADAPTER
PRIMARY
Unable to reach remote host through backup adapter: switching over to primary ad
apter
```

To determine whether the Primary or the backup adapter is active from the AIX command type "netstat –v | grep Active" and press "Enter".

**Note:** Regardless of which adapter is active, ent0 will always be the primary and ent1 will always be the backup adapter.

# C. Troubleshooting the RMC Daemon

If the "**Partition communication state**" under the DLPAR section shows "**Not configured**" then the RMC daemon is not active which will cause the validation and the migration process to fail.

| Partition Properties: Test LPAR (2)       |                                                      |  |  |  |
|-------------------------------------------|------------------------------------------------------|--|--|--|
| General Memory Processin                  | g Ethernet Storage Optical Devices Physical Adapters |  |  |  |
|                                           |                                                      |  |  |  |
| General                                   |                                                      |  |  |  |
| Partition name: Test_LPAR                 |                                                      |  |  |  |
| Partition ID: 2                           |                                                      |  |  |  |
| Environment: AIX or Linux                 |                                                      |  |  |  |
| State: Running                            |                                                      |  |  |  |
| Attention LED: Inactive 💙                 |                                                      |  |  |  |
| Settings                                  |                                                      |  |  |  |
| Boot mode:                                | Normal                                               |  |  |  |
| Keylock position:                         | Normal 💌                                             |  |  |  |
| Partition workload group participant:     |                                                      |  |  |  |
| Automatically start when system starts: 🔽 |                                                      |  |  |  |
| Dynamic Logical Partitioning (DLPAR)      |                                                      |  |  |  |
| Partition hostname or IP address:         |                                                      |  |  |  |
| Partition communication state: N          | ot configured                                        |  |  |  |
| Memory DLPAR capable: N                   | 0                                                    |  |  |  |
| Processing DLPAR capable: N               | 0                                                    |  |  |  |
| I/O adapter DLPAR capable: N              | 0                                                    |  |  |  |
|                                           |                                                      |  |  |  |
|                                           |                                                      |  |  |  |
|                                           |                                                      |  |  |  |
|                                           |                                                      |  |  |  |
|                                           |                                                      |  |  |  |
|                                           |                                                      |  |  |  |
| OK Cancel                                 |                                                      |  |  |  |

The Partition communication state field indicates whether there is an active RMC connection between this logical partition and the management partition. You can change the resource amounts on a logical partition only if there is an active RMC connection between the logical partition and the management partition. Possible values are Active, Inactive, and Not configured.

If this field contains "Not configured" or "Inactive", check the following:

- Ensure that the logical partition is activated.
- Verify that the logical partition can ping or access the Virtual I/O Server management partition over a TCP connection.
- Ensure that there is no firewall blocking port 657 on the logical partition.
- If the logical partition has Linux installed, verify that the logical partition has the Dynamic Reconfiguration Tools package installed. To download this package, access the

Service and productivity tools website: https://www14.software.ibm.com/webapp/set2/sas/f/lopdiags/home.html

• Ensure that the partition communication IP address is set correctly on the General tab of the View / Modify TCP/IP Settings page. Unless more than one network interface is configured on the management partition, use the default partition communication IP address.

For more information on configuring the RMC daemon on an AIX or Linux refer to the following:

### **Diagnosing Problems with RMC**

http://publib.boulder.ibm.com/infocenter/pseries/v5r3/index.jsp?topic=/com.ibm.help.csm.doc/csm\_book s/csm\_admin/am7ad130147.html

### **Understanding RMC**

http://publib.boulder.ibm.com/infocenter/pseries/v5r3/index.jsp?topic=/com.ibm.help.rsct.doc/rsct\_books/ rsct\_admin\_guide/bl5adm1138.html

### **RSCT for Linux Technical Reference**

http://publib.boulder.ibm.com/infocenter/clresctr/vxrx/index.jsp?topic=/com.ibm.cluster.rsct.doc/rsct\_linu x151/bl5trl1028.html